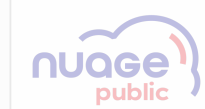

# **GUIDE D'UTILISATION PORTAIL NUAGE PUBLIC** BÉNÉFICIAIRE

Mode opératoire V2 : 26 février 2025

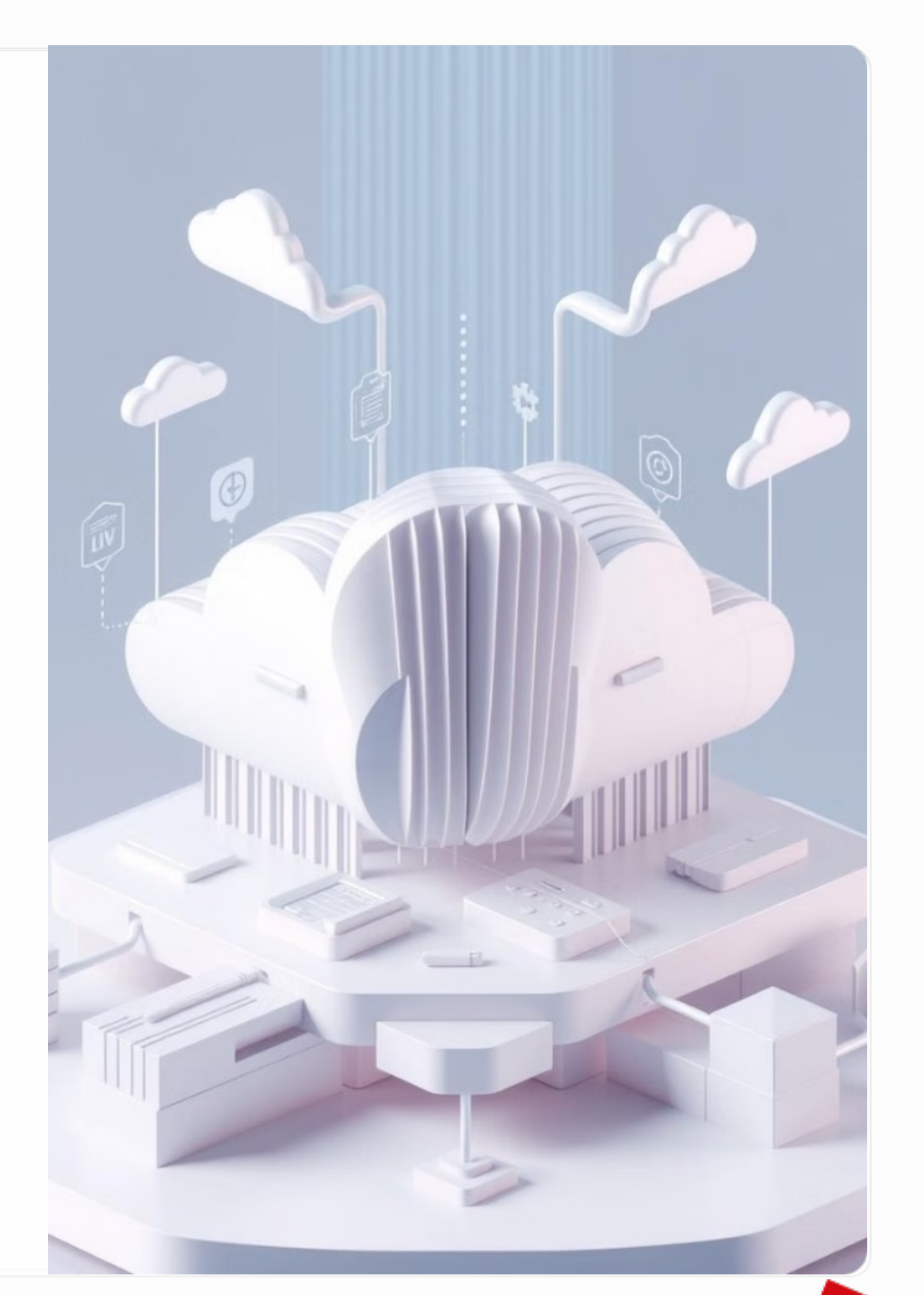

2 MINISTÈRI DE LA TRANSFORMATION interministériell ET DE LA FONCTION du numérique PUBLIQUES

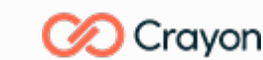

- si 📕 MINISTÈRE DE L'ECONOMIE DES FINANCES ET DE LA SOUVERAINETÉ NDUSTRIELLE ET NUMÉRIQUE

Direction des achats de l'état

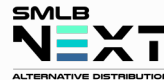

UGAP Le choix de l'achat juste 🤞

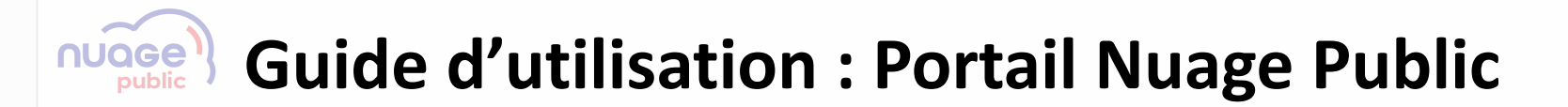

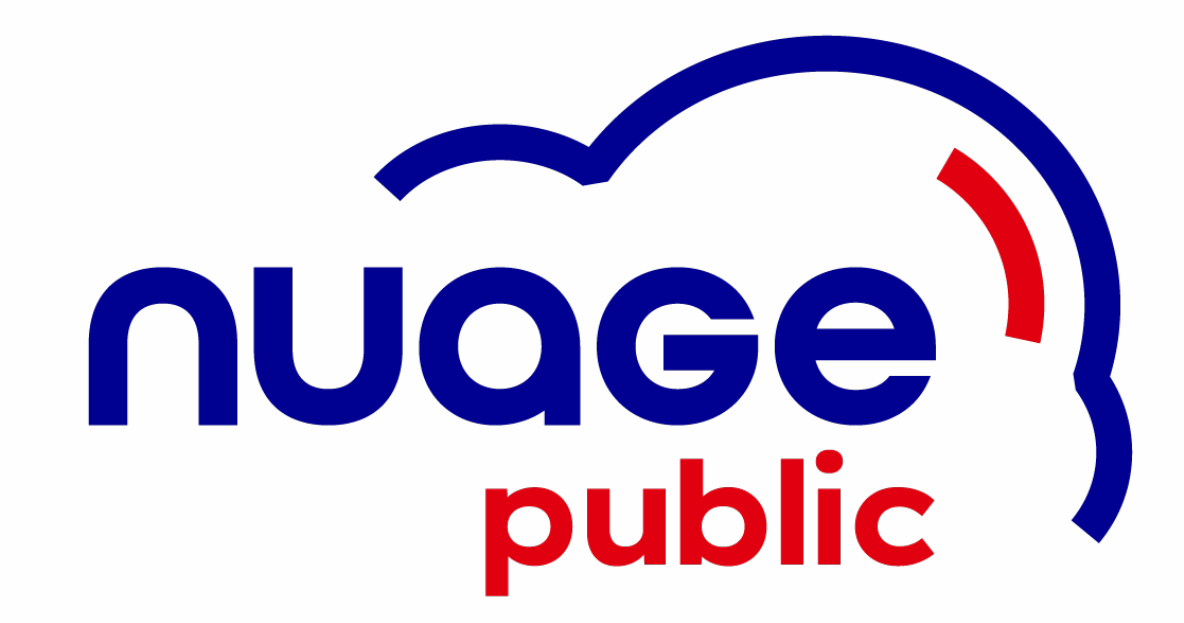

 MINISTÈRE DE LA TRANSFORMATION ET DE LA FONCTION PUBLIQUES Liberti Autoministérielle du numérique

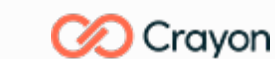

MINISTÈRE DE L'ECONOMIE, DES FINANCES ET DE LA SOUVERAINETÉ INDUSTRIELLE ET NUMÉRIQUE

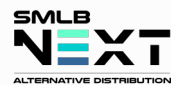

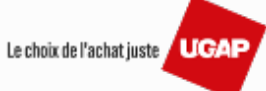

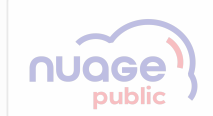

### **Processus de commande : Raccourcis de présentation (Hyper-links)**

| Etape       Etape 1       Etape 2       Etape 3       Etape 3       Etape 4       Etape 4       Etape 5       Etape 6       Mise en       Etape 7       Etape 8         Solution du compte<br>sur le Potal livage<br>Public       Public       Participation du compte<br>solution Cloud       Solution Cloud       Solution Cloud       Passation de la<br>solution Cloud       Mise en<br>service       Etape 6       Mise en<br>service       Etape 7       Faturation       Solution de la<br>commande         Je veux repasser une<br>commande sur un<br>projet existant       * edictione le point<br>existant       * edictione le point<br>existant       * edis in existant       * edictione le |                                                            |                                                                                                    |                                                      | ) 🧐                                                                                                    |                                                                                                    |                                                                                                    | ) in                                                                                                    |                                                                                                    |                                                                                                    |
|----------------------------------------------------------------------------------------------------|------------------------------------------------------------|----------------------------------------------------------------------------------------------------|------------------------------------------------------|----------------------------------------------------------------------------------------------------|----------------------------------------------------------------------------------------------------|----------------------------------------------------------------------------------------------------|----------------------------------------------------------------------------------------------------|----------------------------------------------------------------------------------------------------|----------------------------------------------------------------------------------------------------|
| Je veux repasser une<br>commande sur un<br>projet existant              ke selectionne le projet<br>existant               ke choisis le<br>renouvellement do<br>actuel.               Je decisis de<br>renouvellement do<br>actuel.               Je decisis de<br>renouvellement do<br>actuel.               Je decisis de<br>renouvellement do<br>actuel.               Je decisis de<br>renouvellement do<br>actuel.               Je fais une demande<br>actuel.               Je fais une demande<br>de projet existant               Je fais une demande<br>de projet existant               Je fais une demande<br>de projet existant               Je fais une demande<br>de projet existant               Je fais une demande<br>de projet existant               Je douis ge projet mail.               Je fais une demande<br>de projet existant               Je douis ge projet mail.               Je douis ge projet mail.               Je douis ge projet mail.               Je douis ge projet mail.               Je douis ge projet mail.                                               de cono mande de<br>conormande                                                                                                    | Etape                                                      | Etape 1<br>Création du compte<br>sur le Portail Nuage<br><u>Public</u>                                                                                                    | <b>Etape 2</b><br>Renseignement du<br>projet         | <b>Etape 3</b><br>Sélection de la<br>solution Cloud                                                                                                    | <b>Etape 4</b><br>Émission du bon de<br>souscription (BS)                                                                                                    | <b>Etape 5</b><br>Passation de la<br>commande                                                                                                    | <b>Etape 6</b><br>Mise en<br>service                                                                                                    | Etape 7<br>Facturation                                                                                                    | <b>Etape 8</b><br>Suivi de la<br>consommation                                                                                                    |
| Logaturation est unique<br>à jour mes informations<br>personnelles si<br>nécessaire afin d'activer<br>mon compte et créer<br>mon mot de passe<br>Je veux passer une<br>commande sur un<br>nouveau projet<br>le crée un nouveauprojet.                                                                                                    | Je veux repasser une<br>commande sur un<br>projet existant | <u>Je me connecte sur le</u><br>Portail Nuage Public<br>avec mon adresse mail.                                                                                             | Je <u>sélectionne le projet</u><br><u>existant</u> . | Je <u>choisis le</u><br><u>renouvellement avec</u><br><u>mon fournisseur</u> Cloud<br>actuel.                                                                                                    | Abonnements :<br><u>J'adresse une demande</u><br><u>de renouvellement</u> à<br>mon fournisseur Cloud<br>Je reçois sa proposition<br>que je peux convertir en<br>BS.<br>Usages (crédits) :<br>J'indique directement le<br>montant à renouveler et<br>le convertis en BS. | Je fais une demande<br>d'achat dans Chorus et<br>adresse ma commande                                                                                   | Je suis <b>informé de</b><br><b>l'ouverture des services</b><br>commandés dans le<br>Portail Nuage Public,<br>ainsi que par mail.<br><b>Je m'assure qu'ils sont</b><br><b>pleinement</b>             | L'UGAP me facture les<br>services que j'ai validés.                                                                                                 | Pour suivre ma<br>consommation, je<br>consulte le Portail<br>Nuage Public.                                                                                           |
|                                                                                                    | Je veux passer une<br>commande sur un<br>nouveau projet    | <ul> <li>Ensuite, je vérifie et mets<br/>à jour mes informations<br/>personnelles si<br/>nécessaire afin d'activer<br/>mon compte et créer<br/>mon mot de passe</li> </ul> | Je <u>crée un nouveau</u><br><u>projet</u> .         | Je <u>choisis les critères</u><br><u>relatifs à mon projet dans</u><br><u>le parcours d'aide au</u><br><u>choix</u> et j'obtiens le(s)<br>nom(s) du(es)<br>fournisseur(s) Cloud<br>répondant à ces critères.<br>Je <u>décris mon besoin</u><br><u>technique</u> et l'adresse aux<br>fournisse urs Cloud<br>présélectionnés.<br><u>Je peux également choisir diri</u><br><u>une dér</u> | <u>Je valide la ou les</u><br><u>proposition(s) du(es)</u><br><u>fournisse urs Cloud</u><br>reçues en réponse à ma<br>demande.<br>Puis, je <u>convertis la plus</u><br><u>avantageuse en BS.</u><br>ectement une offre en signant<br>ogation.                           | et le BS à l'UGAP – sur la<br>base de la procédure<br>UGAP habituelle – pour<br>validation et traitement<br>(UGAP, Crayon-SMLB,<br>fournisseur Cloud). | opérationnels en<br>accédant directement à<br>la plateforme du<br>fournisseur Cloud.<br>Sur le Portail Nuage<br>Public, je valide<br>l'admission de la mise<br>en service ou signale un<br>incident. | La facturation est unique<br>à la mise en service, sauf<br>pour les services soumis<br>à une facturation<br>récurrente (abonnement<br>pluriannuel). | Je m'assure que ma<br>consommation est<br>conforme aux prévisions.<br>J'anticipe mes<br>surconsommations par<br>la passation d'une<br>commande de<br>renouvellement. |

MINISTÈRE DE LA TRANSFORMATION ET DE LA FONCTION PUBLIQUES Làvrit Summit

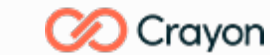

MINISTÈRE DE L'ECONOMIE, DES FINANCES ET DE LA SOUVERAINETÉ INDUSTRIELLE ET NUMÉRIQUE

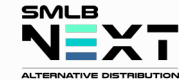

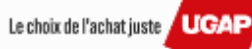

### Table des matières : Portail Nuage Public - Raccourcis

**Connexion au portail Nuage Public** 

Page d'Accueil – Tableau de bord – Initier une nouvelle demande

Initier une nouvelle demande à partir du Parcours d'aide au choix

Détail de la demande : Informations, documents et messages

Initier une nouvelle demande à partir d'un choix dérogatoire

Le choix dérogatoire à partir du Catalogue du marché

Le choix dérogatoire à partir de l'onglet "Initier une demande"

Sélection d'un projet existant : Renouvellement et commande complémentaire d'un projet

Émission du Bon de Souscription : Proposition technique et confirmation de commande

Déclarer un incident

MINISTÈRE Direction DE LA TRANSFORMATION interministérielle ET DE LA FONCTION du numérique PUBLIQUES

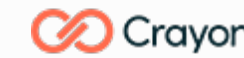

MINISTÈRE DE L'ECONOMIE, DES FINANCES ET DE LA SOUVERAINETÉ INDUSTRIELLE ET NUMÉRIQUE

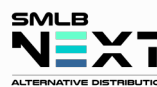

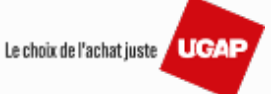

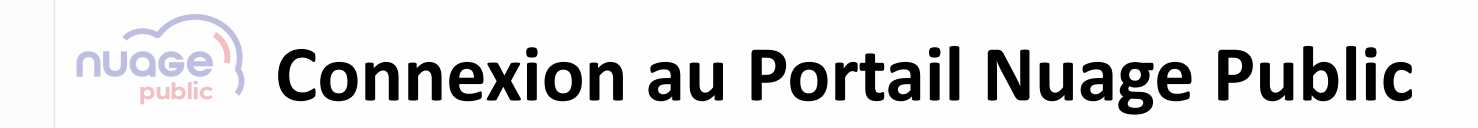

Revenir à la table des matières

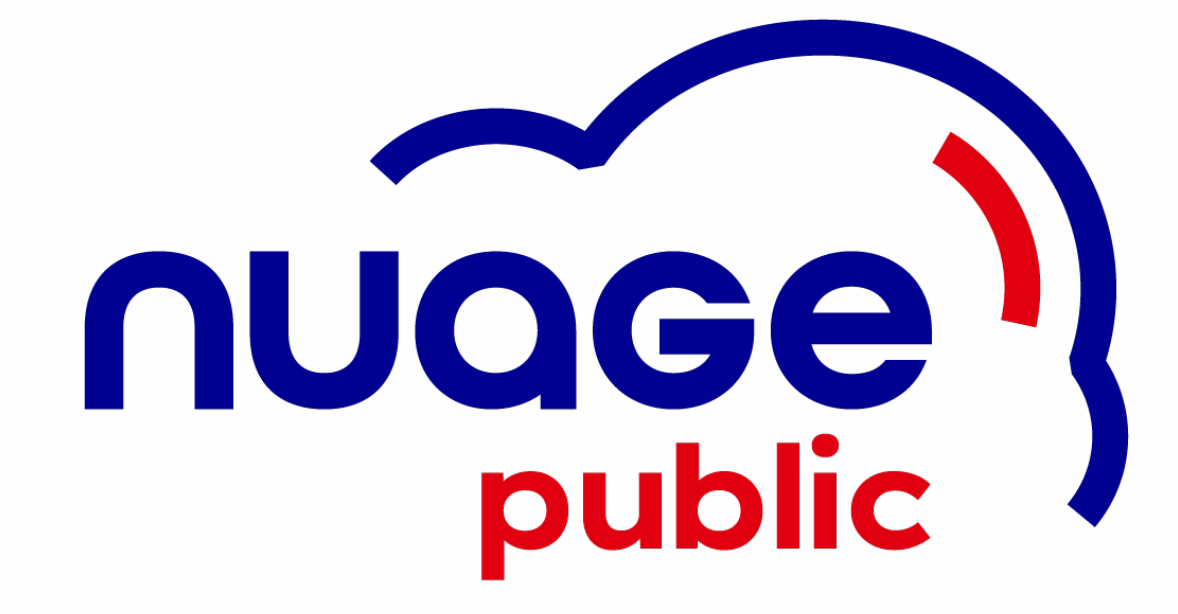

MINISTÈRE
 DE LA TRANSFORMATION
 ET DE LA FONCTION
 PUBLIQUES
 UES

Liberté Égalité Fraternité

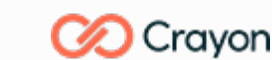

MINISTÈRE DE L'ECONOMIE, DES FINANCES ET DE LA SOUVERAINETÉ INDUSTRIELLE ET NUMÉRIQUE

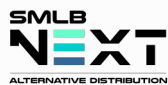

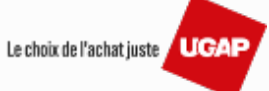

| ← C (b) <u>https://extranet.nuagepublic.fr/</u>     |                                          | A A A C C G 😪 😩 |
|-----------------------------------------------------|------------------------------------------|-----------------|
| NEXT360                                             |                                          |                 |
| GLOBAL PROJECT MANAGEMENT TOOLS                     |                                          |                 |
|                                                     |                                          |                 |
| S                                                   | E CONNECTER À LINE PLATEFORME NEXT 360   |                 |
|                                                     |                                          |                 |
| Connectez-vous à l'aide de                          | Identifiant *                            |                 |
| votre adresse e-mail pour<br>accéder à votre compte | cmaurice@entite.fr                       |                 |
| Next360.                                            | Mot de passe *                           |                 |
|                                                     | •••••                                    |                 |
|                                                     | Se souvenir de moi                       |                 |
|                                                     | SE CONNECTER                             |                 |
|                                                     | Mot de passe oublié? Identifiant oublié? |                 |
|                                                     | Politique de confidentialité             |                 |
|                                                     | Version 24.6.27.654                      |                 |
|                                                     |                                          |                 |

MINISTÈRE DE LA TRANSFORMATION ET DE LA FONCTION PUBLIQUES Unent Againit Paramiti

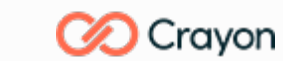

MINISTÈRE DE L'ECONOMIE, DES FINANCES ET DE LA SOUVERAINETÉ INDUSTRIELLE ET NUMÉRIQUE L'annue Canno Status Annue

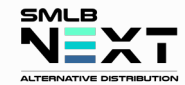

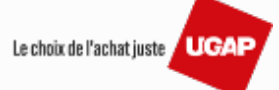

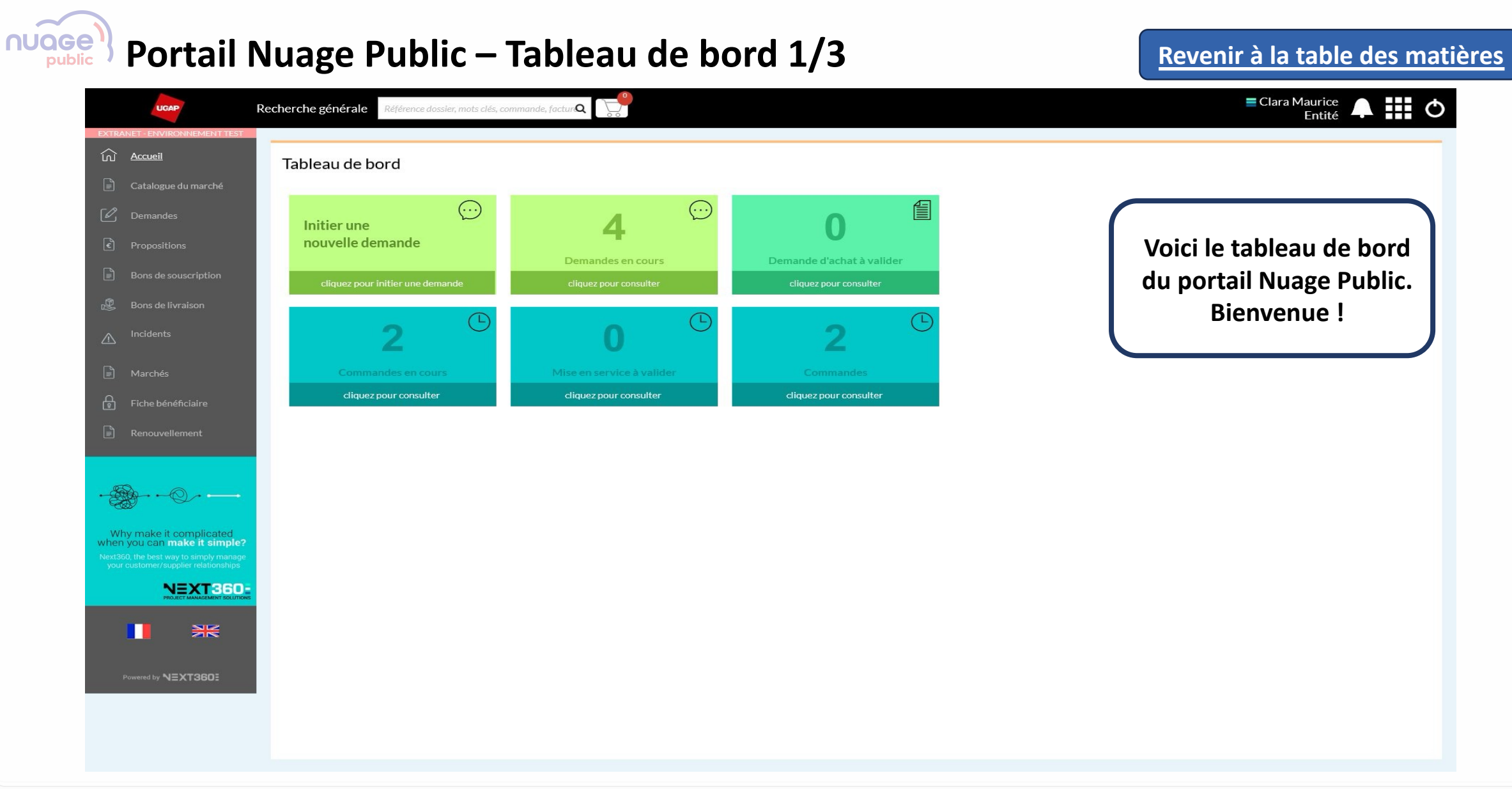

MINISTÈRE
 DE LA TRANSFORMATION
 ET DE LA FONCTION
 PUBLIQUES
 UES

Liberté Égalité Fraternité

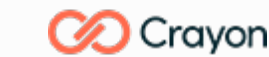

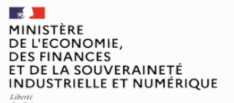

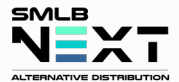

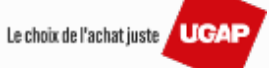

## Portail Nuage Public – Tableau de bord 2/3

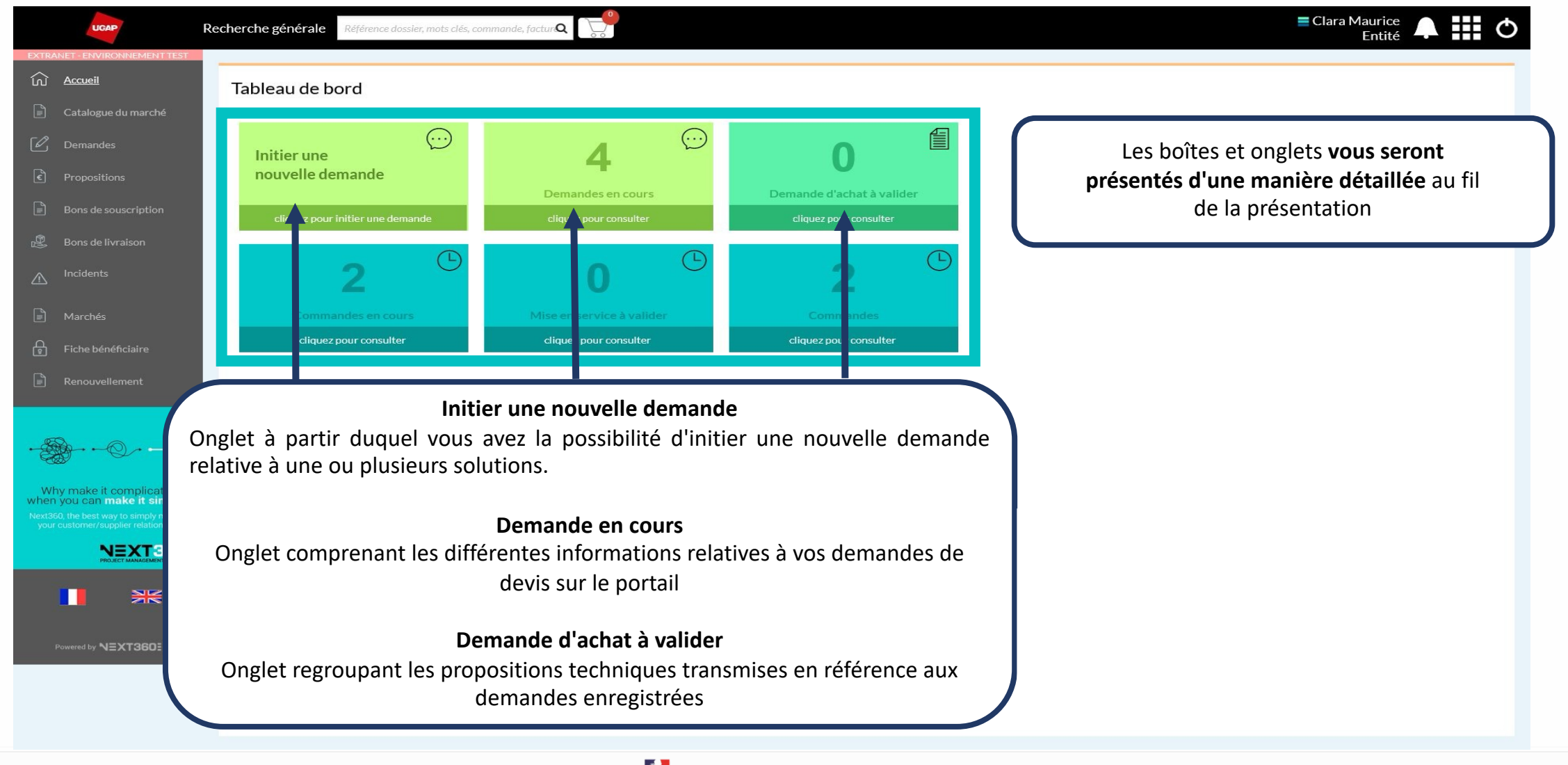

MINISTÈRE DE LA TRANSFORMATION ET DE LA FONCTION PUBLIQUES DES

-

Liberté Égalité Fraternité

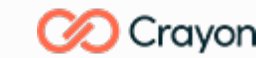

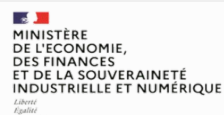

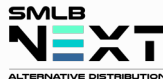

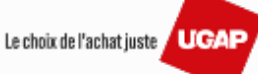

### Portail Nuage Public – Tableau de bord 3/3

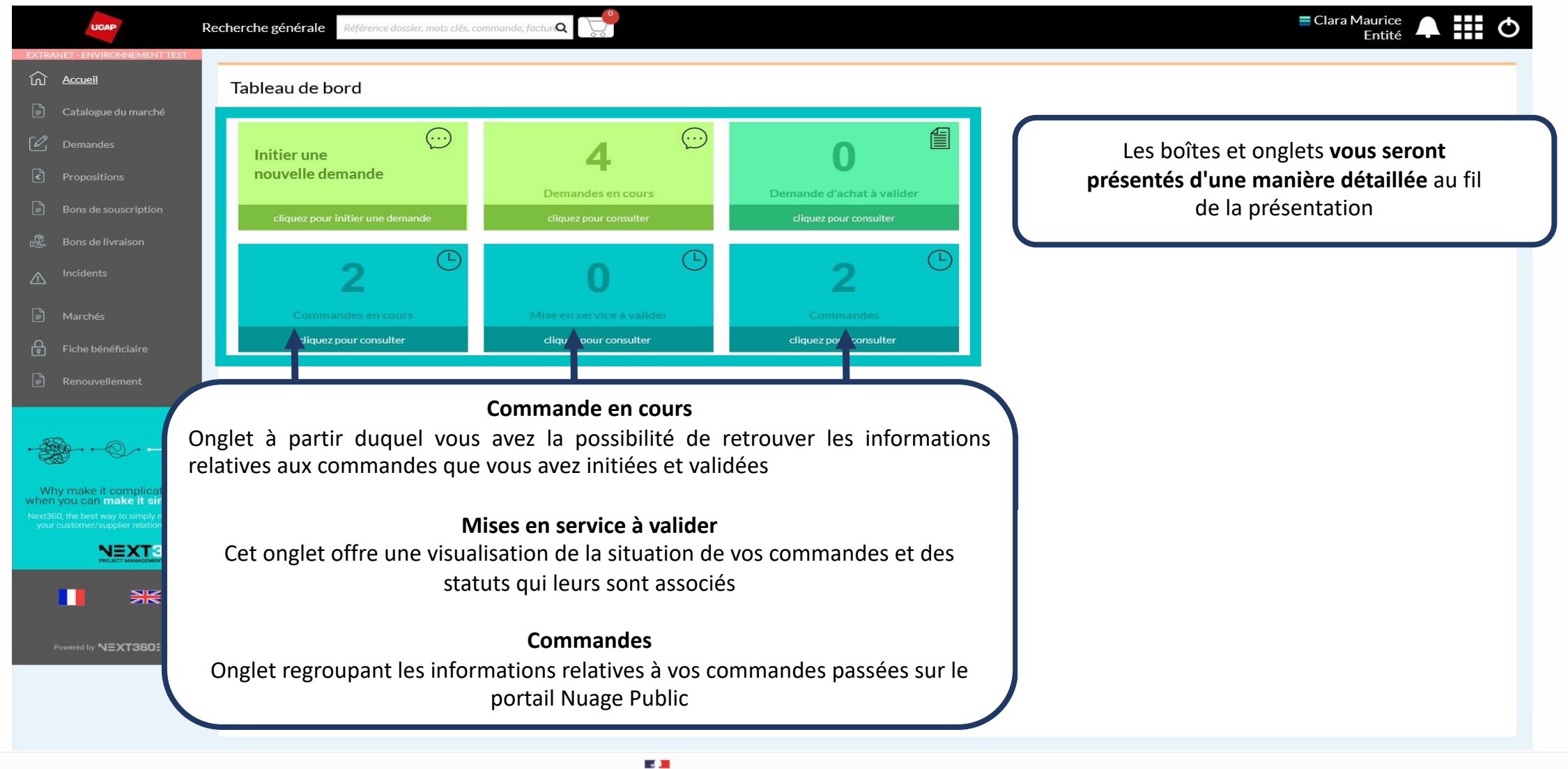

MINISTÈRE Direction **DE LA TRANSFORMATION** interministérielle **ET DE LA FONCTION** du numérique PUBLIQUES

-

Liberté Égalité Fraternité

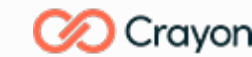

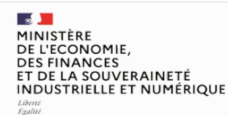

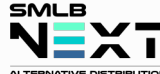

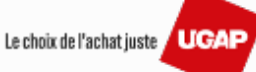

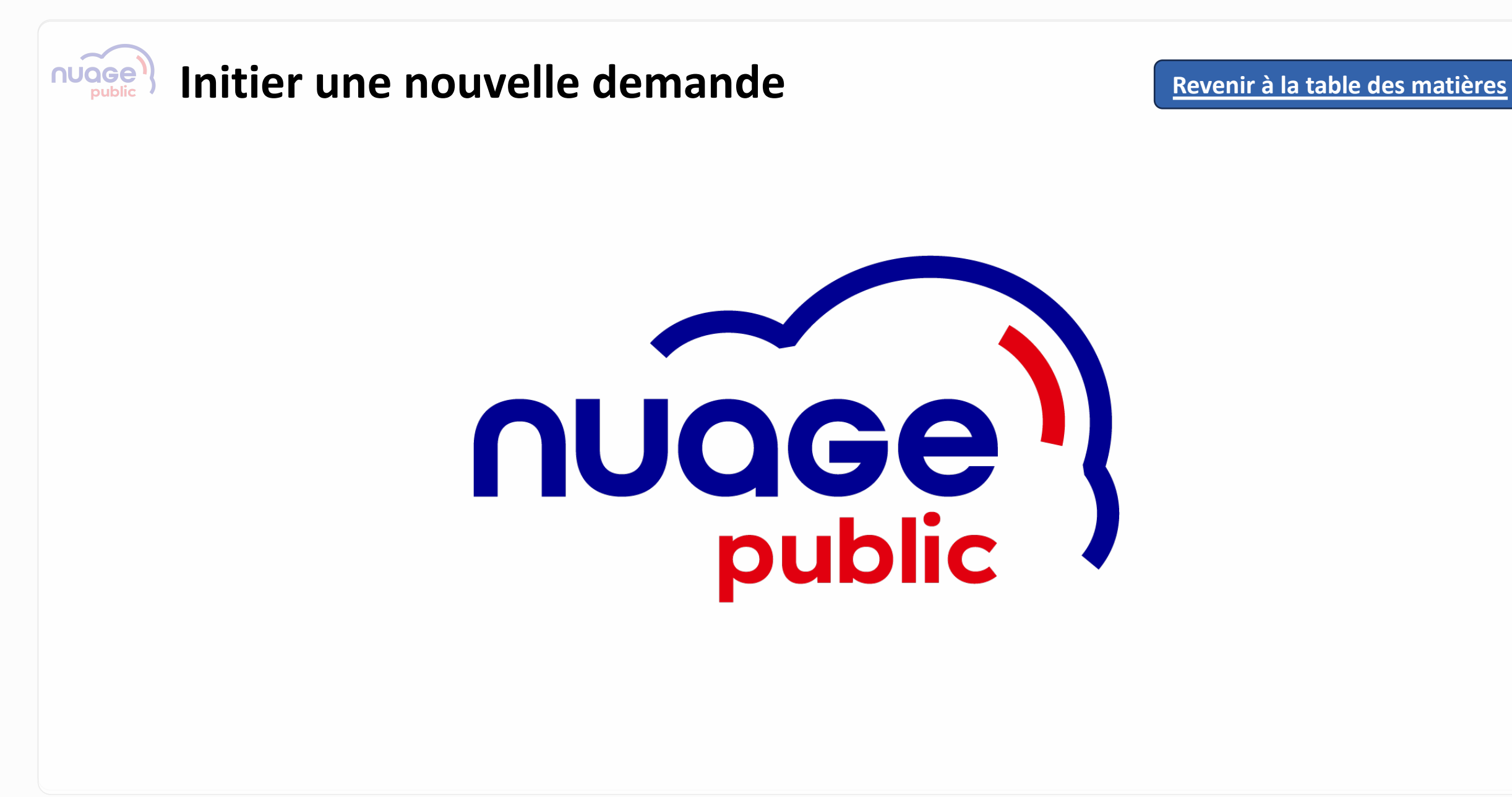

MINISTÈRE
 DE LA TRANSFORMATION
 ET DE LA FONCTION
 PUBLIQUES
 UES

Liberté Égalité Fraternité

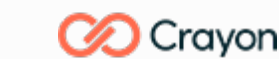

MINISTÈRE DE L'ECONOMIE, DES FINANCES ET DE LA SOUVERAINETÉ INDUSTRIELLE ET NUMÉRIQUE

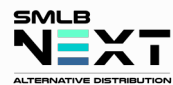

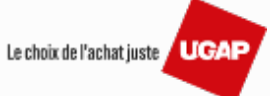

## Initier une nouvelle demande – Tableau de bord

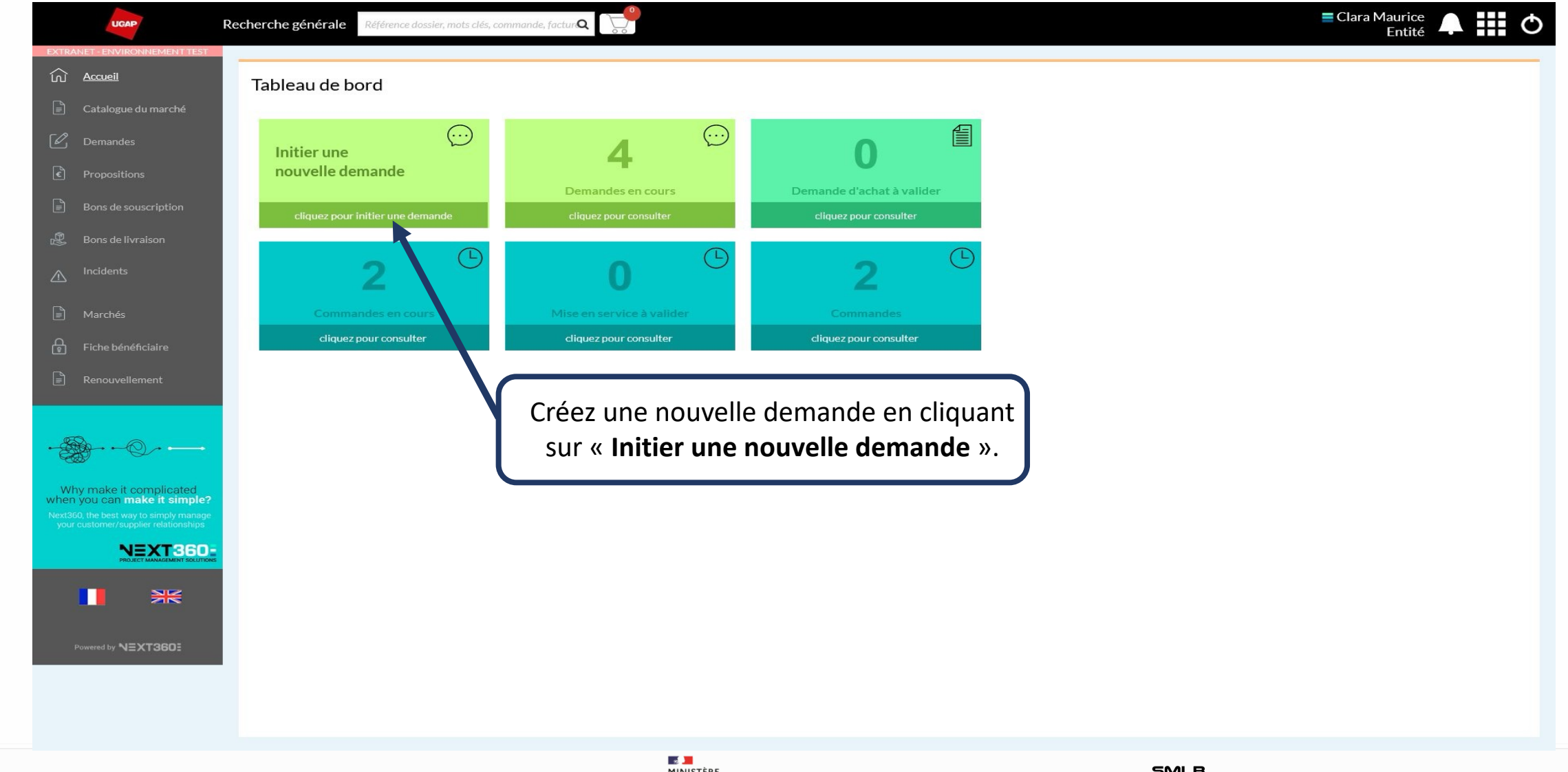

MINISTÈRE DE LA TRANSFORMATION ET DE LA FONCTION PUBLIQUES Làverti Samuella

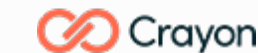

MINISTÈRE DE L'ECONOMIE, DES FINANCES ET DE LA SOUVERAINETÉ INDUSTRIELLE ET NUMÉRIQUE

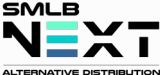

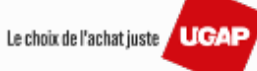

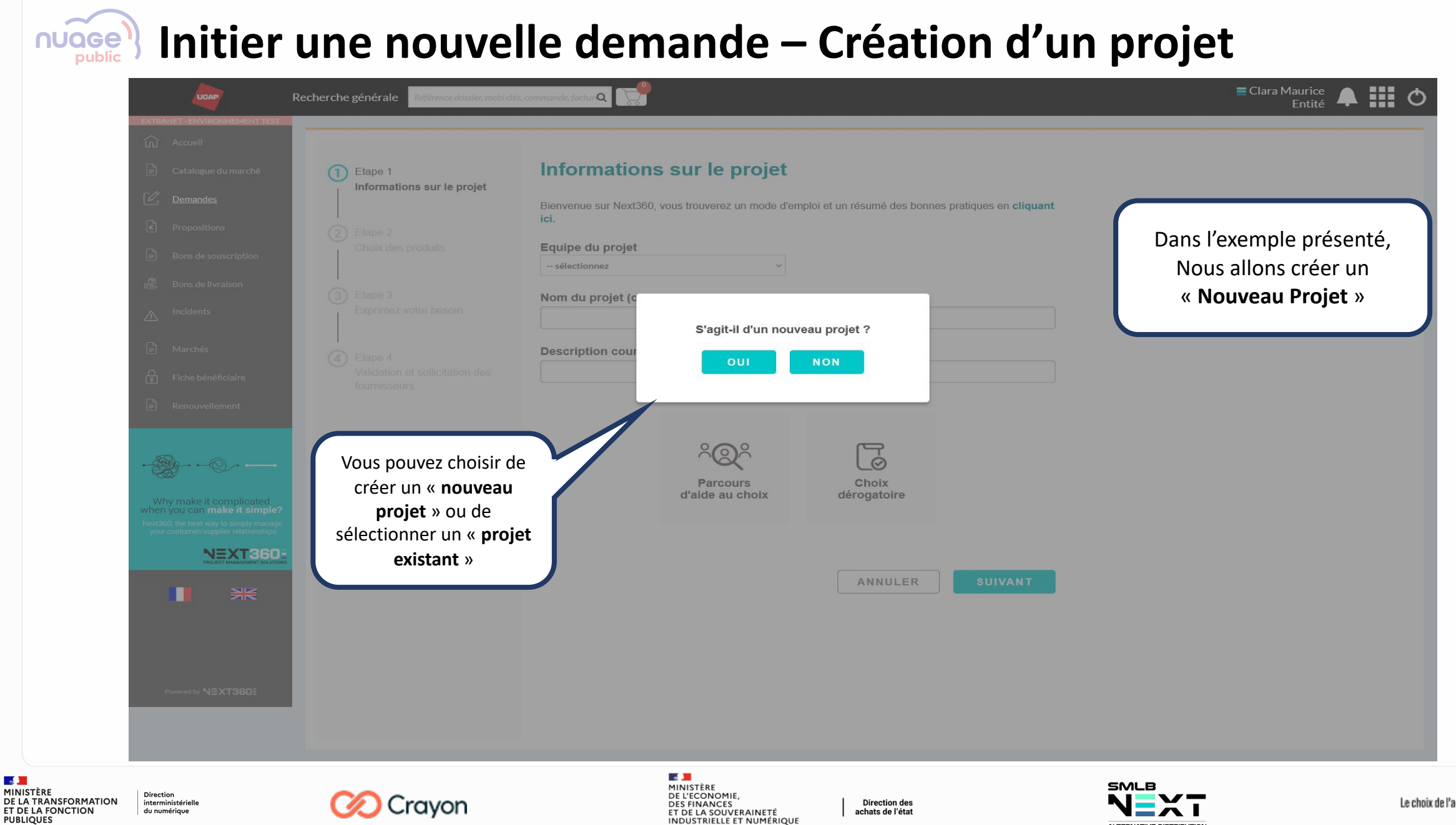

- 2

Liberté Égalité Fraternité

Le choix de l'achat juste / UGAP

ALTERNATIVE DISTRIBUTION

## **Number une nouvelle demande – Création de projet**

Inscription des informations relatives au projet

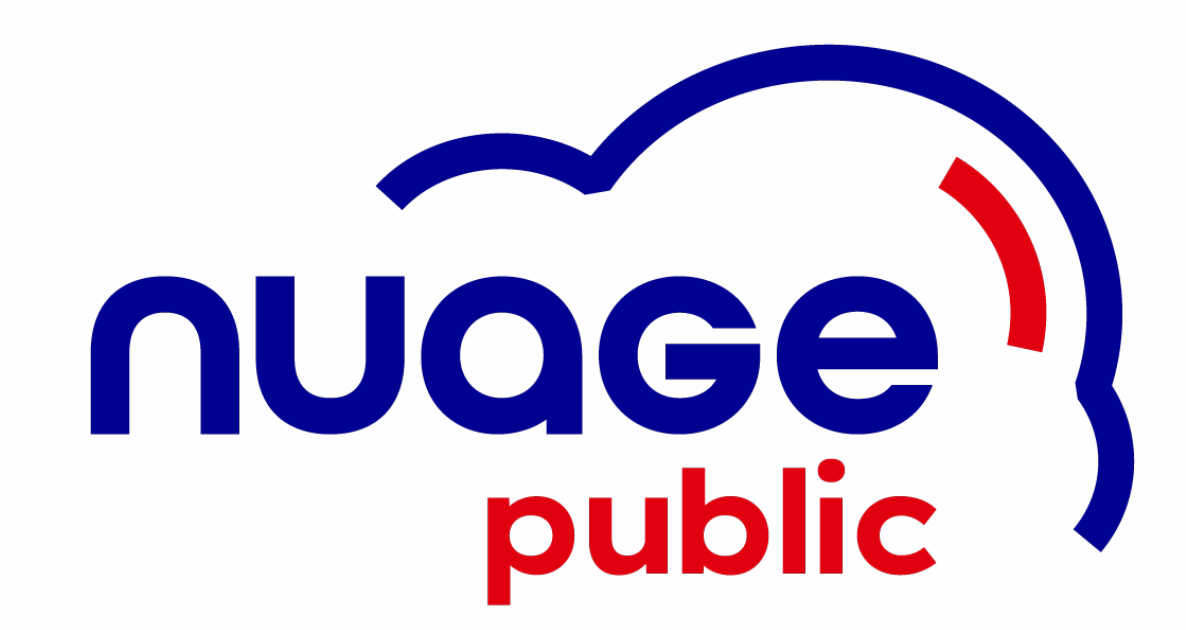

MINISTÈRE DE LA TRANSFORMATION ET DE LA FONCTION PUBLIQUES DE LA FONCTION du numérique

2

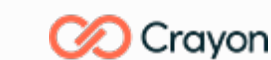

MINISTÈRE DE L'ECONOMIE, DES FINANCES ET DE LA SOUVERAINETÉ INDUSTRIELLE ET NUMÉRIQUE

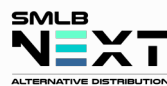

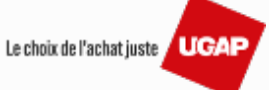

#### Initier une nouvelle demande – Création d'un projet 1/2 NUGGe public

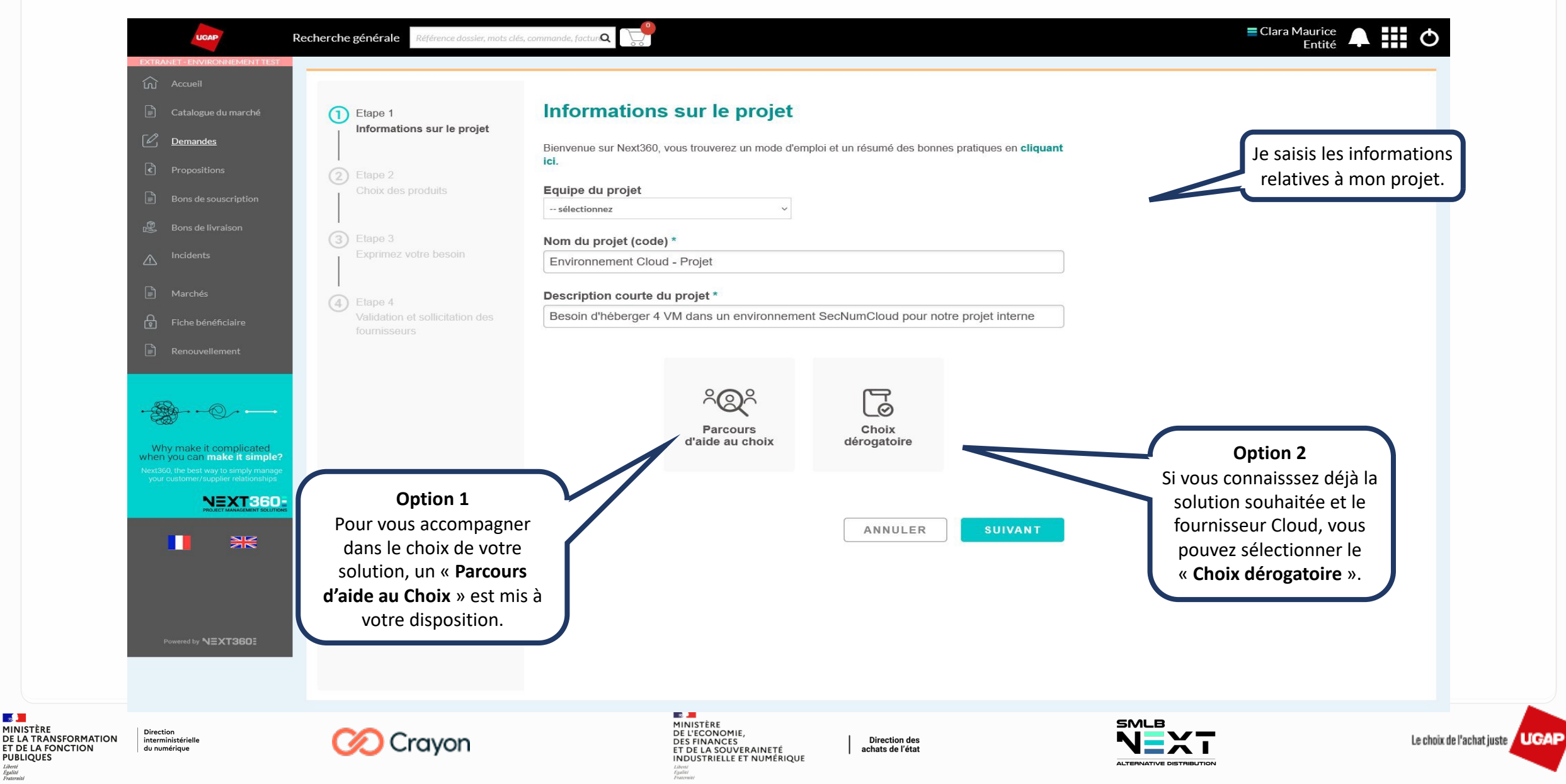

2

Liberté Égalité Fraternité

MINISTÈRE

PUBLIQUES

**ET DE LA FONCTION** 

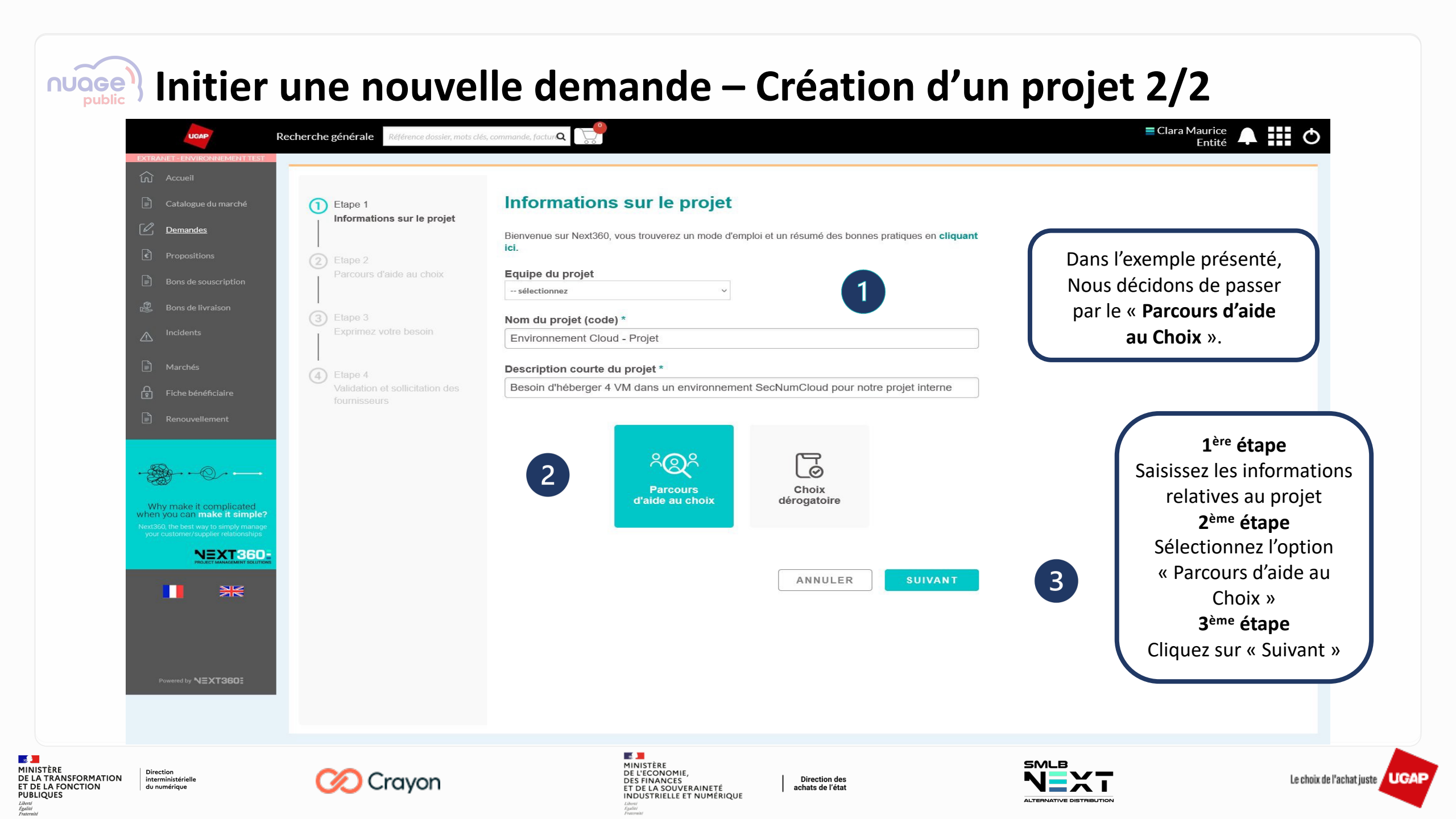

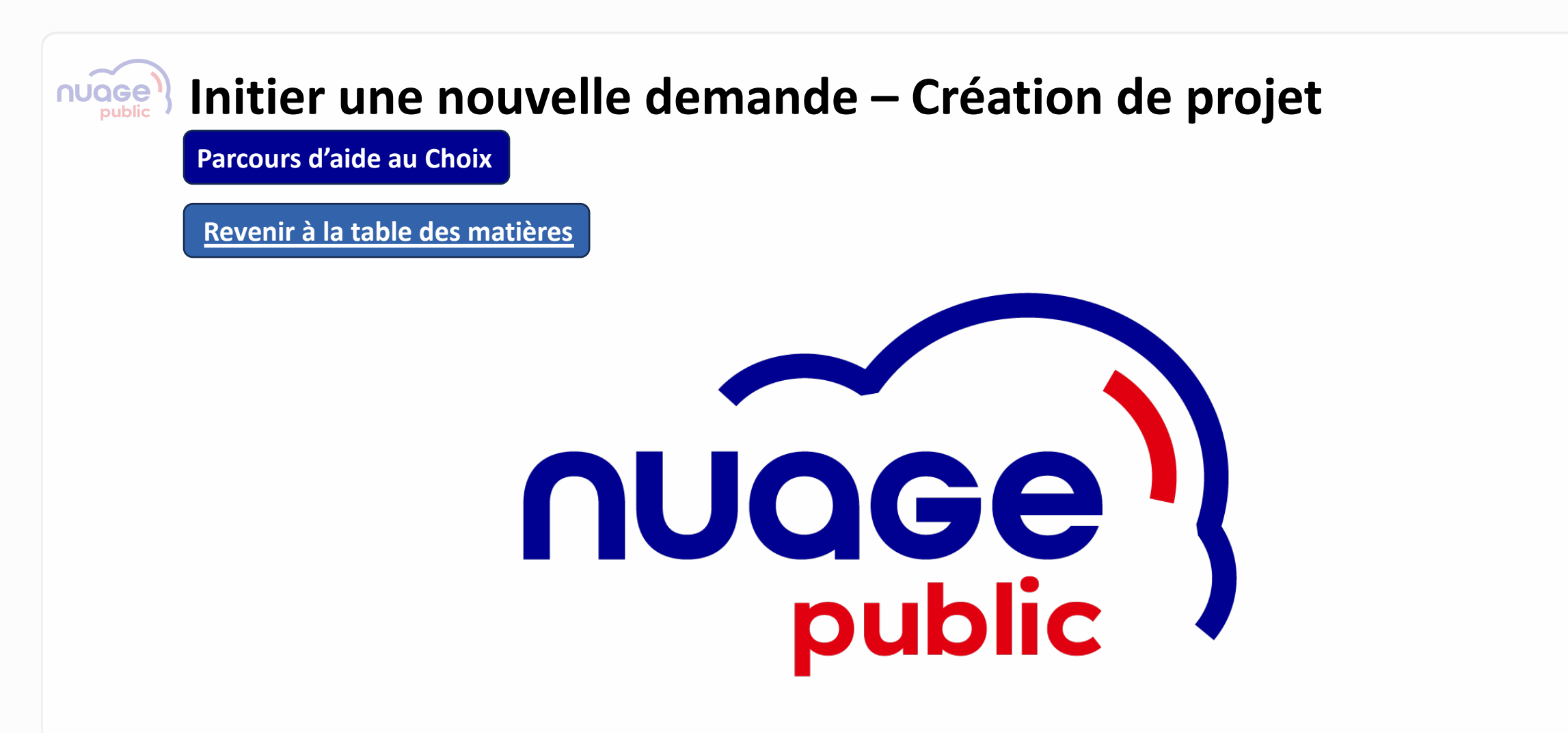

MINISTÈRE Direction DE LA TRANSFORMATION interministérielle ET DE LA FONCTION du numérique PUBLIQUES

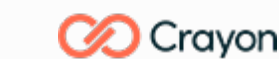

MINISTÈRE DE L'ECONOMIE, DES FINANCES ET DE LA SOUVERAINETÉ INDUSTRIELLE ET NUMÉRIQUE

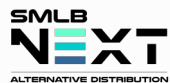

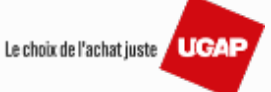

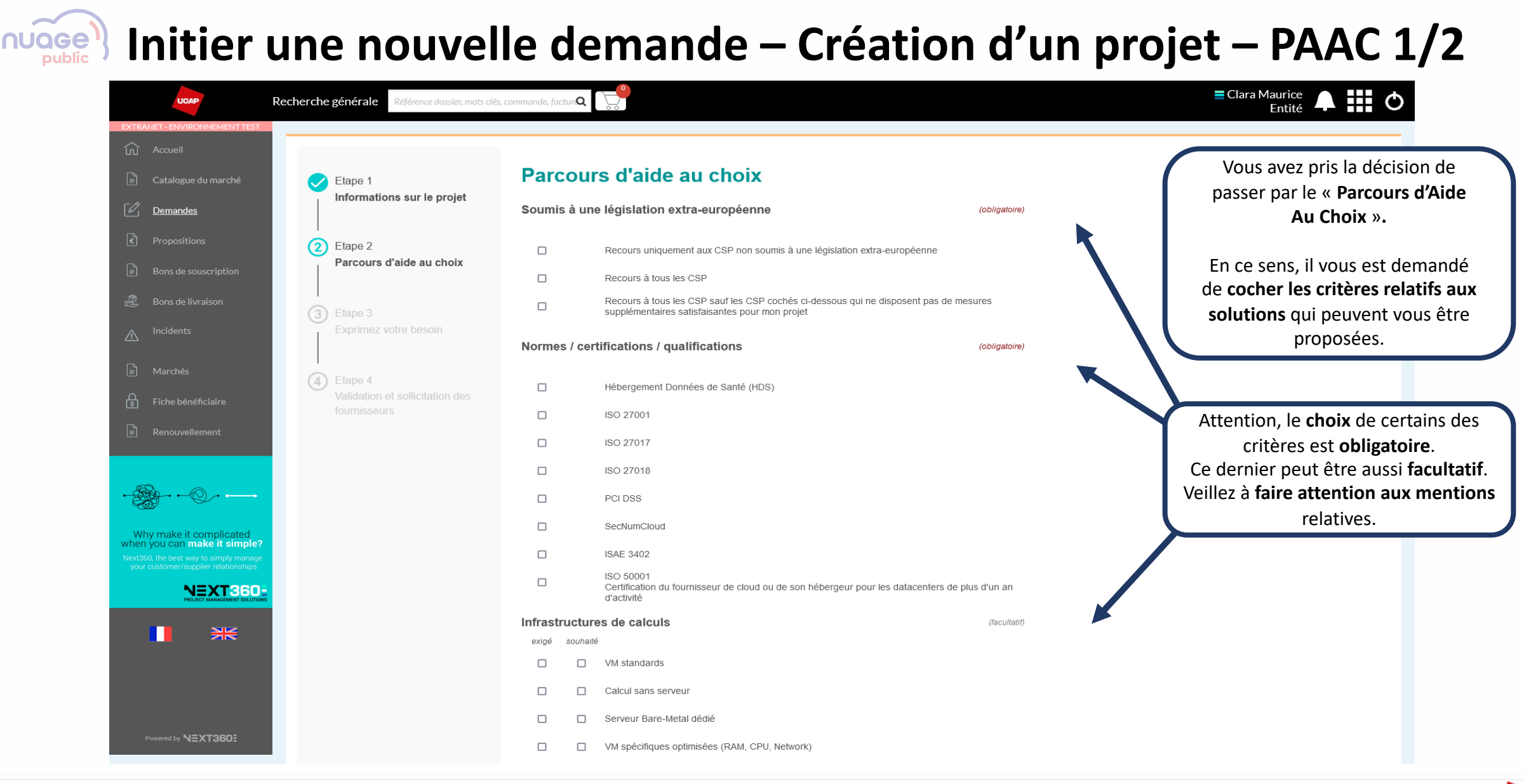

MINISTÈRE
 DE LA TRANSFORMATION
 ET DE LA FONCTION
 PUBLIQUES
 UES

Liberté Égalité Fraternité

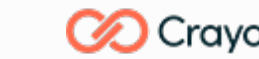

MINISTÈRE DE L'ECONOMIE, DES FINANCES ET DE LA SOUVERAINETÉ INDUSTRIELLE ET NUMÉRIQUE

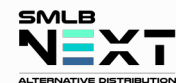

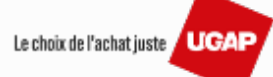

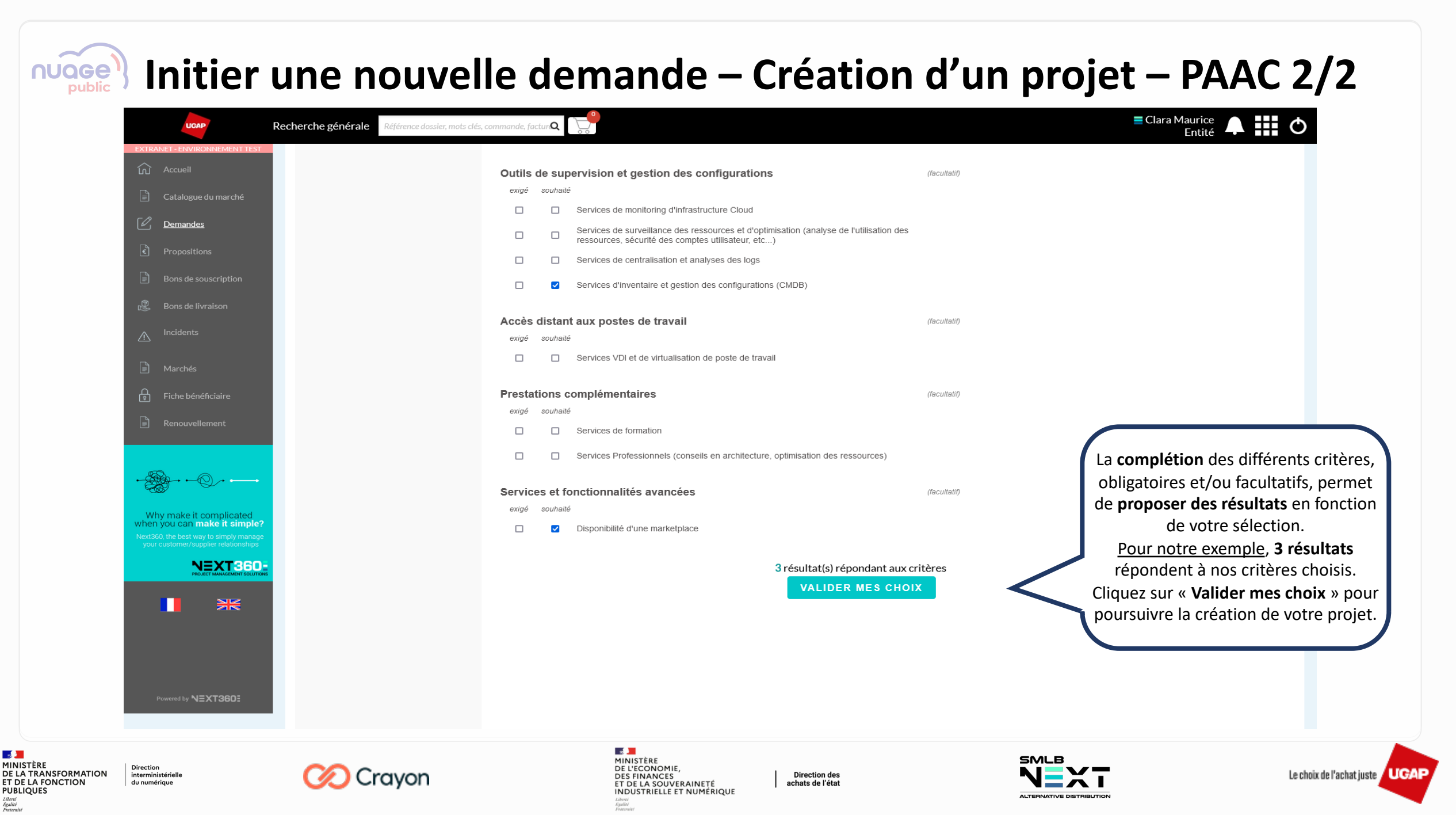

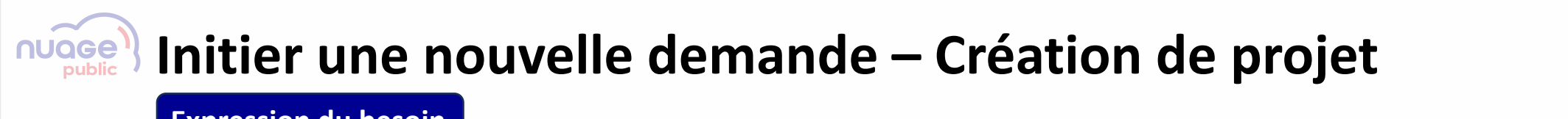

Expression du besoin

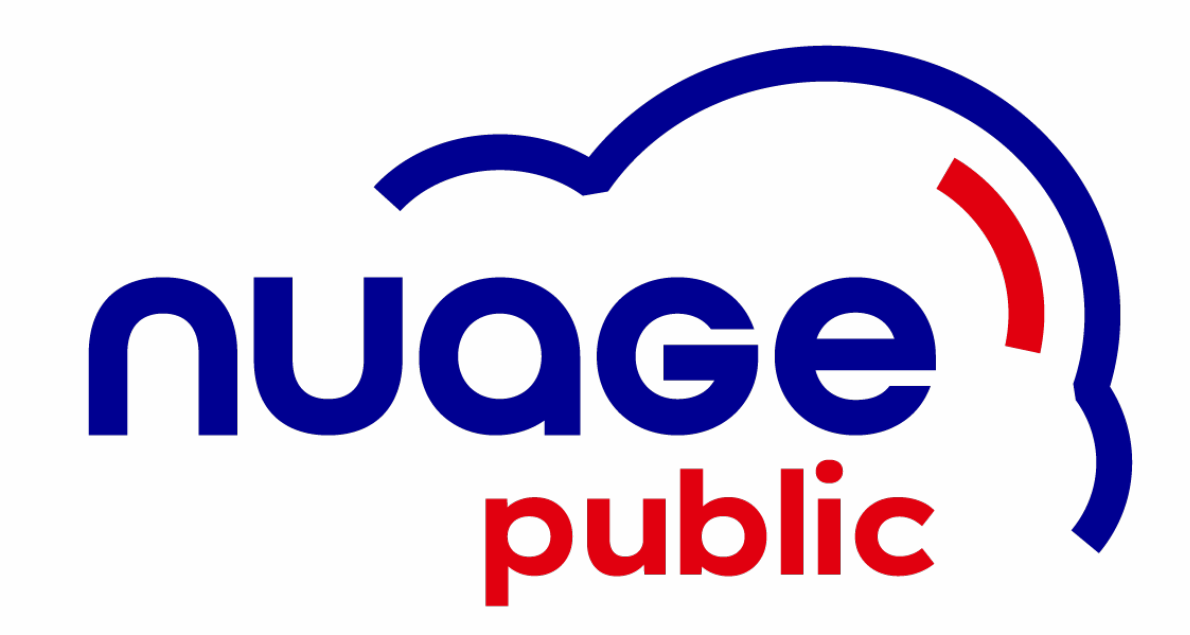

MINISTÈRE Direction DE LA TRANSFORMATION interministérielle ET DE LA FONCTION du numérique PUBLIQUES

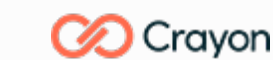

MINISTÈRE DE L'ECONOMIE, DES FINANCES ET DE LA SOUVERAINETÉ INDUSTRIELLE ET NUMÉRIQUE

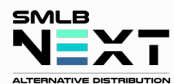

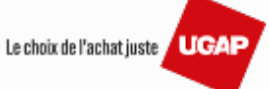

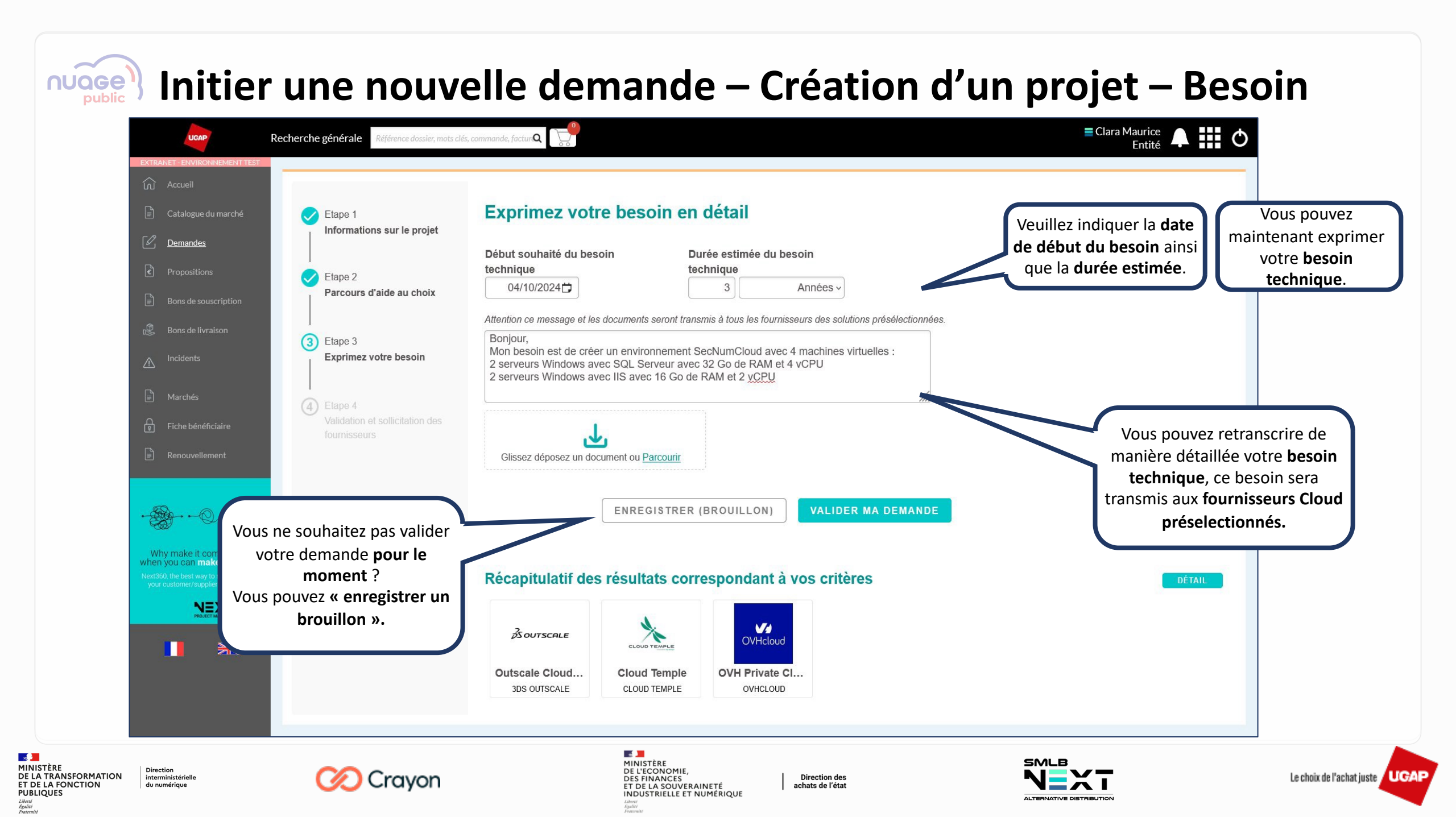

## **Nitier une nouvelle demande – Création de projet**

Validation et sollicitation des fournisseurs Cloud

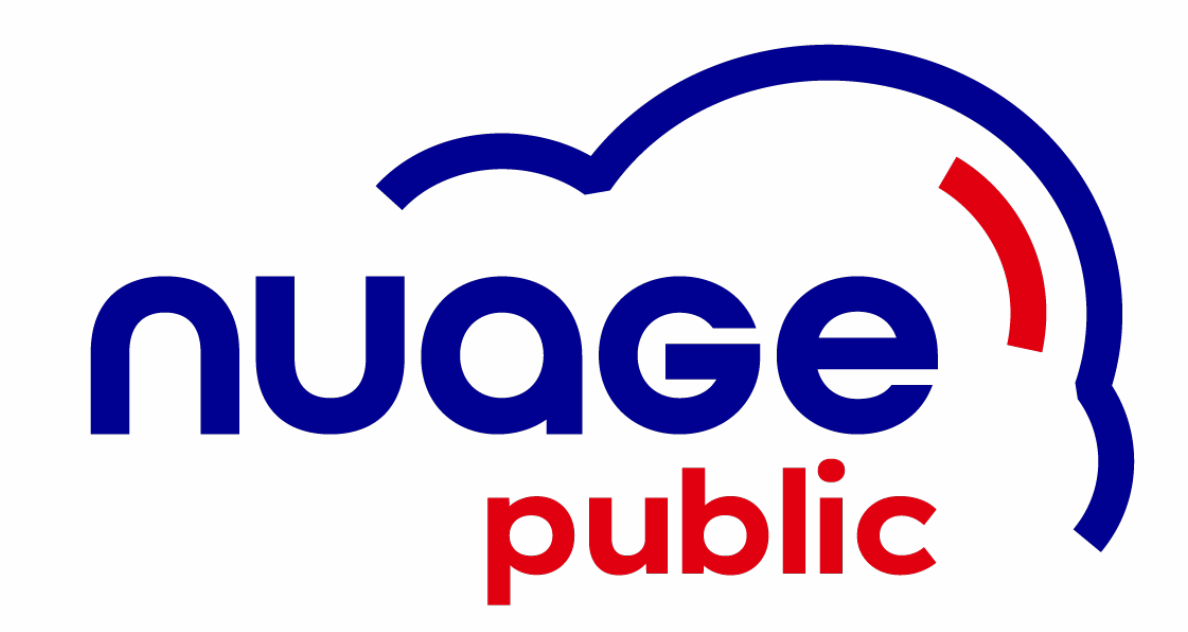

MINISTÈRE Direction DE LA TRANSFORMATION interministérielle ET DE LA FONCTION du numérique PUBLIQUES

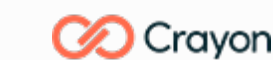

E January Stranger MINISTÈRE DE L'ECONOMIE, DES FINANCES ET DE LA SOUVERAINETÉ INDUSTRIELLE ET NUMÉRIQUE

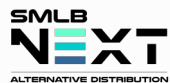

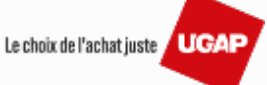

## **Initier une nouvelle demande – Création d'un projet - Validation**

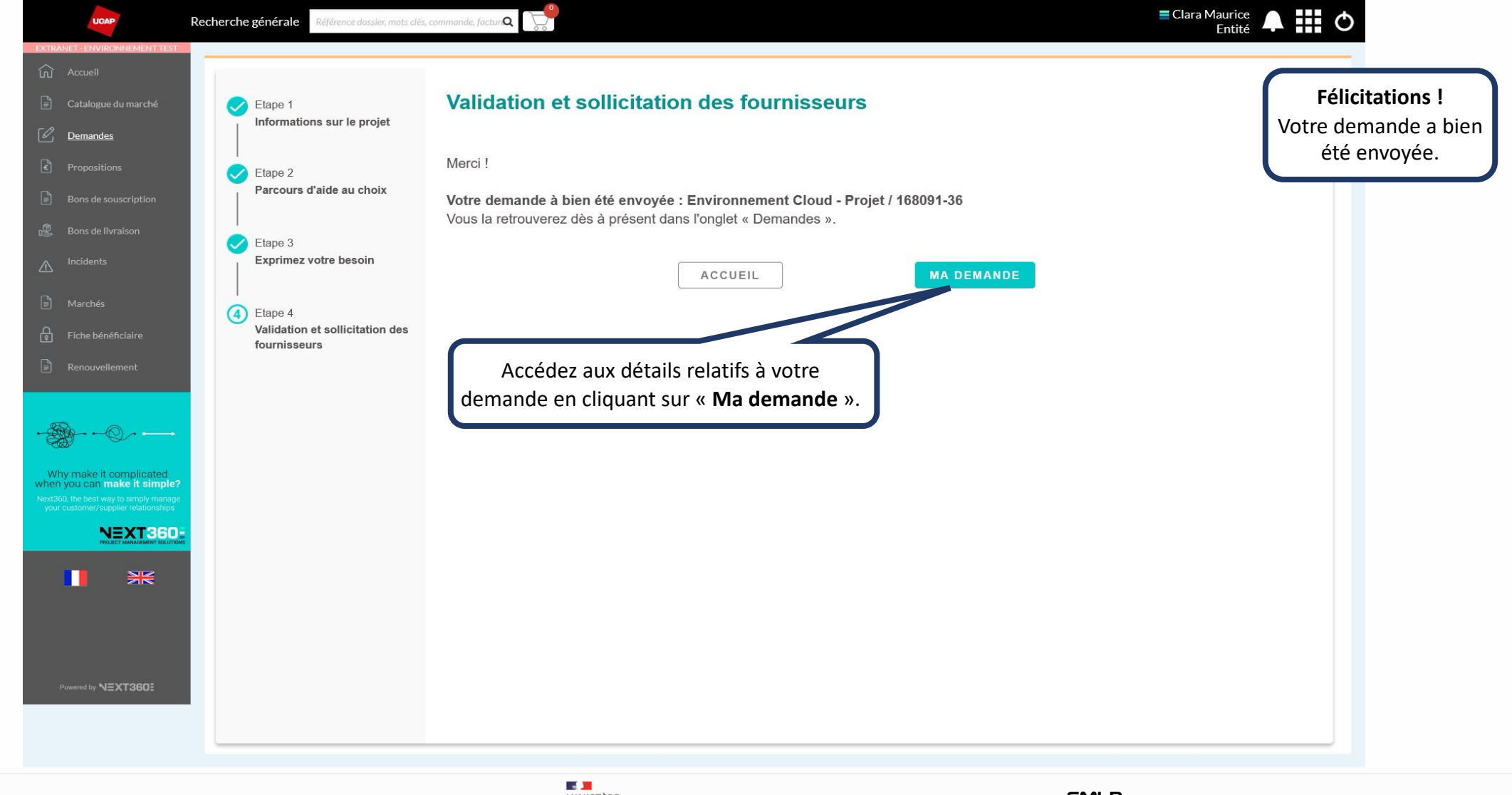

 MINISTÈRE DE LA TRANSFORMATION ET DE LA FONCTION PUBLIQUES Liberti Autoministérielle du numérique

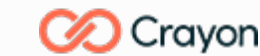

MINISTÈRE DE L'ECONOMIE, DES FINANCES ET DE LA SOUVERAINETÉ INDUSTRIELLE ET NUMÉRIQUE

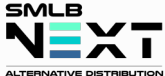

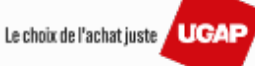

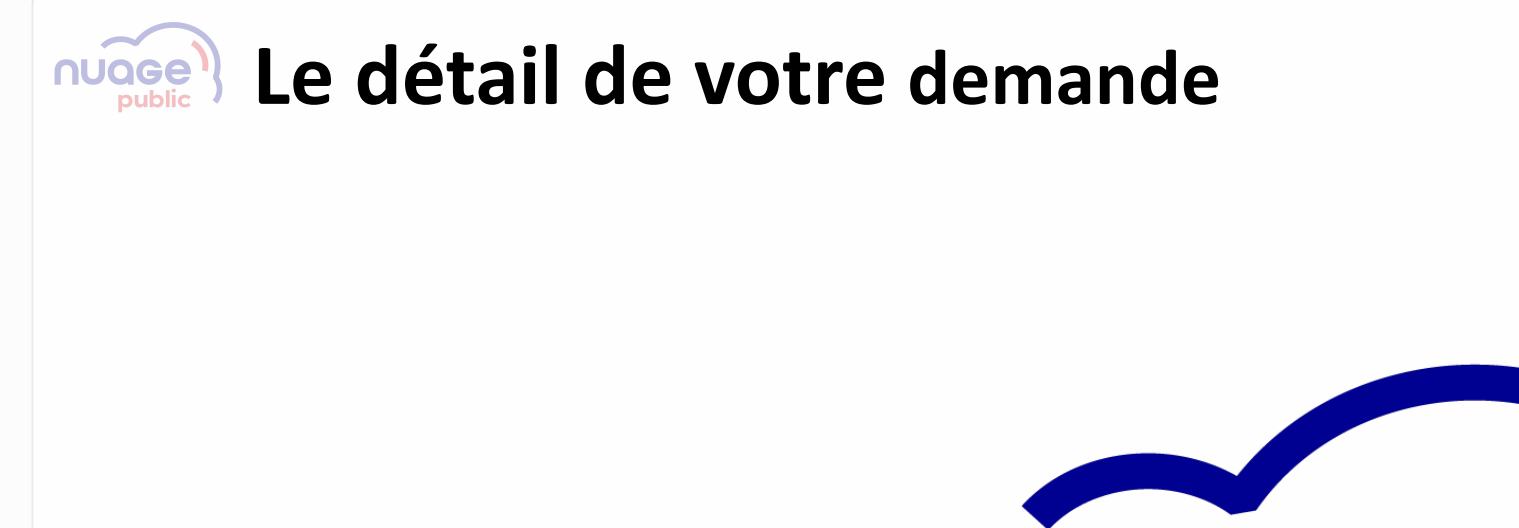

**Revenir à la table des matières** 

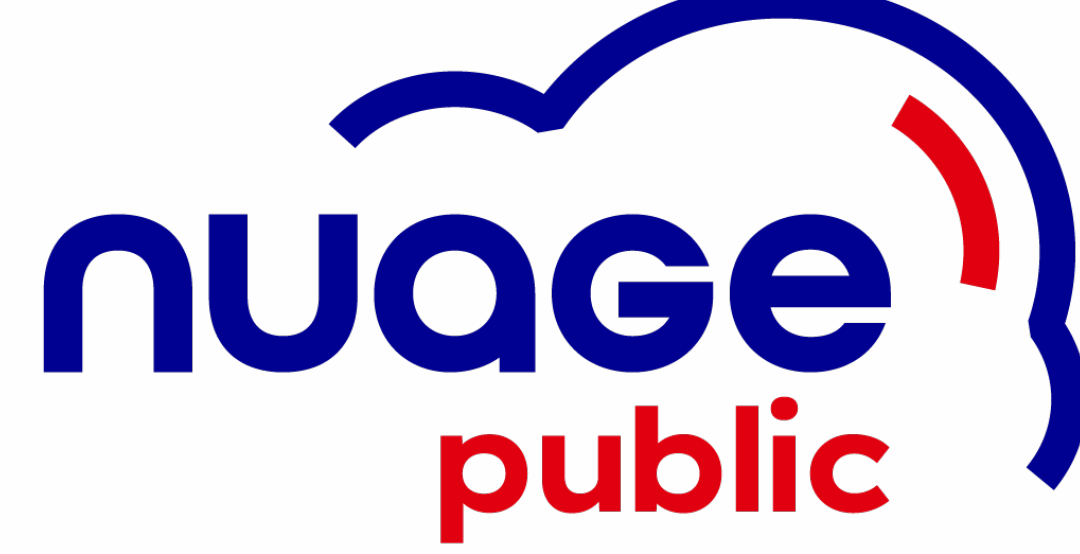

MINISTÈRE Direction DE LA TRANSFORMATION interministérielle ET DE LA FONCTION du numérique PUBLIQUES

Liberté Égalité Fraternité

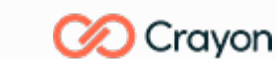

MINISTÈRE DE L'ECONOMIE, DES FINANCES ET DE LA SOUVERAINETÉ INDUSTRIELLE ET NUMÉRIQUE

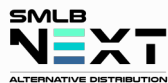

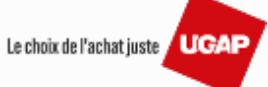

### Le détail de votre demande 1/4

| Recherche générale Référence dossier, mots clés, commande, factur Q                                                                                           | Entité                                                                                                 |
|----------------------------------------------------------------------------------------------------|----------------------------------------------------------------------------------------------------|
| Accueil Catalogue du marché Propositions Demandes Demandes Demandes Demandes Demandes Du 02/04/2023 Au 02/10/2024                                             | Réinitialiser<br>Rechercher                                                                            |
| Bons de souscription     Projet     Date     Nom du projet     Cloud       Bons de souscription     168090-39     02/10/2024     Environnement Cloud - Projet | Contact Marche Statut Consommation<br>Nuage Public<br>Parcours d'Alde<br>Attente retour<br>fournisseur |
| <text><text></text></text>                                                                                                    | Cliquez sur la bulle pour accéder aux<br>détails de votre demande.                                     |
|                                                                                                    |                                                                                                    |

- 1 - C MINISTÈRE Direction interministérielle DE LA TRANSFORMATION ET DE LA FONCTION du numérique PUBLIQUES Liberté Égalité Fraternité

 $\sim$ 

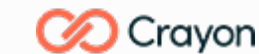

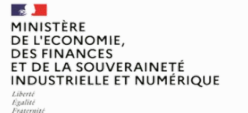

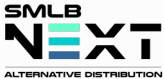

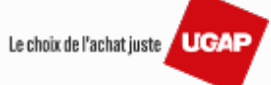

## Le détail de votre demande 2/4– Informations générales

MINISTÈRE

PUBLIQUES Liberté Égalité Fraternité

DE LA TRANSFORMATION ET DE LA FONCTION

| UGAP                                                                         | Recherche général                                                        | C Référence dossier, mots clés, c                                                                                                    | ommande, factur <b>Q</b>                                                                   |                                                                      |                                                               |                           | ≡ Clara                                              | a Maurice<br>Entité 🖡 🏭 🔿   |                                    |
|------------------------------------------------------------------------------|--------------------------------------------------------------------------|----------------------------------------------------------------------------------------------------|--------------------------------------------------------------------------------------------|----------------------------------------------------------------------|---------------------------------------------------------------|---------------------------|------------------------------------------------------|-----------------------------|------------------------------------|
| Accueil                                                                      | Détail de la                                                             | a demande 168091                                                                                                    | -36                                                                                        |                                                                      |                                                               |                           |                                                      | ■ Actions                   |                                    |
| 📄 Catalogue du m                                                             | narché<br>Infos générales                                                | Documents Messages (1 msg /                                                                                                    | ' 0 non lus)                                                                               |                                                                      |                                                               |                           |                                                      |                             |                                    |
| C <u>Demandes</u>                                                            | Date<br>02/10/2024<br>Marché                                             | Référence<br>168091-36                                                                                                    | Ma référence<br>Saisir ici votre réf.                                                      | Statut<br>Attente retour fournisseur                                 | Contact UNION DES GRO<br>D'ACHATS PUBLICS<br>CSI UGAP NEXT360 | UPEMENTS                  |                                                      | Dans le «                   | Détail de votre                    |
| Bons de souscri                                                              | iption Nuage Public Parcours d'Aide A                                    | Clara MAURICI<br>Au Choix                                                                                                    | Ξ                                                                                          | <non sélectionnée=""></non>                                          | Ana Cameirinha                                                |                           |                                                      | demande », v<br>information | ous retrouvere<br>s relatives à vo |
|                                                                              | Expression du beso<br>Environnemen<br>Début souhaité di                  | oin<br>It Cloud - Projet<br>Iu besoin technique : 04/10/202                                                                                                 | 4                                                                                          |                                                                      |                                                               |                           |                                                      | de                          | mande.                             |
| Fiche bénéficia  Renouvellemen                                               | ire<br>Marques / Solutio<br>nt<br>0 3DS OUTS<br>0 CLOUD TE<br>0 OVHCLOUI | soin est de créer un environnen<br>ons retenue(s) par le parcours o<br>SCALE / Outscale Cloud Secteu<br>MPLE / Cloud Temple<br>D / OVH Private Cloud SecNum | nent SecNumCloud avec 4<br>I <sup>r</sup> aide au choix :<br>r Public SecNumCloud<br>Cloud | machines virtuelles : 2 serveurs                                     | Windows avec SQL Serveur a                                    | vec 32 Go de RAM et 4 vCP | U 2 serveurs Windows avec IIS avec 16 Go de RAM et 2 | vCPU                        |                                    |
| Why make it com                                                              | Pièces liées                                                             |                                                                                                    |                                                                                            |                                                                      |                                                               |                           |                                                      | ~                           |                                    |
| When you can make<br>Next360, the best way to si<br>your customer/supplier n | In simple?<br>Type pièce<br>T360-<br>T360-                               | Num. pièce                                                                                                    | Date pièce                                                                                 | Ref. externe                                                         | Ref. secondaire                                               | Statut                    | Total prix public Tota                               | I HT Total TTC              |                                    |
| Powered by NEXTS                                                             | 360:                                                                     |                                                                                                    |                                                                                            |                                                                      |                                                               |                           |                                                      |                             |                                    |
|                                                                              | Cray                                                                     | on                                                                                                    |                                                                                            | MINISTÈRE<br>DE L'ECONOMIE,<br>DES FINANCES<br>ET DE LA SOUVERAINETÉ | Direction<br>achats de                                        | n des<br>l'état           |                                                      |                             | Le choix de l'acha                 |

# Le détail de votre demande 3/4 – Les documents relatifs 1.1

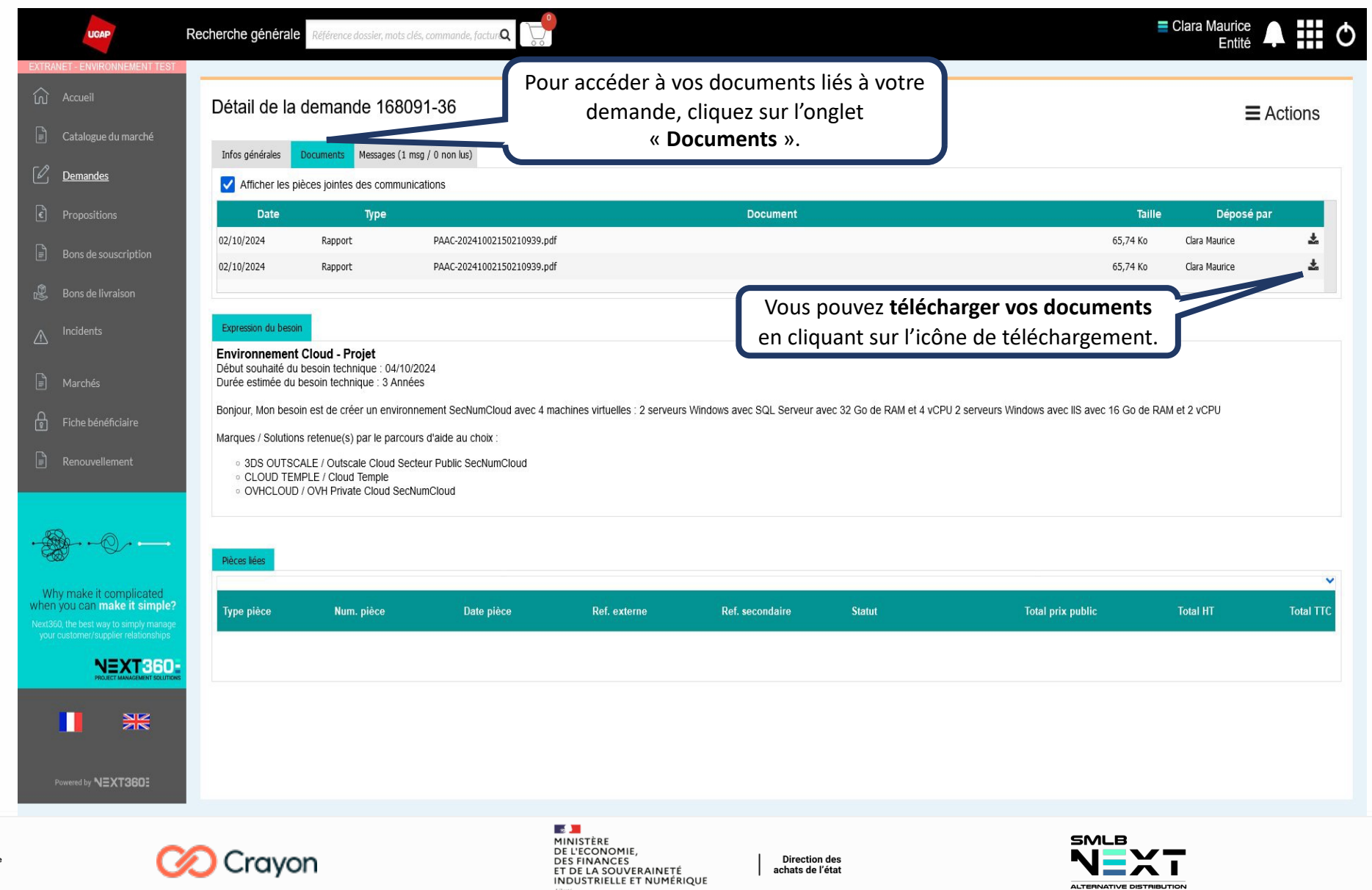

- 2

Liberté Égalité Fraternité

MINISTÈRE

PUBLIQUES

DE LA TRANSFORMATION

**ET DE LA FONCTION** 

Direction

interministérielle

du numérique

Le choix de l'achat juste UGAP

# Les documents relatifs 1.2

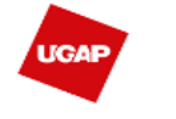

### Parcours d'Aide Au Choix

PROJET Environnement Cloud - Projet MARCHÉ Nuage Public DATE 02/10/2024 15:02

PAR Clara Maurice ENTITÉ BENEFICIAIRE Entité

| Question                                            | Réponse                                                    | Exigé | Souhalté |
|-----------------------------------------------------|------------------------------------------------------------|-------|----------|
| Soumis à une législation extra-européenne           | Recours à tous les CSP                                     |       |          |
| Normes / certifications / qualifications            | SecNumCloud                                                | E2    |          |
| Outils de supervision et gestion des configurations | Services d'Inventaire et gestion des configurations (CMDB) |       | 12       |
| Services et fonctionnalités avancées                | Disponibilité d'une marketplace                            |       | 12       |

#### Liste des marques / solutions

| Logo | Marque       | 8olution                                  |
|------|--------------|-------------------------------------------|
|      | 3DS OUTSCALE | Outscale Cloud Secteur Public SecNumCloud |
|      | CLOUD TEMPLE | Cloud Temple                              |
|      | OVHCLOUD     | OVH Private Cloud SecNumCloud             |

Vous pouvez notamment télécharger le récapitulatif de votre « Parcours d'aide au Choix » au format PDF.

MINISTÈRE Direction DE LA TRANSFORMATION ET DE LA FONCTION ET DE LA FONCTION du numérique PUBLIQUES

- 1 - C

Liberté Égalité Fraternité

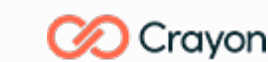

#### MINISTÈRE DE L'ECONOMIE, DES FINANCES ET DE LA SOUVERAINETÉ INDUSTRIELLE ET NUMÉRIQUE

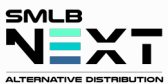

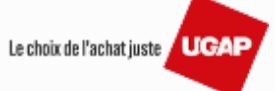

|                                                                                                    |                                                                                                    |                                                                                                    | EXTRANET - ENVIRONNEMENT TEST                                                                                                    | E |
|----------------------------------------------------------------------------------------------------|----------------------------------------------------------------------------------------------------|----------------------------------------------------------------------------------------------------|----------------------------------------------------------------------------------------------------|---|
| Cot. 2024   15:02   De Maurice Clara (Entilé)<br>N DES GROUPEMENTS D'ACHATS PUELICS)<br>Demande devis Prestation<br>ronnement SecNumCloud avec 4 machines<br>RAM et 4 vCPU 2 serveurs Windows avec IS<br>avec 16 Go de RAM et 2 vCPU<br>Traduire en anglais<br>Go de RAM et 2 vCPU<br>Total TTC | A server so that the server so the server so | Détail de la demande 168091-36         Intes générales       Destinataire         Tiers *       UNION DES GROUPEMENTS D'ACHATS PUBLICS •         Contact       CSI UGAP NEXT360         Saisissez votre message | Accueil   Image: Catalogue du marché   Image: Catalogue du marché < |   |

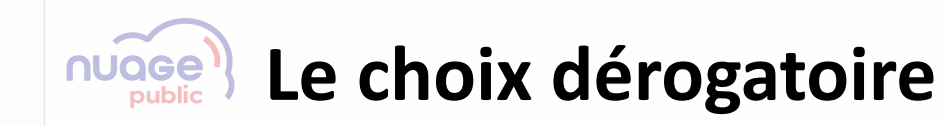

Revenir à la table des matières

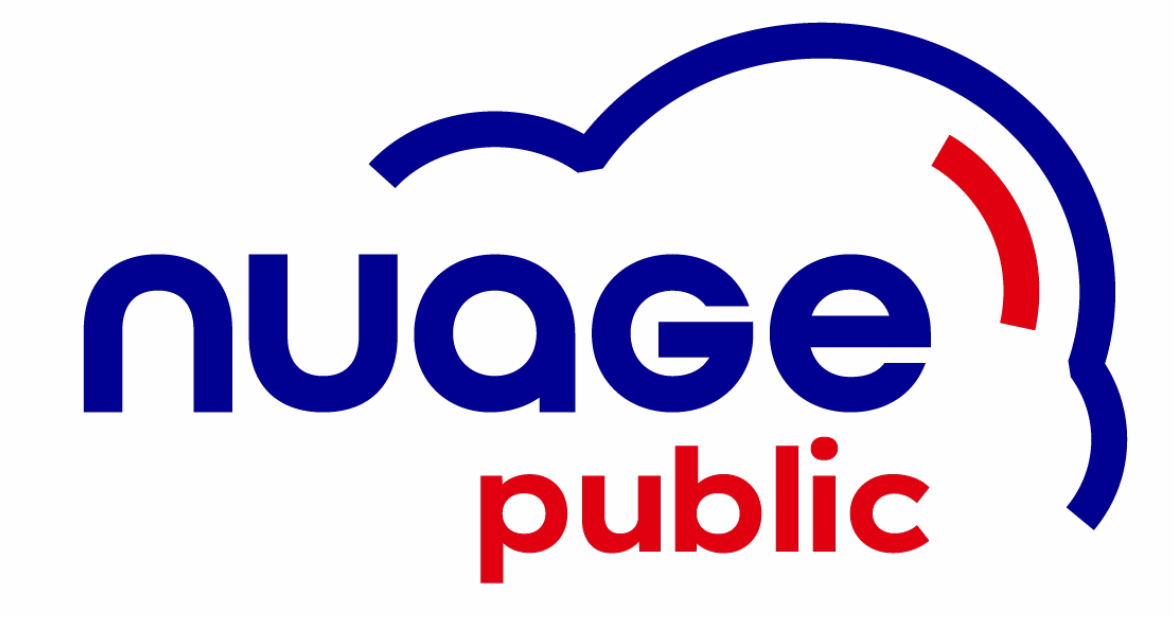

MINISTÈRE Direction DE LA TRANSFORMATION interministérielle ET DE LA FONCTION du numérique PUBLIQUES

Liberté Égalité Fraternité

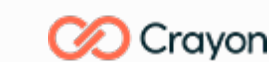

MINISTÈRE DE L'ECONOMIE, DES FINANCES ET DE LA SOUVERAINETÉ INDUSTRIELLE ET NUMÉRIQUE

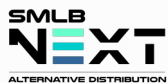

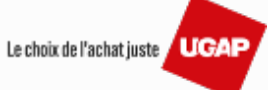

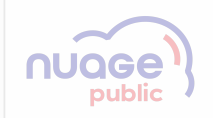

## Le choix dérogatoire

Le choix de votre parcours dérogatoire depuis le tableau de bord Nuage Public

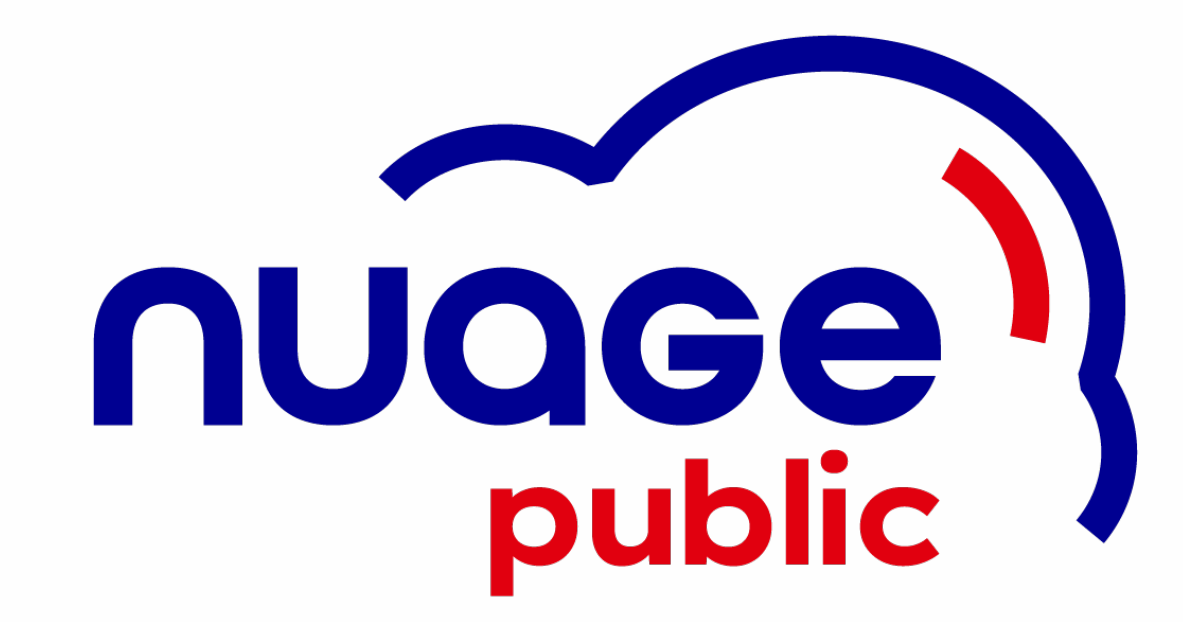

MINISTÈRE Direction DE LA TRANSFORMATION interministérielle ET DE LA FONCTION du numérique PUBLIQUES

Liberté Égalité Fraternité

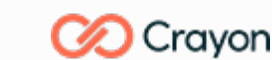

MINISTÈRE DE L'ECONOMIE, DES FINANCES ET DE LA SOUVERAINETÉ INDUSTRIELLE ET NUMÉRIQUE

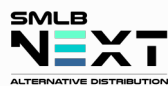

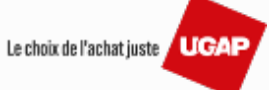

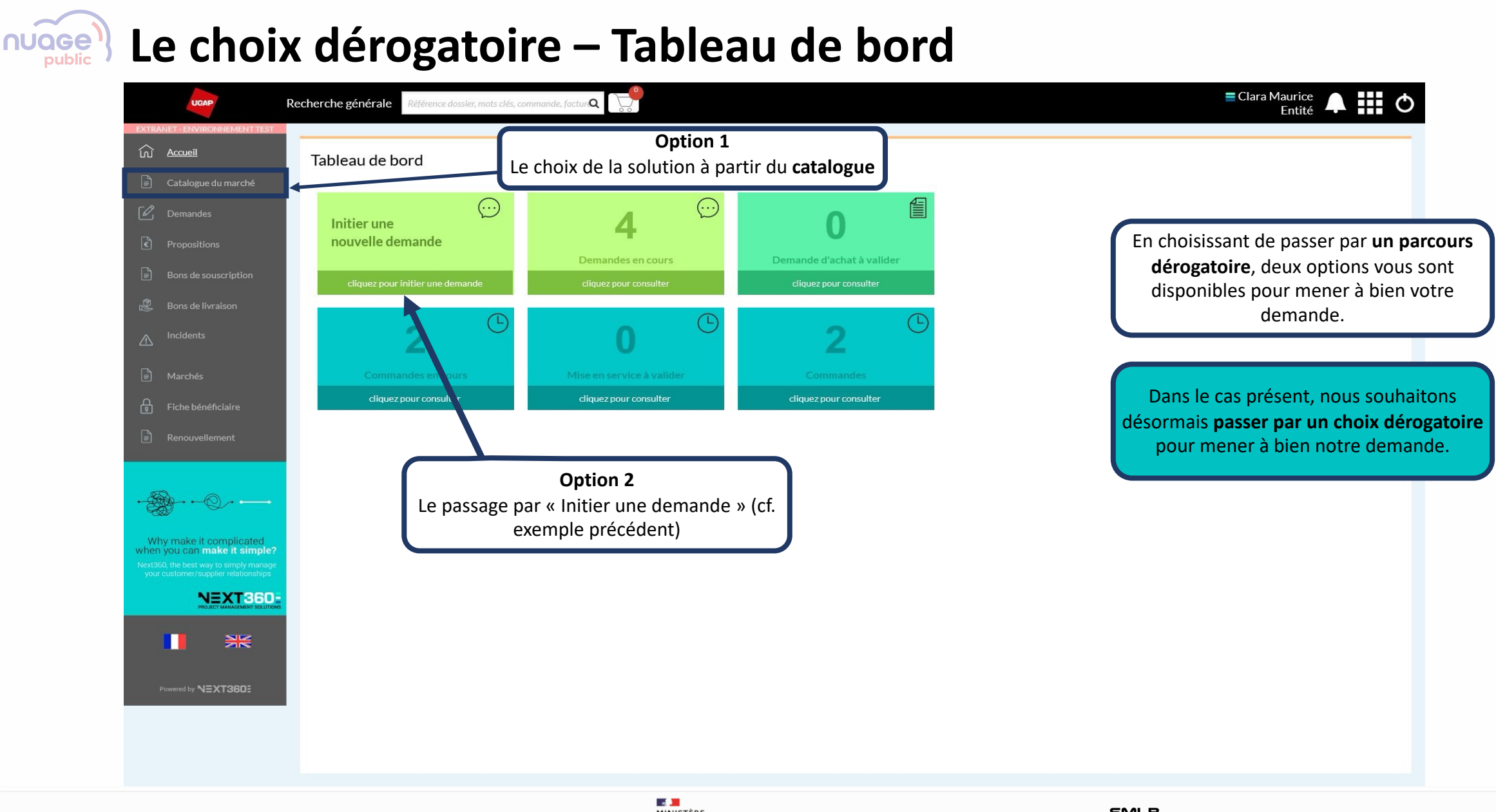

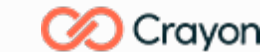

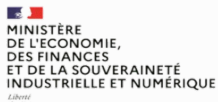

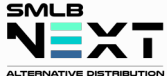

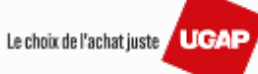

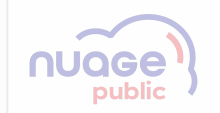

## Le détail de votre demande

Parcours dérogatoire : La sélection à partir du catalogue

Revenir à la table des matières

Le choix de l'achat juste / UGAP

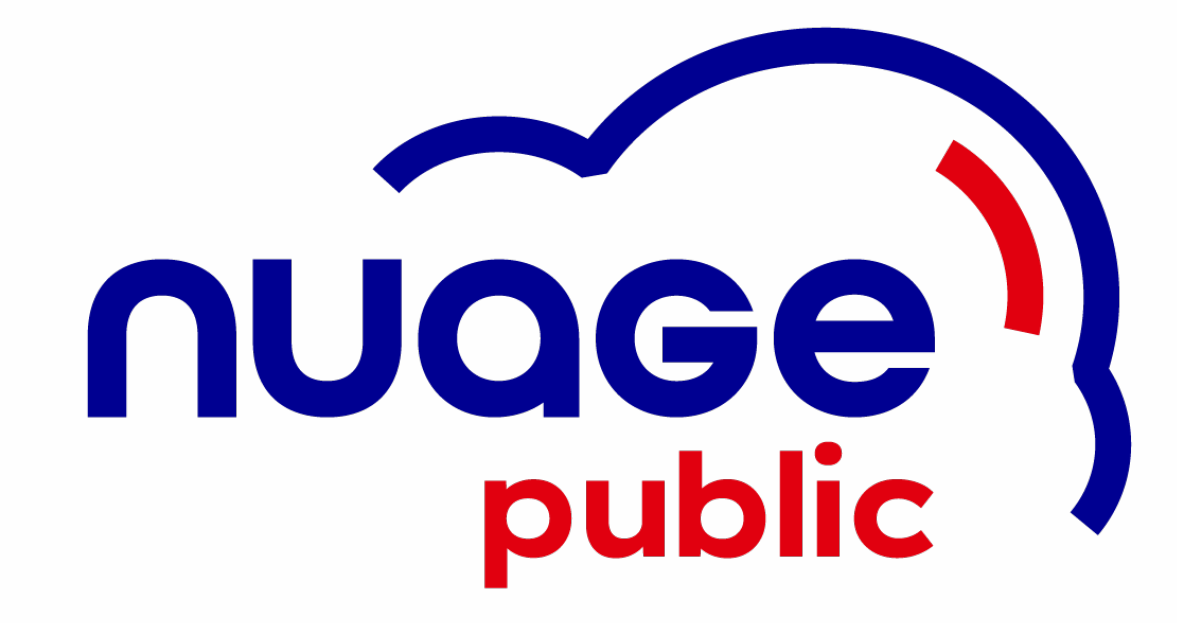

MINISTÈRE Direction DE LA TRANSFORMATION interministérielle ET DE LA FONCTION du numérique PUBLIQUES

Liberté Égalité Fraternité

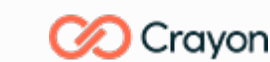

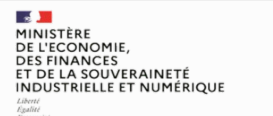

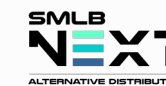

#### Le choix dérogatoire – Catalogue 1/4 – Le choix du fournisseur NUGGE public

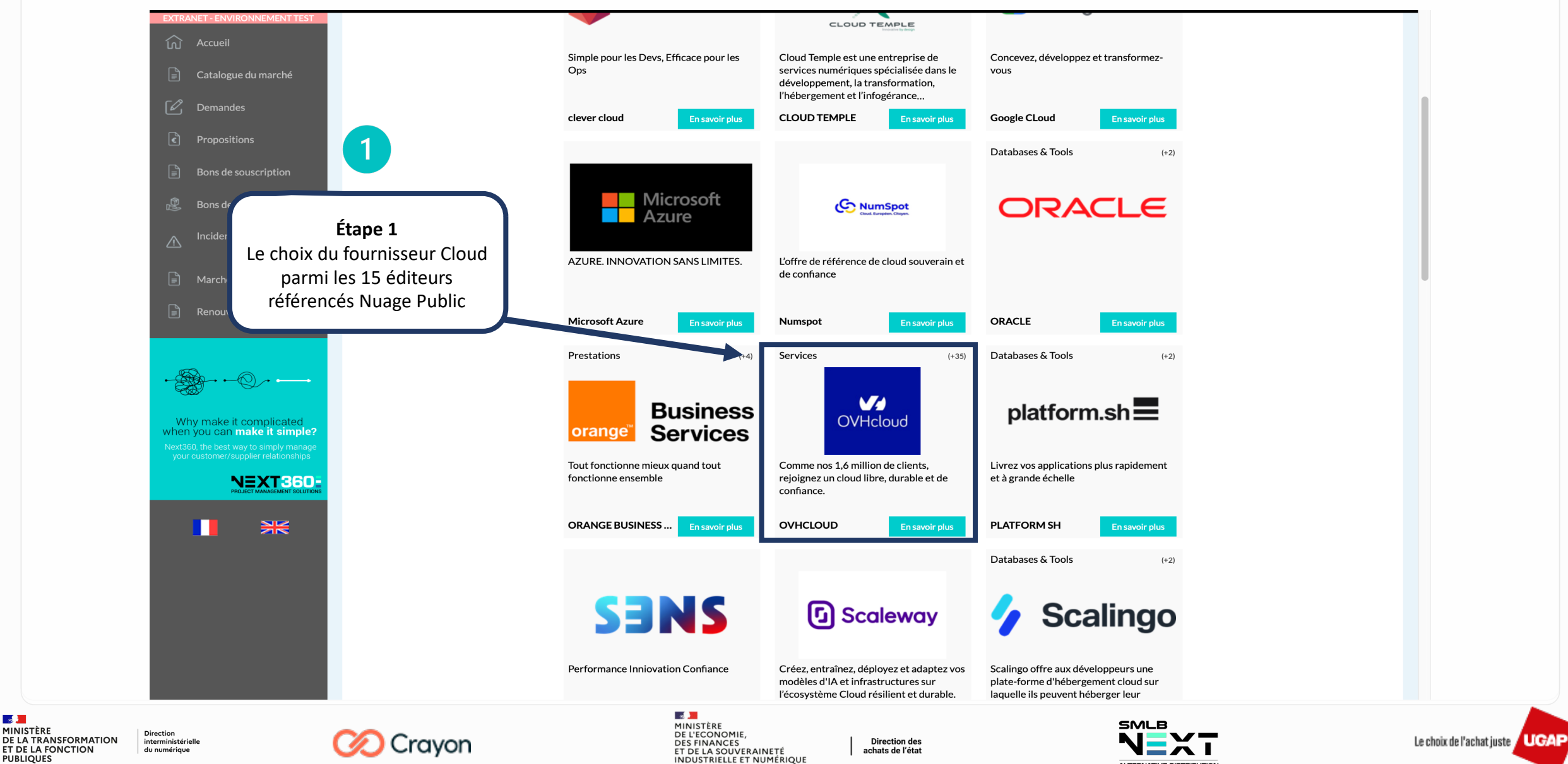

ALTERNATIVE DISTRIBUTION

-

Liberté Égalité Fraternité

MINISTÈRE

PUBLIQUES

ET DE LA FONCTION

## Le choix dérogatoire – Catalogue 2/4 – Le choix de la solution

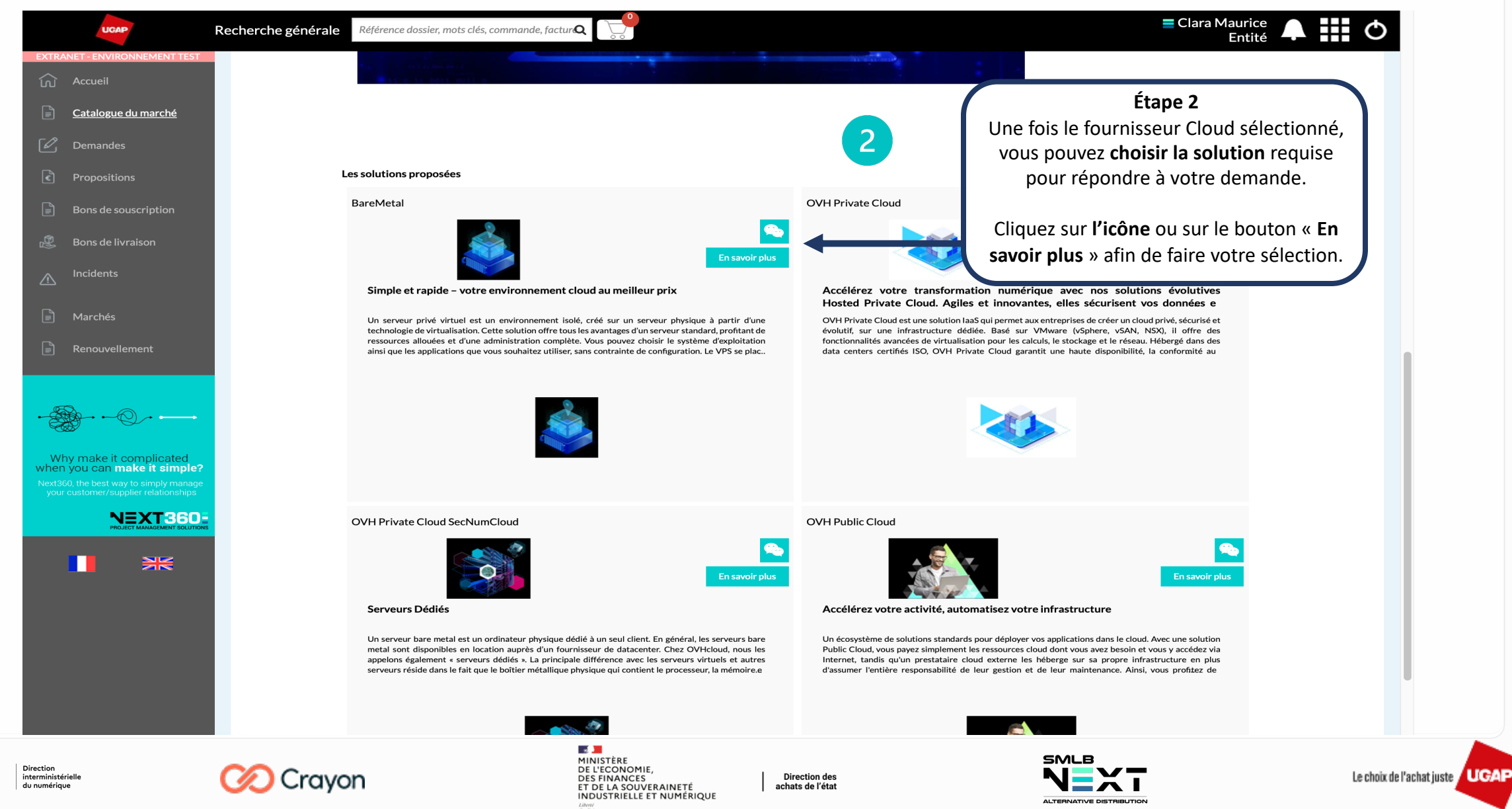

-

Liberté Égalité Fraternité

MINISTÈRE

PUBLIQUES

**DE LA TRANSFORMATION** 

ET DE LA FONCTION

#### Le choix dérogatoire – Catalogue 3/4 – Faire la demande Clara Maurice Référence dossier, mots clés, commande, factur Recherche générale UGAF Entité K Retour Catalogue du marché Faire une demande OVHCLOUD Serveurs Dédiés Un serveur bare metal est un ordinateur physique dédié à un seul client. En général, les serveurs bare metal sor disponibles en location auprès **V**70 d'un fournisseur de datacenter. Chez OVH cloud, nous les appelons également « serveurs dédiés ». La principale di rérence avec les serveurs virtuels et autres serveurs réside dans le fait que le boîtier métallique physique qui contient le processeur, la mémoire les autres composants est loué en tant qu'unité (ou environnement à locataire unique) et n'est pas partagé avec d'autres clients. Ainsi, le client seut choisir le système d'exploitation de son serveur bare metal, en plus de le personnaliser en fonction de ses besoins spécifiques et de ses charge de travail. OVH Private Cloud SecNumCloud est éligible à : , DP Étape 3 Une fois la solution sélectionnée, cliquez sur « Faire une demande » pour initier une demande. Why make it complicated when you can make it simple? 3 NEXT360 ₩ Powered by NEXT3601 10 - 2

MINISTÈRE DE LA TRANSFORMATION ET DE LA FONCTION PUBLIQUES Liberi du numérique

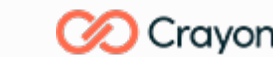

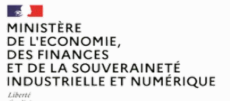

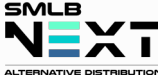

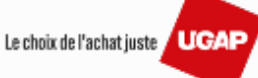

|                                                      | DUTRALIET ENVIRONMENTEDITIEST   Image: Accueil   Image: Accueil | Chereche générale | Informations sur le projet Bervenue sur Next360, vous trouverez un mode d'emploi et un résumé des bonnes pratiques en ellquar ic.  Equipe du projet | Étape 4<br>Complétez les informations relatives à<br>votre projet pour constituer votre<br>demande. |
|------------------------------------------------------|----------------------------------------------------------------------------------------------------|-------------------|----------------------------------------------------------------------------------------------------|----------------------------------------------------------------------------------------------------|
| ÈRE Di<br>'RANSFORMATION in<br>A FONCTION du<br>JUES | irection<br>terministérielle<br>u numérique                                                                                                    | ⊘ Crayon          | MINISTÈRE<br>DE L'ECONOMIE,<br>DES FINANCES<br>ET DE LA SOUVERAINETÉ<br>INDUSTRIELLE ET NUMÉRIQUE                                                   | Le choix de l'achat ju                                                                              |

IGAP
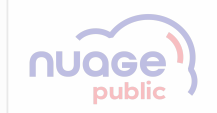

### Le détail de votre demande

**Option 2 du Parcours dérogatoire : Initier une nouvelle demande** 

Revenir à la table des matières

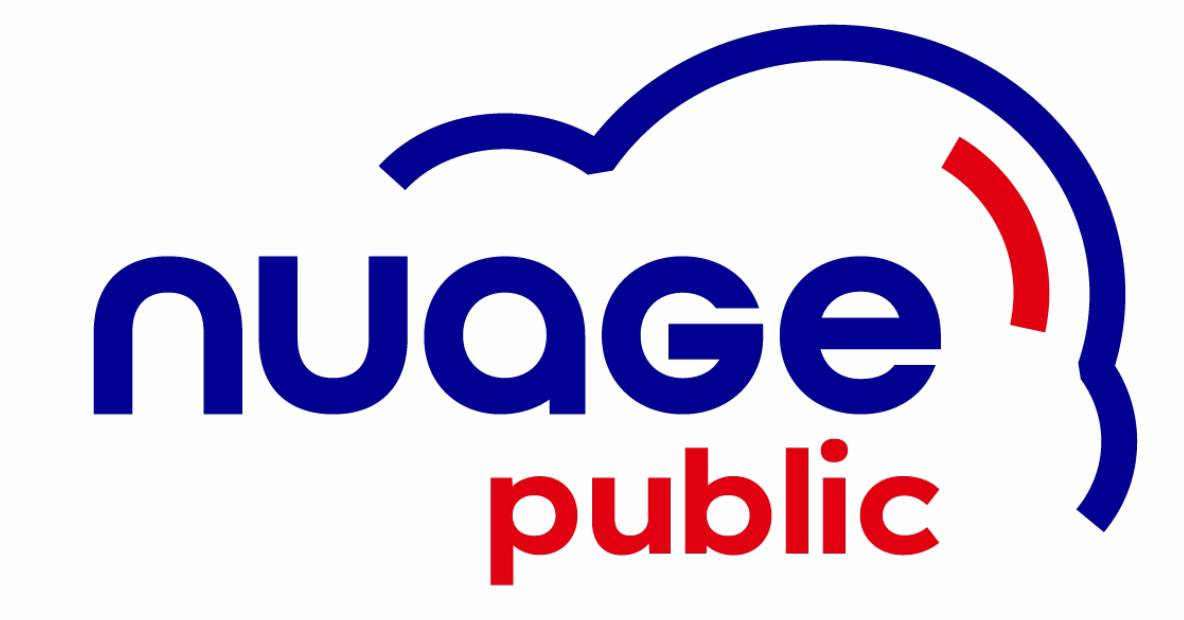

MINISTÈRE Direction DE LA TRANSFORMATION interministérielle ET DE LA FONCTION du numérique PUBLIQUES

Liberté Égalité Fraternité

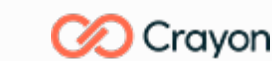

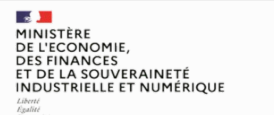

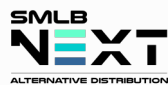

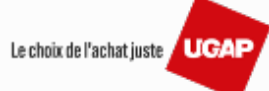

### Le choix dérogatoire – Initier 1/5 – Initier depuis l'accueil

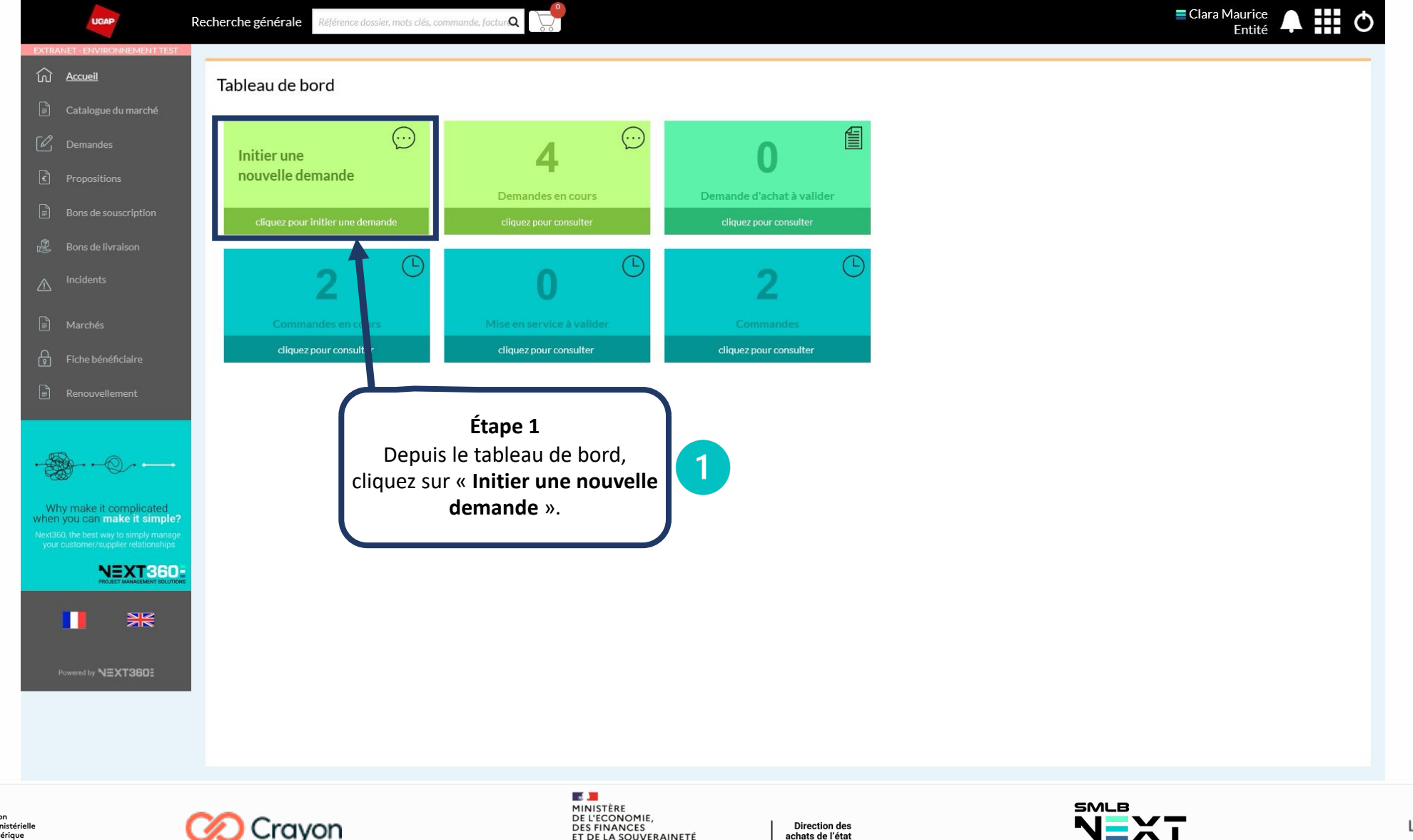

- 2 MINISTÈRE Direction DE LA TRANSFORMATION interministérielle ET DE LA FONCTION du numérique PUBLIQUES Liberté Égalité Fraternité

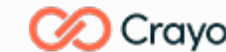

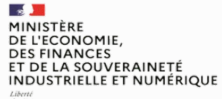

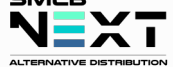

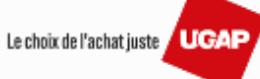

### Le choix dérogatoire – Initier 2/5 – Compléter les informations

-MINISTÈRI

PUBLIQUES Liberté Égalité Fraternité

DE LA TRANSFORMATION

**ET DE LA FONCTION** 

UGAF

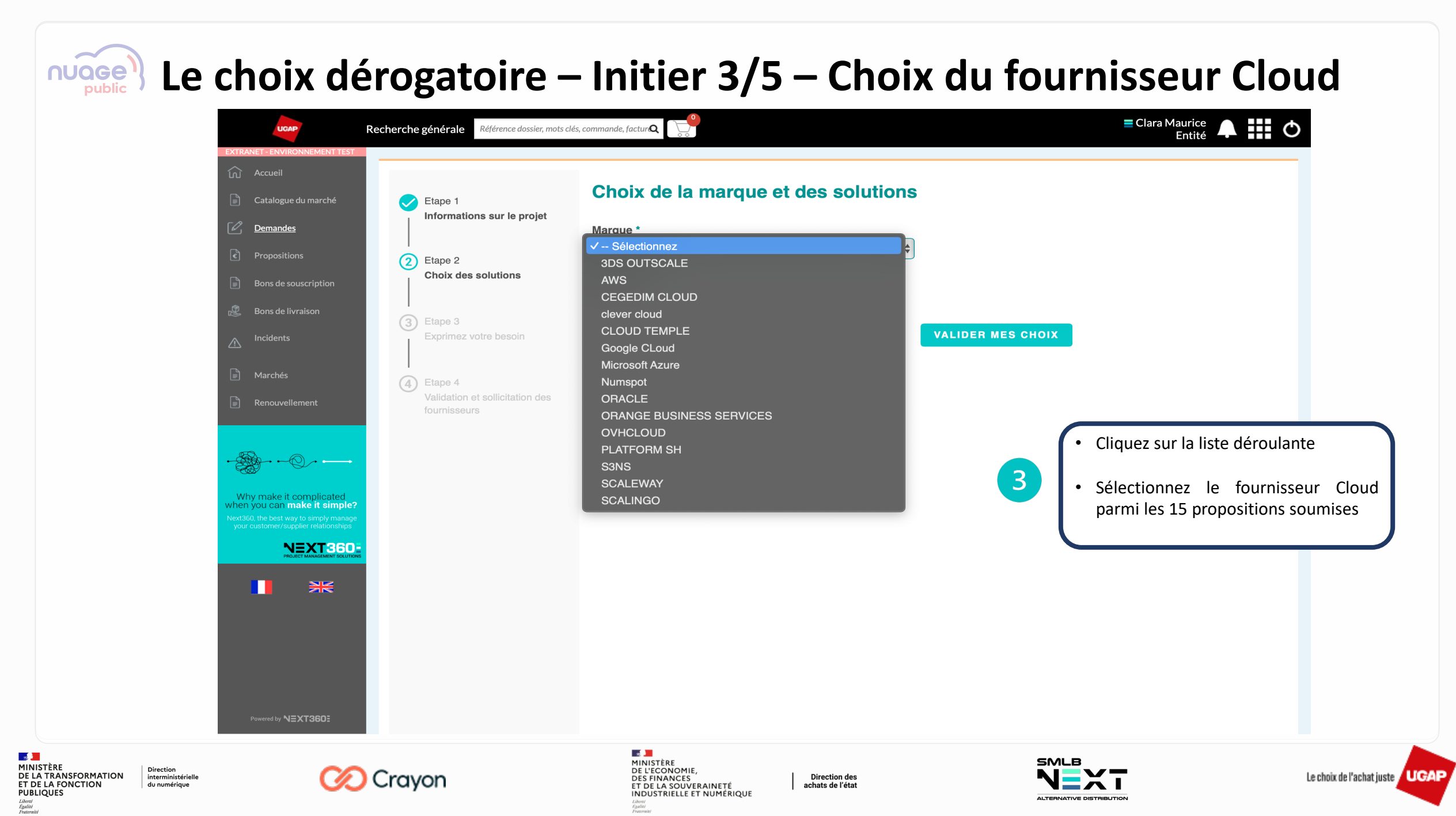

### Le choix dérogatoire – Initier 4/5 – Choix de la solution

-MINISTÈRI

Liberté Égalité Fraternité

PUBLIQUES

DE LA TRANSFORMATION

**ET DE LA FONCTION** 

| Recherche générale Référence dossier, mots clés, commande, factur.                                                                                                    | Entité 🗭 🏭 🔿 |
|----------------------------------------------------------------------------------------------------|--------------|
| <complex-block>         A contract meeting and a contract of contract of cont</complex-block> |              |

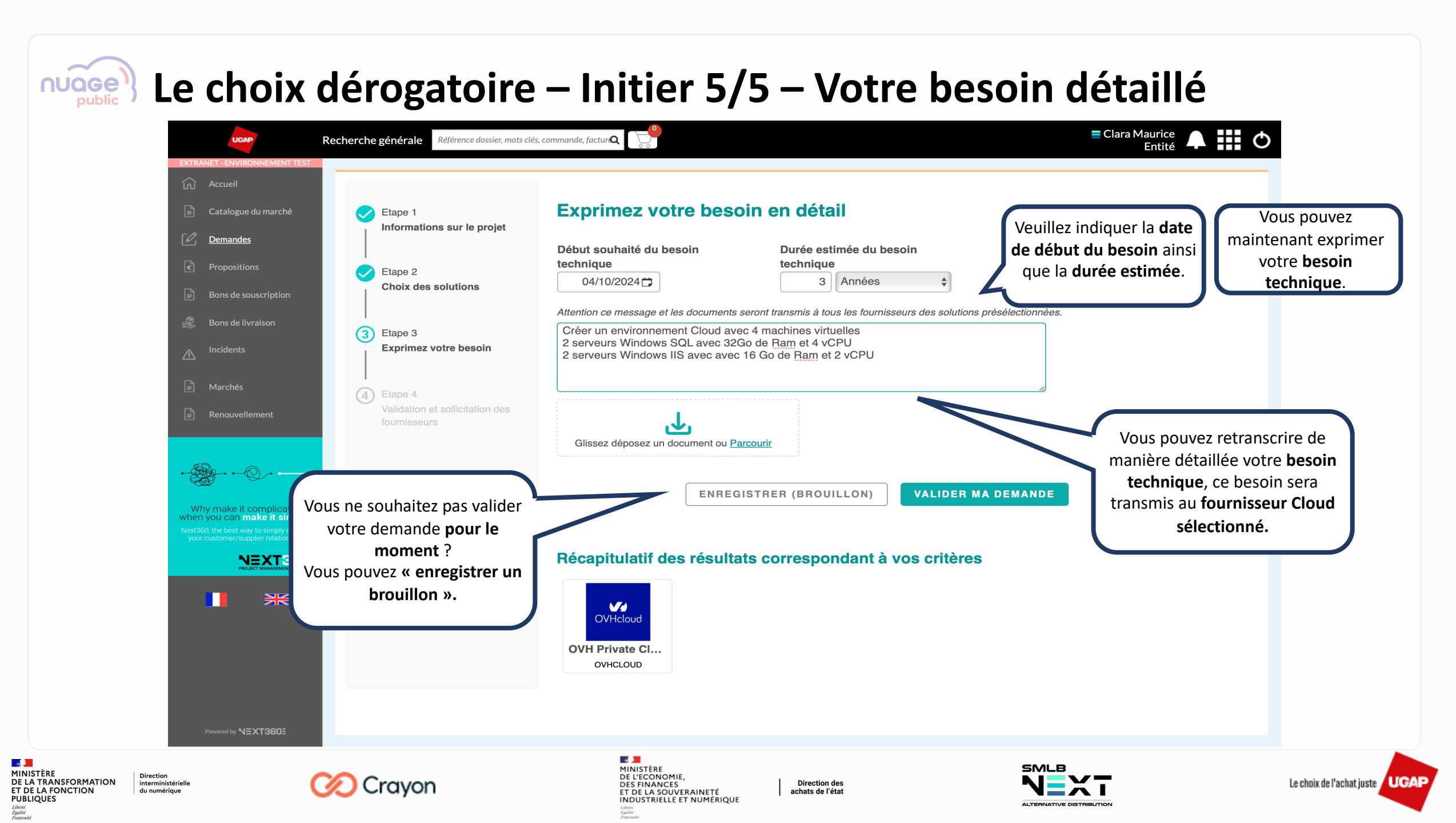

### Le choix dérogatoire – Option 2.6 – Validation et Sollicitation

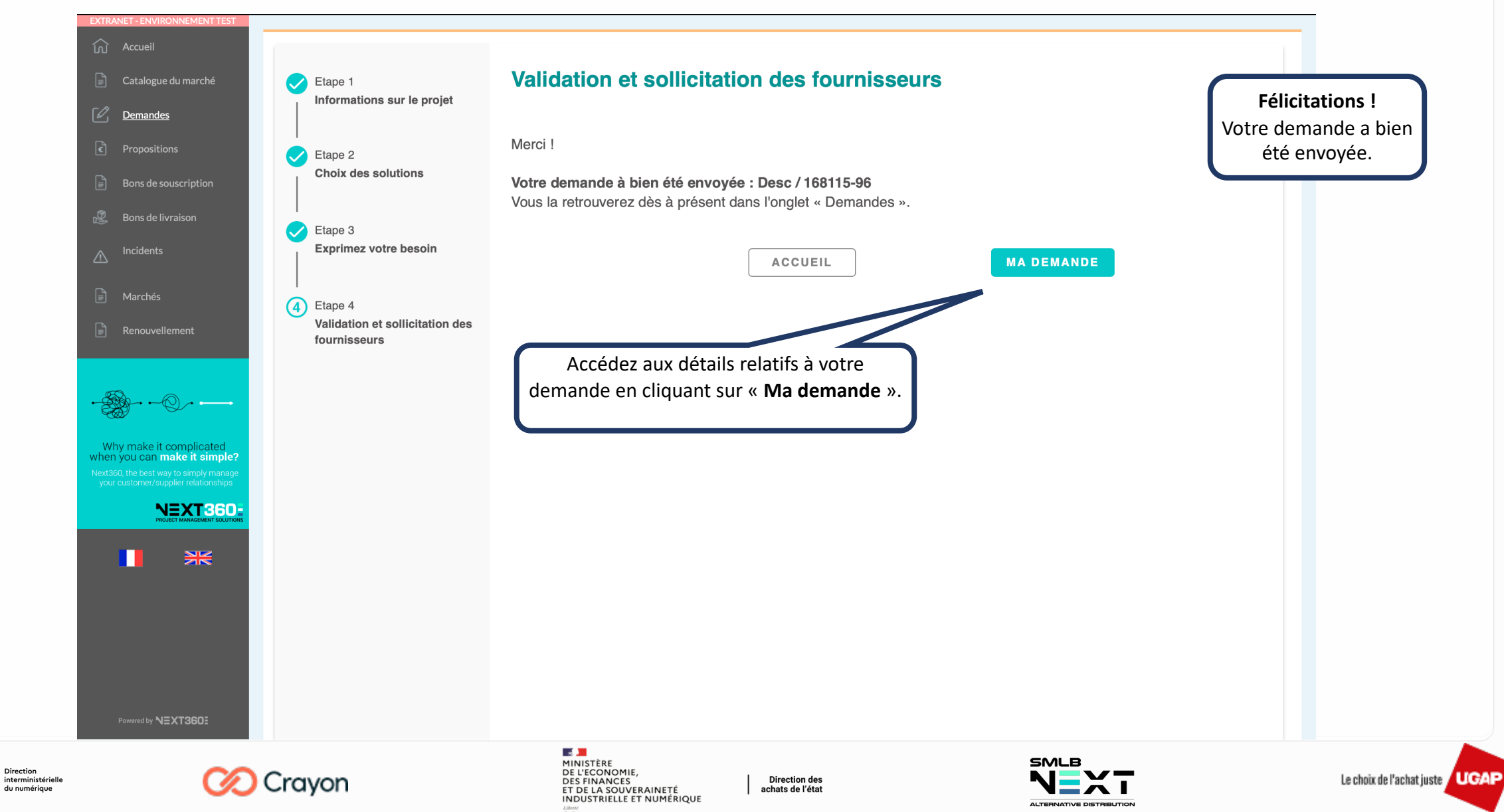

- 2

Liberté Égalité Fraternité

MINISTÈRE

PUBLIQUES

DE LA TRANSFORMATION

**ET DE LA FONCTION** 

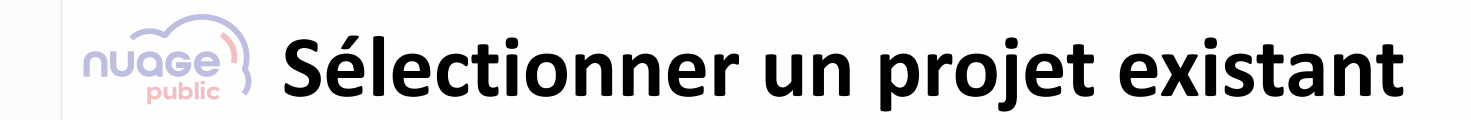

Revenir à la table des matières

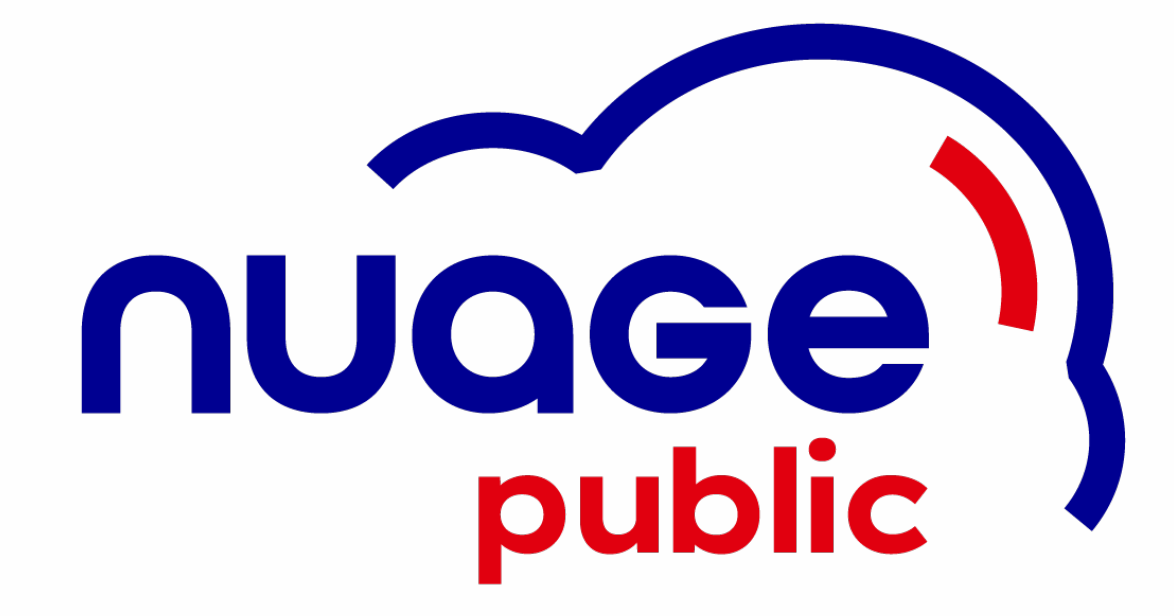

MINISTÈRE
 DE LA TRANSFORMATION
 ET DE LA FONCTION
 PUBLIQUES
 UES

Liberté Égalité Fraternité

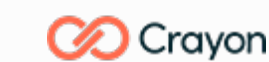

MINISTÈRE DE L'ECONOMIE, DES FINANCES ET DE LA SOUVERAINETÉ INDUSTRIELLE ET NUMÉRIQUE

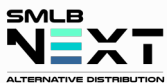

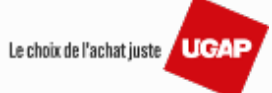

### Sélectionner un projet existant – Tableau de bord Nuage Public

| XTRANET - ENVIRONNEMENT TEST         Accueil         Catalogue du marché         Propositions         Bons de souscription         Bons de livraison         Incidents         Marchés         Renouvellement                                                                                                    | <ul> <li>Caracterization of the solution of the solution of th</li></ul> | Informations sur le projet<br>Bienvenue sur Next360, vous trouverez un mode d'emploi et un résumé des bonn<br>to.<br>Equipe du projet<br> | nes pratiques en cliquant                              |
|----------------------------------------------------------------------------------------------------|----------------------------------------------------------------------------------------------------|----------------------------------------------------------------------------------------------------|--------------------------------------------------------|
| Aften you can make it simple<br>lext300, the best way to simply manage<br>your customer-supplier resultionships<br>CONSTRUCTIONS AND ADDRESS<br>CONSTRUCTIONS AND ADDRESS<br>CONSTRUCTIONS AN |                                                                                                    | Choix<br>dérogatoire                                                                                                    | « nouveau projet ».<br>De ce fait, cliquez sur « Non » |

- 2 MINISTÈRE Direction DE LA TRANSFORMATION interministérielle ET DE LA FONCTION du numérique PUBLIQUES Liberté Égalité Fraternité

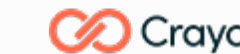

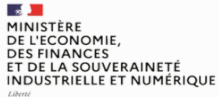

achats de l'état

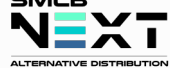

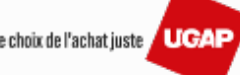

### nUage Sélectionner un projet existant – Informations du projet

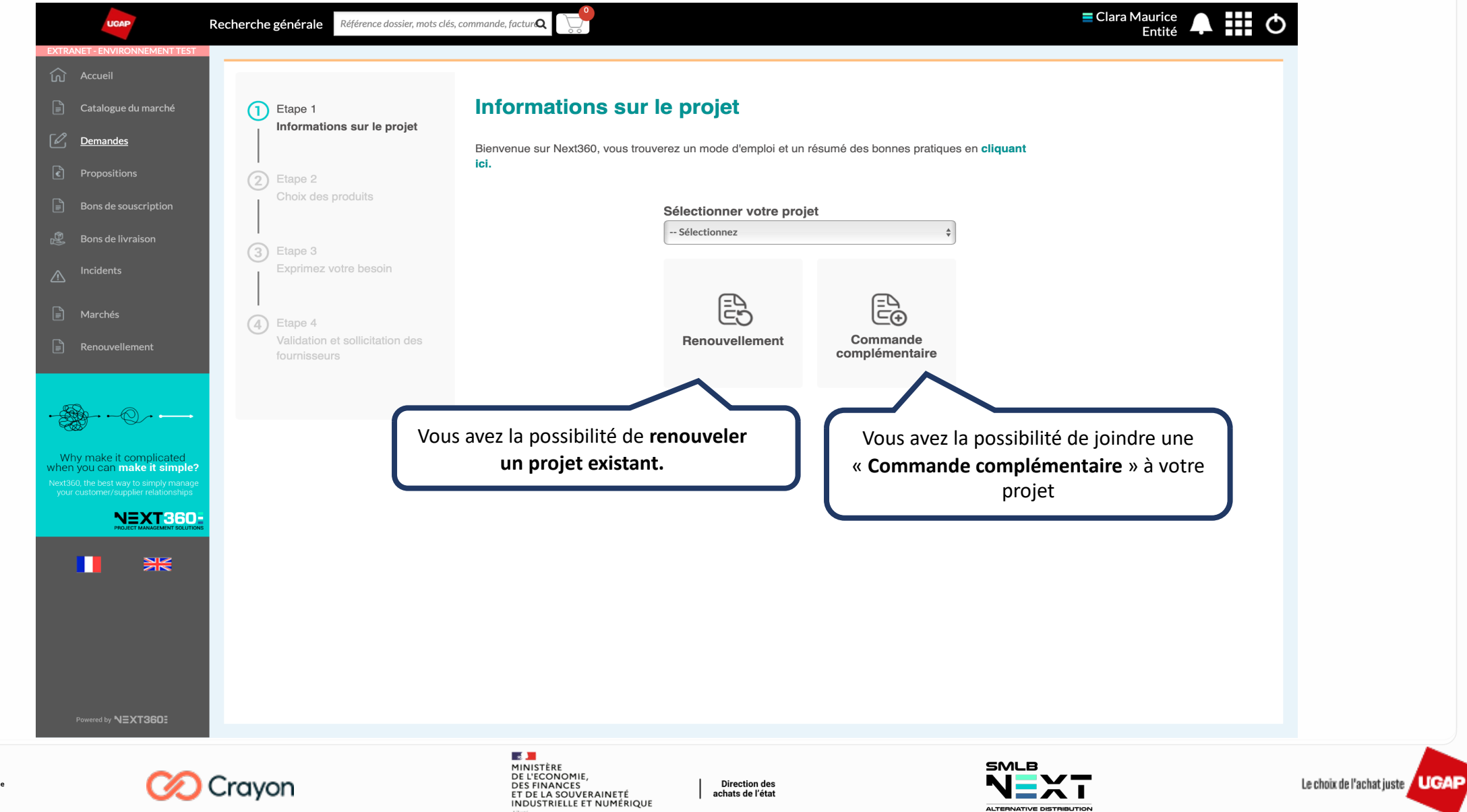

Direction interministérielle du numérique

- 2

Liberté Égalité Fraternité

MINISTÈRE

PUBLIQUES

**DE LA TRANSFORMATION** 

**ET DE LA FONCTION** 

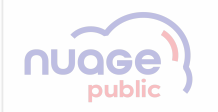

### Sélectionner un projet existant

La sélection d'un projet existant : Renouvellement

Revenir à la table des matières

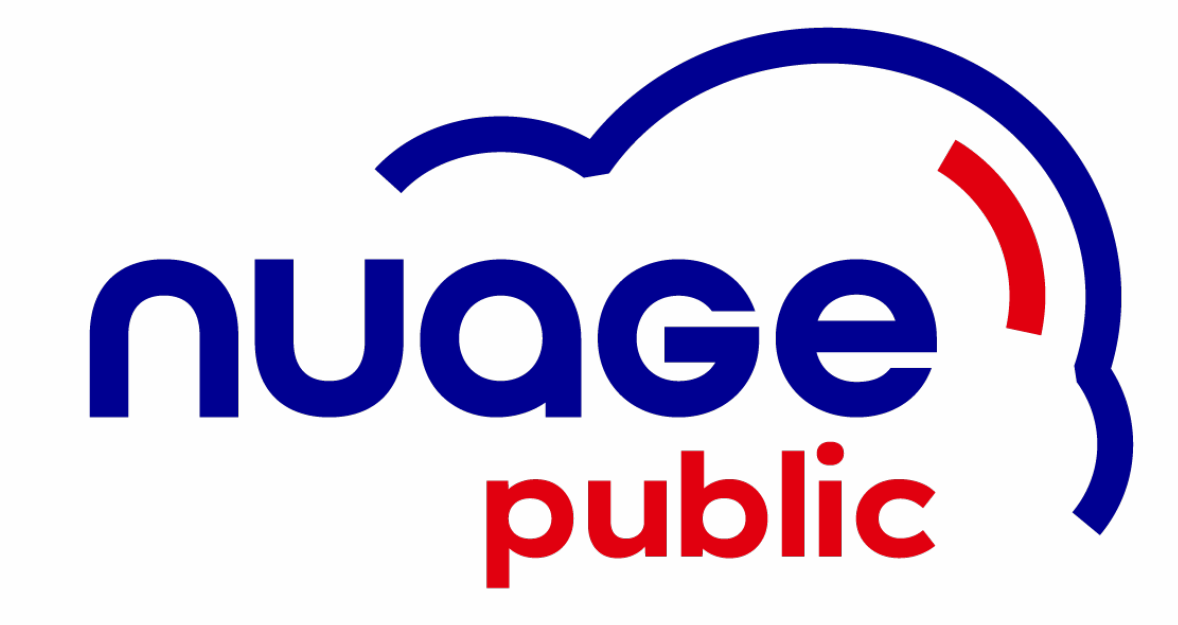

MINISTÈRE Direction DE LA TRANSFORMATION interministérielle ET DE LA FONCTION du numérique PUBLIQUES

Liberté Égalité Fraternité

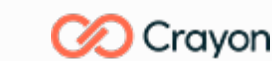

MINISTÈRE DE L'ECONOMIE, DES FINANCES ET DE LA SOUVERAINETÉ INDUSTRIELLE ET NUMÉRIQUE

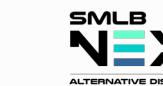

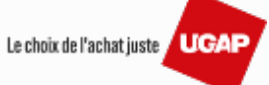

# Sélectionner un projet existant – Renouvellement 1/6

- 2

Liberté Égalité Fraternité

MINISTÈRE

PUBLIQUES

**DE LA TRANSFORMATION** 

ET DE LA FONCTION

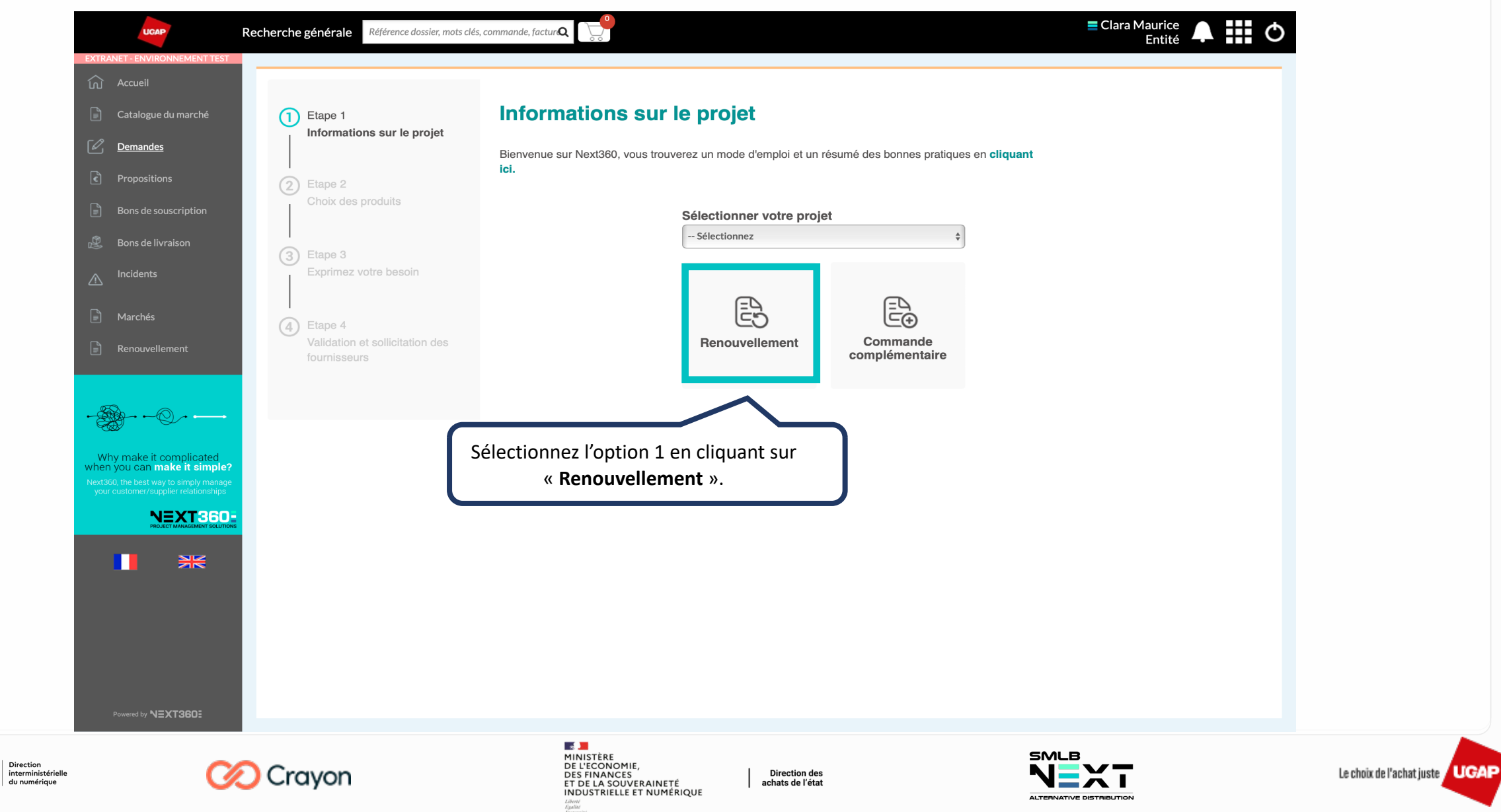

### Sélectionner un projet existant – Renouvellement 2/6

|                                                                                                    |                                                                                    | onoix de la                                                                       | Commanue              |                  |             |                       |                                                       |                              |                            |                   |
|----------------------------------------------------------------------------------------------------|------------------------------------------------------------------------------------|-----------------------------------------------------------------------------------|-----------------------|------------------|-------------|-----------------------|-------------------------------------------------------|------------------------------|----------------------------|-------------------|
| du marché C Eta                                                                                                    | ape 1<br>formations sur le projet                                                  | Recherche                                                                         | r une comm            | ande             |             |                       |                                                       |                              | z rochorch                 | or manuallamant   |
|                                                                                                    |                                                                                    | Échéance du                                                                       | Au                    | SIRET client fir | nal         |                       | v                                                     | ous pouve                    | ndo à partir               | r dos information |
| ns 2 Eta                                                                                                    | ape 2<br>noix des produits                                                         | Þ                                                                                 |                       |                  |             |                       | u                                                     |                              | loot yous di               | sposoz            |
| uscription                                                                                                    | overzen restrikterskel ≖ und >n zelen Utypen                                       | N° pièce                                                                          | Par marque            | Produit          |             |                       |                                                       |                              |                            | sposez.           |
| rraison                                                                                                    | ape 3                                                                              | devis, commande                                                                   |                       |                  | REC         | HERCHER               |                                                       |                              |                            |                   |
| Exp                                                                                                    | xprimez votre besoin                                                               | Vos comm                                                                          | andes                 |                  |             | Nb r<br>Te            | renews affichés : 2<br>otal HT potentiel<br>11 506,88 |                              |                            |                   |
| (A) Eta                                                                                                    | ape 4                                                                              | Code article Dé                                                                   | signation             | Référence        | Marque      | Date début            | Échéance                                              | Quantité Cor                 | so. Montant HT             |                   |
| ificiaire Val                                                                                                    | lidation et sollicitation des                                                      | 168077-13 -> Projet Init                                                          | ial Cloud (CC022589)  | MARCHÉ : N       | uage Public |                       |                                                       |                              | Q                          |                   |
| ement                                                                                                    |                                                                                    | 124587 Pre                                                                        | station d'abonne      | OUTSCALE         |             |                       |                                                       | 1                            | 10 659,00                  |                   |
|                                                                                                    |                                                                                    | 168079-28 -> Projet X (                                                           | CC022590)             | MARCHÉ : N       | uage Public |                       |                                                       |                              | Q                          |                   |
|                                                                                                    |                                                                                    | PRESTATION Pre                                                                    | station d'abonne      | OVH              |             |                       |                                                       | 1                            | 847,88                     |                   |
| complicated                                                                                                    |                                                                                    | 2 résultat.s                                                                      |                       |                  |             |                       |                                                       |                              |                            |                   |
| ake it simple?                                                                                                    |                                                                                    |                                                                                   |                       |                  |             |                       |                                                       |                              |                            |                   |
| plier relationships                                                                                                    |                                                                                    |                                                                                   |                       |                  |             |                       |                                                       |                              |                            |                   |
|                                                                                                    |                                                                                    |                                                                                   |                       |                  | СІ          | iquez sur             | l'icône <b>l</b>                                      | <b>oupe</b> pou              | r choisir la               |                   |
|                                                                                                    | a soumission d'u                                                                   | ne demande d                                                                      | e                     |                  | Cl<br>con   | iquez sur<br>nmande q | l'icône <b>l</b><br>Jue vous                          | <b>oupe</b> pou<br>souhaitez | r choisir la<br>renouveler | r.                |
|                                                                                                    | a soumission d'u<br>uvellement peut                                                | ne demande d<br>être faite à par                                                  | e<br>tir de           |                  | Cl<br>con   | iquez sur<br>ımande q | l'icône <b>l</b><br>Jue vous                          | <b>oupe</b> pou<br>souhaitez | r choisir la<br>renouveler | r.)               |
| EXT360:<br>ETWICKTONE<br>ETWICKTONE<br>ETWICKTO | a soumission d'u<br>uvellement peut<br>tion « <b>Vos comm</b>                      | ne demande d<br>être faite à par<br><b>nandes</b> » qui es                        | e<br>tir de<br>st une |                  | Cl<br>con   | iquez sur<br>1mande q | l'icône <b>l</b><br>Jue vous                          | <b>oupe</b> pou<br>souhaitez | r choisir la<br>renouveler | r.                |
| EXT360-<br>EXT360-<br>EXT360-<br>EXT360-<br>La<br>renou<br>la sect<br>S                                                                                                    | a soumission d'u<br>uvellement peut<br>tion « <b>Vos comm</b><br>sous-section de « | ne demande d<br>être faite à par<br>nandes » qui es<br>« <b>Demandes</b> »        | e<br>tir de<br>st une |                  | Cl<br>con   | iquez sur<br>1mande q | l'icône <b>l</b><br>Jue vous                          | <b>oupe</b> pou<br>souhaitez | r choisir la<br>renouveler | r.)               |
| La<br>renou<br>Ia sect<br>Str360:                                                                                                    | a soumission d'u<br>uvellement peut<br>tion « <b>Vos comm</b><br>sous-section de « | ne demande d<br>être faite à par<br>nandes » qui es<br>« <b>Demandes</b> »        | e<br>tir de<br>st une |                  | Cl          | iquez sur<br>nmande q | l'icône <b>l</b><br>ue vous                           | oupe pou<br>souhaitez        | r choisir la<br>renouveler | r.                |
| La<br>renou<br>la sect<br>s:xt360:                                                                                                    | a soumission d'u<br>uvellement peut<br>tion « <b>Vos comm</b><br>sous-section de « | ne demande d<br>être faite à par<br>nandes » qui es<br>« <b>Demandes</b> »        | e<br>tir de<br>st une |                  | Cl          | iquez sur<br>nmande q | l'icône <b>l</b><br>ue vous                           | oupe pou<br>souhaitez        | r choisir la<br>renouveler | r.)               |
| La<br>renou<br>la sect<br>s                                                                                                    | a soumission d'u<br>uvellement peut<br>tion « <b>Vos comm</b><br>sous-section de « | ne demande d<br>être faite à par<br><b>nandes</b> » qui es<br>« <b>Demandes</b> » | e<br>tir de<br>st une |                  | Cl          | iquez sur<br>nmande q | l'icône <b>l</b><br>ue vous                           | oupe pou<br>souhaitez        | r choisir la<br>renouveler | r.                |
| La<br>renou<br>la sect<br>s<br>:xt360:                                                                                                    | a soumission d'u<br>uvellement peut<br>tion « <b>Vos comm</b><br>sous-section de « | ne demande d<br>être faite à par<br>nandes » qui es<br>« <b>Demandes</b> »        | e<br>tir de<br>st une |                  | Cl          | iquez sur<br>1mande q | l'icône <b>l</b><br>Jue vous                          | oupe pou<br>souhaitez        | r choisir la<br>renouveler | r.)               |

ALTERNATIVE DISTRIBUTION

- 2 MINISTÈRE Direction interministérielle DE LA TRANSFORMATION ET DE LA FONCTION du numérique PUBLIQUES Liberté Égalité Fraternité

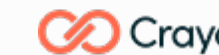

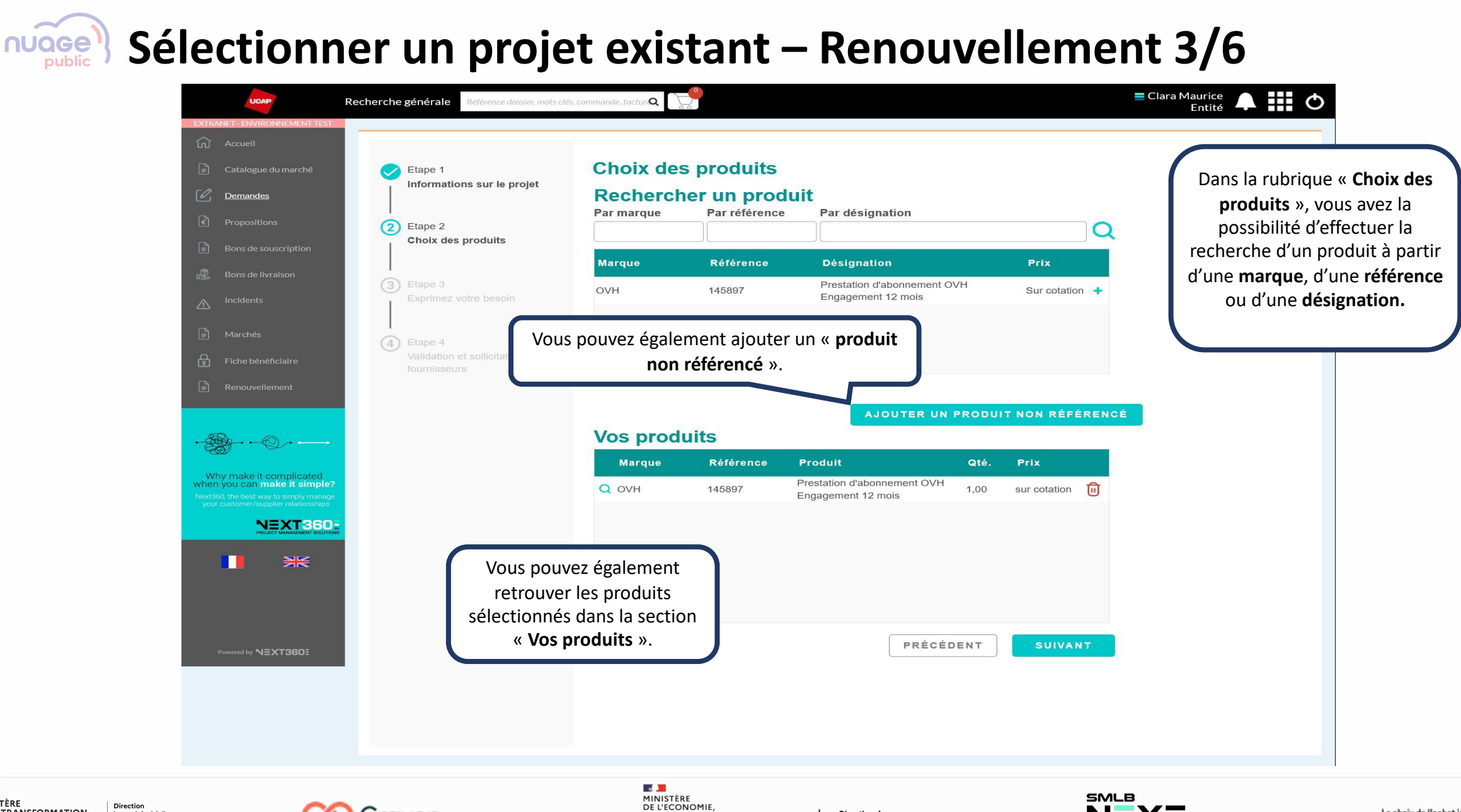

MINISTÈRE Direction DE LA TRANSFORMATION ET DE LA FONCTION du numérique PUBLIQUES DE DIRECTION

- 2

Liberté Égalité Fraternité

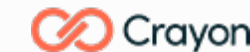

MINISTÈRE DE L'ECONOMIE, DES FINANCES ET DE LA SOUVERAINETÉ INDUSTRIELLE ET NUMÉRIQUE

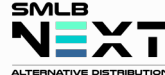

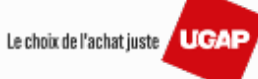

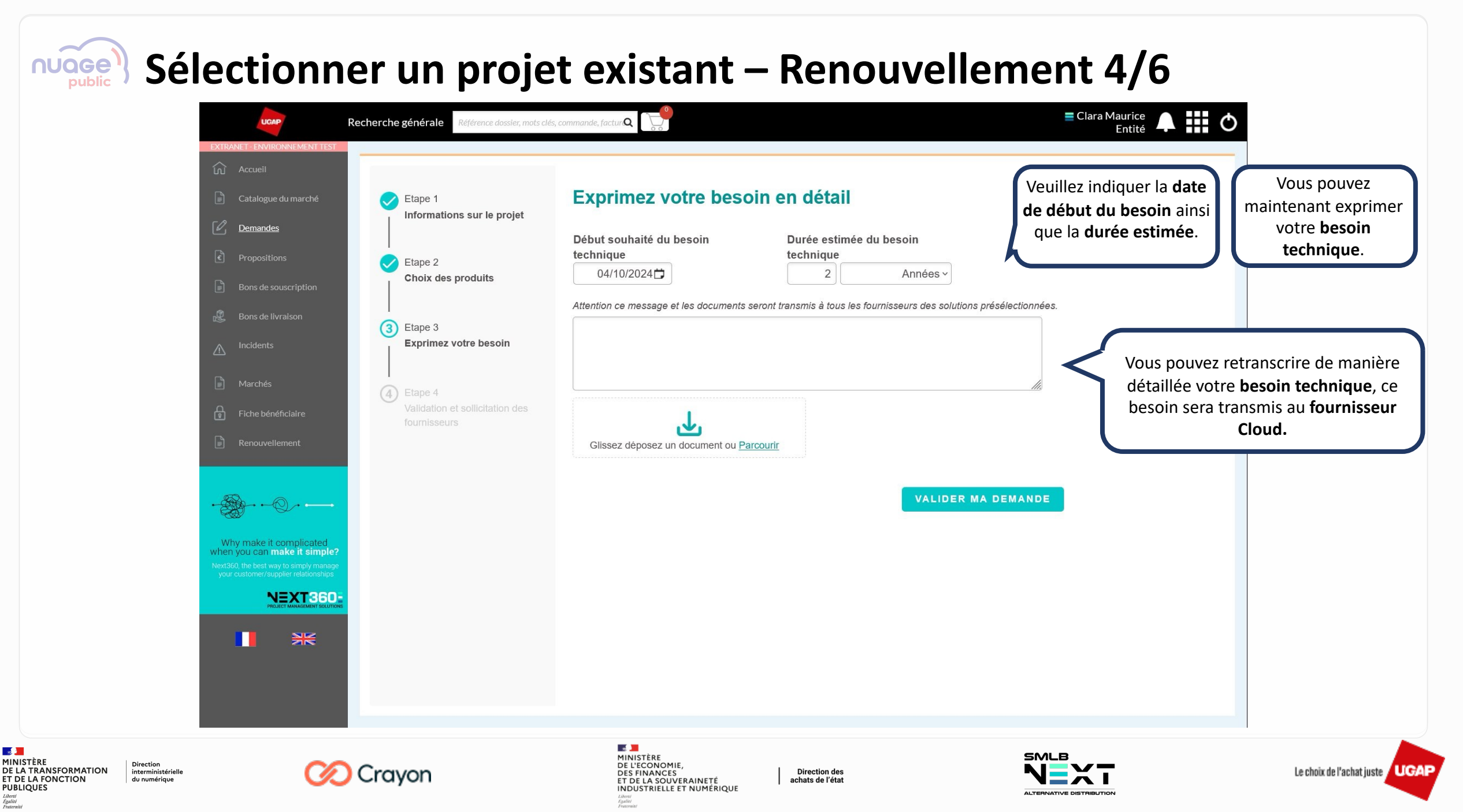

- 2

Liberté Égalité Fraternité

MINISTÈRE

PUBLIQUES

### Sélectionner un projet existant – Renouvellement 5/6

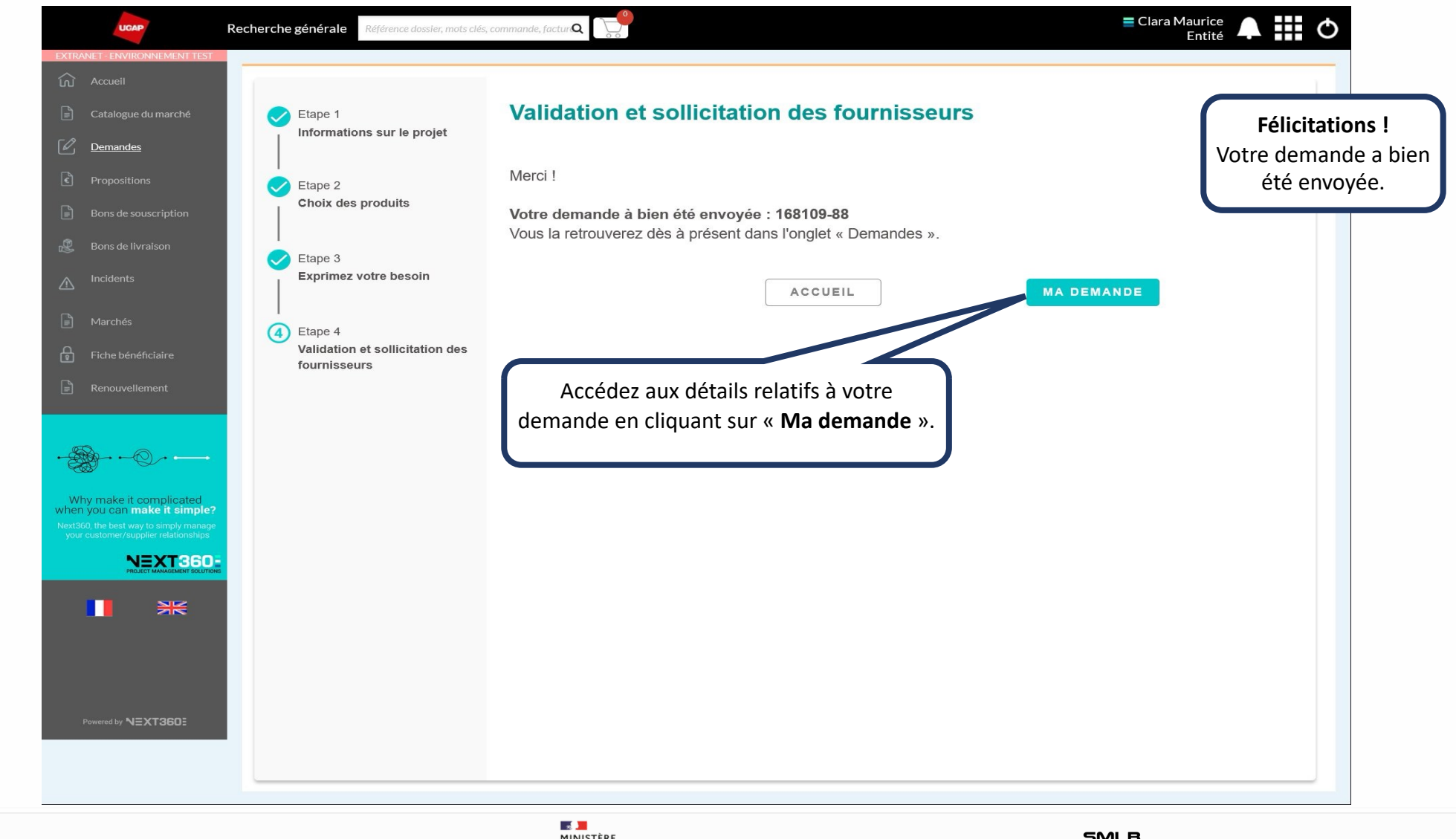

MINISTÈRE
 Direction
 Interministérielle
 du numérique
 Vigue
 Vigue
 Vigue
 Vigue
 Vigue
 Vigue
 Vigue
 Vigue
 Vigue
 Vigue
 Vigue
 Vigue
 Vigue
 Vigue
 Vigue
 Vigue
 Vigue
 Vigue
 Vigue
 Vigue
 Vigue
 Vigue
 Vigue
 Vigue
 Vigue
 Vigue
 Vigue
 Vigue
 Vigue
 Vigue
 Vigue
 Vigue
 Vigue
 Vigue
 Vigue
 Vigue
 Vigue
 Vigue
 Vigue
 Vigue
 Vigue
 Vigue
 Vigue
 Vigue
 Vigue
 Vigue
 Vigue
 Vigue
 Vigue
 Vigue
 Vigue
 Vigue
 Vigue
 Vigue
 Vigue
 Vigue
 Vigue
 Vigue
 Vigue
 Vigue
 Vigue
 Vigue
 Vigue
 Vigue
 Vigue
 Vigue
 Vigue
 Vigue
 Vigue
 Vigue
 Vigue
 Vigue
 Vigue
 Vigue
 Vigue
 Vigue
 Vigue
 Vigue
 Vigue
 Vigue
 Vigue
 Vigue
 Vigue
 Vigue
 Vigue
 Vigue
 Vigue
 Vigue
 Vigue
 Vigue
 Vigue
 Vigue
 Vigue
 Vigue
 Vigue
 Vigue
 Vigue
 Vigue
 Vigue
 Vigue
 Vigue
 Vigue
 Vigue
 Vigue
 Vigue
 Vigue
 Vigue
 Vigue
 Vigue
 Vigue
 Vigue
 Vigue
 Vigue
 Vigue
 Vigue
 Vigue
 Vigue
 Vigue
 Vigue
 Vigue
 Vigue
 Vigue
 Vigue
 Vigue
 Vigue
 Vigue
 Vigue
 Vigue
 Vigue
 Vigue
 Vigue
 Vigue
 Vigue
 Vigue
 Vigue
 Vigue
 Vigue
 Vigue
 Vigue
 Vigue
 Vigue
 Vigue
 Vigue
 Vigue
 Vigue
 Vigue
 Vigue
 Vigue
 Vigue
 Vigue
 Vigue
 Vigue
 Vigue
 Vigue
 Vigue
 Vigue
 Vigue
 Vigue
 Vigue
 Vigue
 Vigue
 Vigue
 Vigue
 Vigue
 Vigue
 Vigue
 Vigue
 Vigue
 Vigue
 Vigue
 Vigue
 Vigue
 Vigue
 Vigue
 Vigue
 Vigue
 Vigue
 Vigue
 Vigue
 Vigue
 Vigue
 Vigue
 Vigue
 Vigue
 Vigue
 Vigue
 Vigue
 Vigue
 Vigue
 Vigue
 Vigue
 Vigue
 Vigue
 Vigue
 Vigue
 Vigue
 Vigue
 Vig

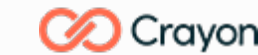

MINISTÈRE DE L'ECONOMIE, DES FINANCES ET DE LA SOUVERAINETÉ INDUSTRIELLE ET NUMÉRIQUE

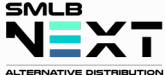

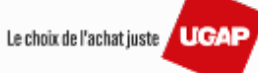

### Sélectionner un projet existant – Renouvellement 6/6

| RANET - ENVIRONNEMENT TE                                                                                                    | Recherche generale                       | Référence dossier, mots clés, c | commande, factur 🔍 🛛 🖉   |                |                             |                                     |                   | Entité         | ₩ O                          | l                      |
|----------------------------------------------------------------------------------------------------|------------------------------------------|---------------------------------|--------------------------|----------------|-----------------------------|-------------------------------------|-------------------|----------------|------------------------------|------------------------|
|                                                                                                    | Détail de la                             | demande 168109                  | )-88                     |                |                             |                                     |                   | =              | Actions                      |                        |
| Catalogue du marché                                                                                                    | Infos générales                          | Documents Messages (1 msg / (   | D non lus)               |                |                             |                                     |                   |                | 1 00000000000                |                        |
| <u>Demandes</u>                                                                                                    | Date                                     | Référence                       | Ma référence             | Statut         | Contact UNI<br>D'ACHATS F   | ON DES GROUPEMENT<br>PUBLICS        | rs                | Dans la comr   | a rubrique «<br>mande », vo  | Détail de<br>us pourre |
|                                                                                                    | Marché<br>Nuage Public<br>Renouvellement | Contact<br>Clara MAURICI        | Saisir ici votre reț,    | Equipe         | Contact SMI<br>Ana Cameirir | : <u>x1360</u><br>∟ <b>B</b><br>1ha |                   | retr<br>inforr | ouver l'ense<br>mations, doc | mble des<br>cuments e  |
|                                                                                                    |                                          | _                               |                          |                |                             |                                     |                   | mes            | sages relati<br>renouveller  | fs à votre<br>nent.    |
|                                                                                                    | Expression du besoin                     | 1                               |                          |                |                             |                                     |                   |                |                              |                        |
| Marchés                                                                                                    | Produits                                 |                                 |                          |                |                             |                                     |                   |                |                              |                        |
| Fiche bénéficiaire                                                                                                    | Fournisseur Clou                         | d Référence                     | Désignation              | Qté.           |                             |                                     | Commentaire       |                |                              |                        |
|                                                                                                    |                                          | D'ABON                          | abonnement ovn Engagemen | . 12 mos 1,00  |                             |                                     |                   |                |                              |                        |
|                                                                                                    | Pièces liées                             |                                 |                          |                |                             |                                     |                   |                |                              |                        |
| € <u></u>                                                                                                    | Pèces lées<br>Type pièce                 | Num. pièce                      | Date pièce F             | Ref. externe R | ef. secondaire              | Statut                              | Total prix public | Total HT       | ❤<br>Total TTC               |                        |
|                                                                                                    | Pièces lées<br>Type pièce                | Num. pièce                      | Date pièce f             | Ref. externe R | ef. secondaire              | Statut                              | Total prix public | Total HT       | V<br>Total TTC               |                        |
| hy make it complicated<br>h you can make it simple<br>60, the best way to simply mana<br>r customer/supplier relationships<br>DECET MANAGEMENT SOUT        | e?<br>nos                                | Num. pièce                      | Date pièce F             | Ref. externe R | ef. secondaire              | Statut                              | Total prix public | Total HT       | Y<br>Total TTC               |                        |
| Any make it complicated<br>you can make it simple<br>30, the best way to simply mana<br>customer/supplier relationship<br>NEXT360<br>PRACE MANAGEMENT SOUT | Pièces lées<br>Type pièce                | Num. pièce                      | Date pièce F             | Ref. externe R | ef. secondaire              | Statut                              | Total prix public | Total HT       | V<br>Total TTC               |                        |

MINISTÈRE DE LA TRANSFORMATION ET DE LA FONCTION PUBLIQUES Làverti Samuella

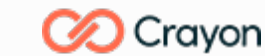

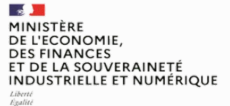

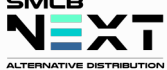

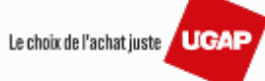

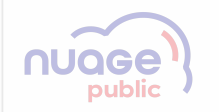

### Sélectionner un projet existant

La sélection d'un projet existant : Compléter un projet

Revenir à la table des matières

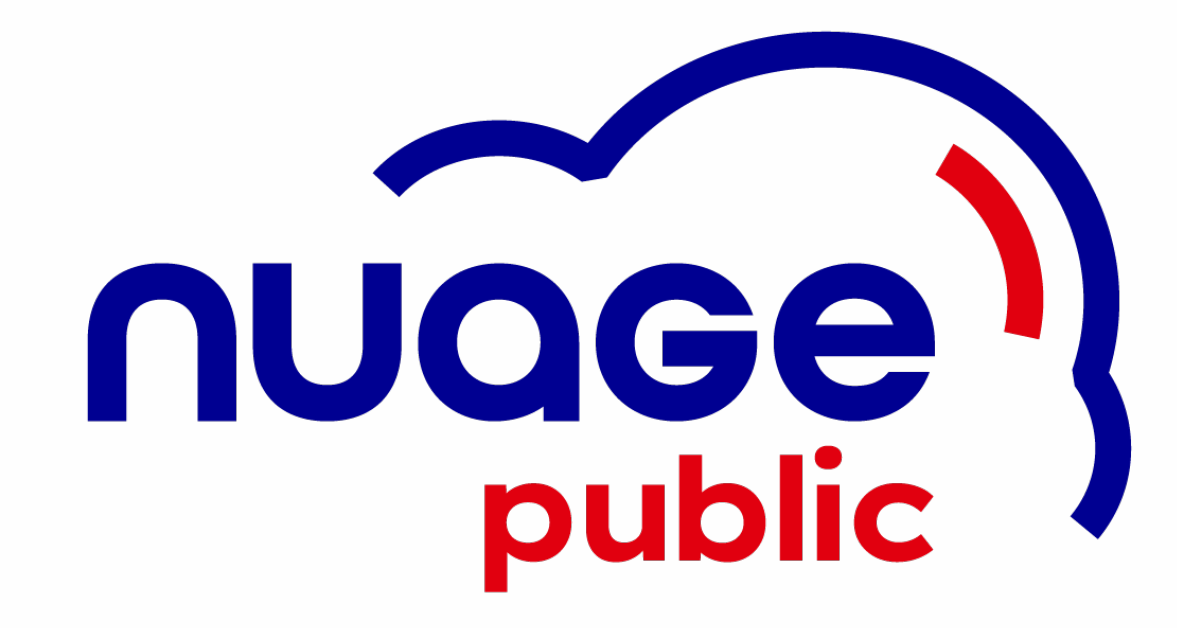

MINISTÈRE Direction DE LA TRANSFORMATION interministérielle ET DE LA FONCTION du numérique PUBLIQUES

Liberté Égalité Fraternité

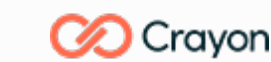

MINISTÈRE DE L'ECONOMIE, DES FINANCES ET DE LA SOUVERAINETÉ INDUSTRIELLE ET NUMÉRIQUE

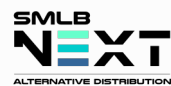

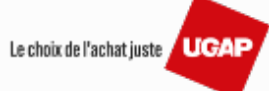

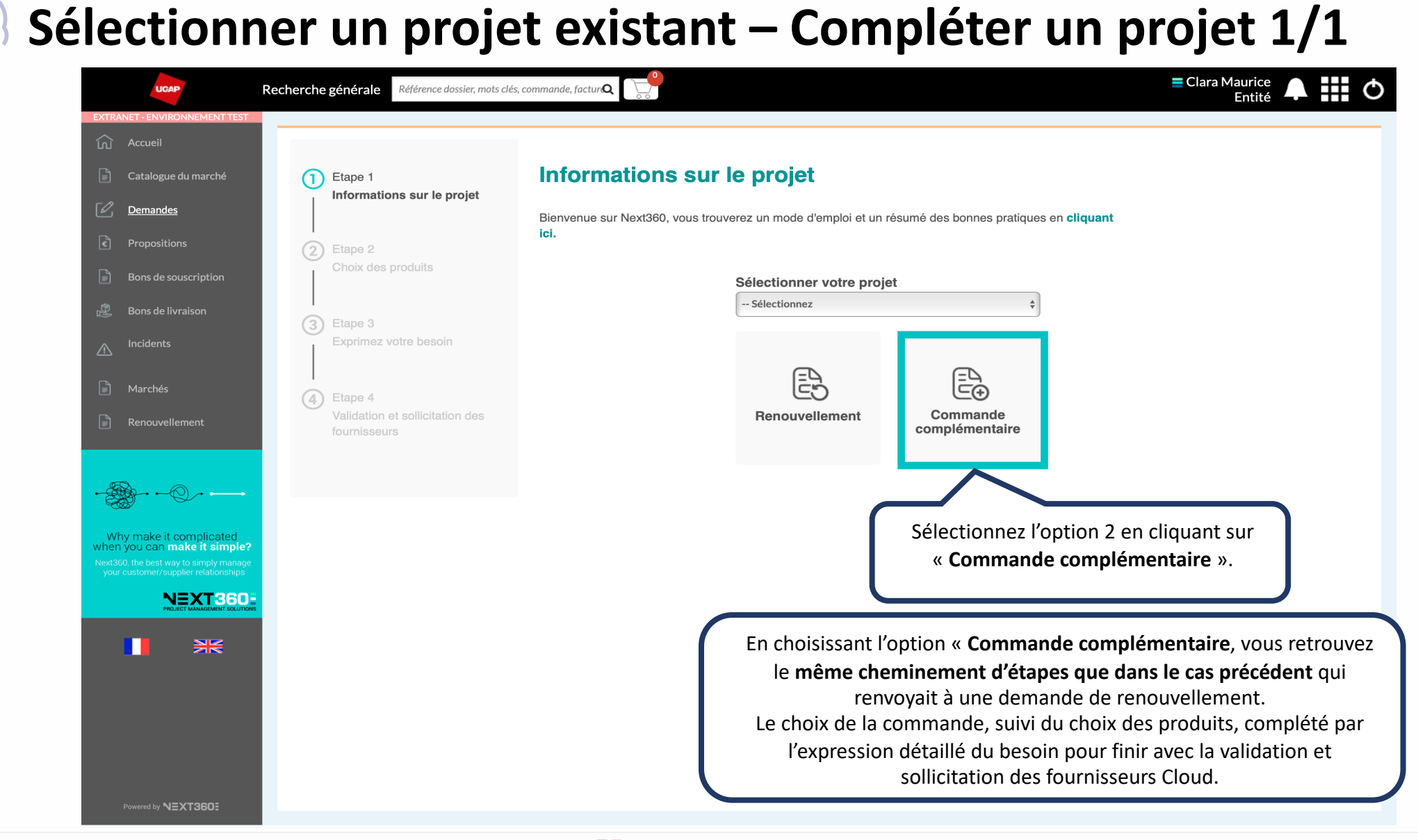

 MINISTÈRE DE LA TRANSFORMATION ET DE LA FONCTION PUBLIQUES Liberti Autoministérielli du numérique

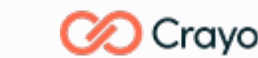

MINISTÈRE DE L'ECONOMIE, DES FINANCES ET DE LA SOUVERAINETÉ INDUSTRIELLE ET NUMÉRIQUE

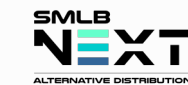

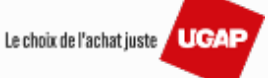

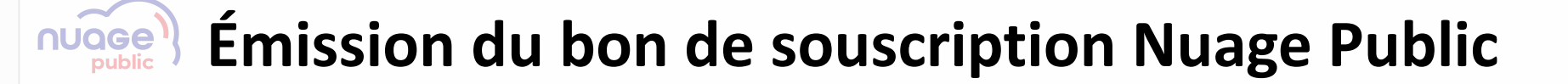

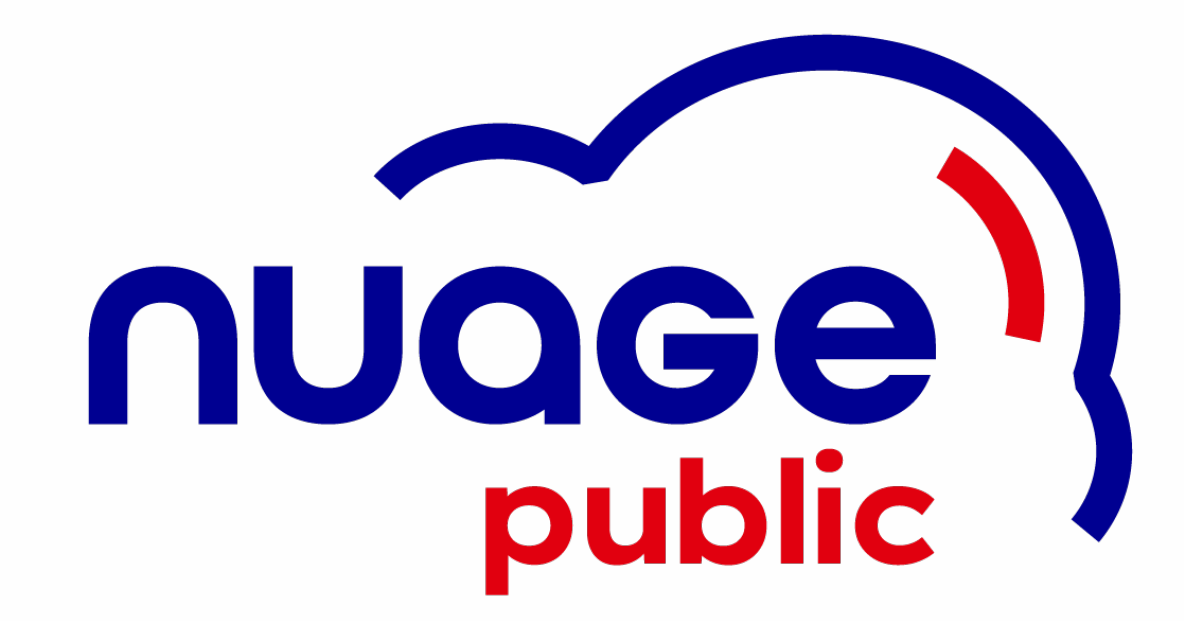

MINISTÈRE Direction DE LA TRANSFORMATION interministérielle ET DE LA FONCTION du numérique PUBLIQUES

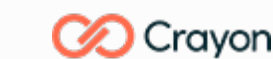

MINISTÈRE DE L'ECONOMIE, DES FINANCES ET DE LA SOUVERAINETÉ INDUSTRIELLE ET NUMÉRIQUE

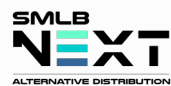

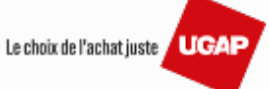

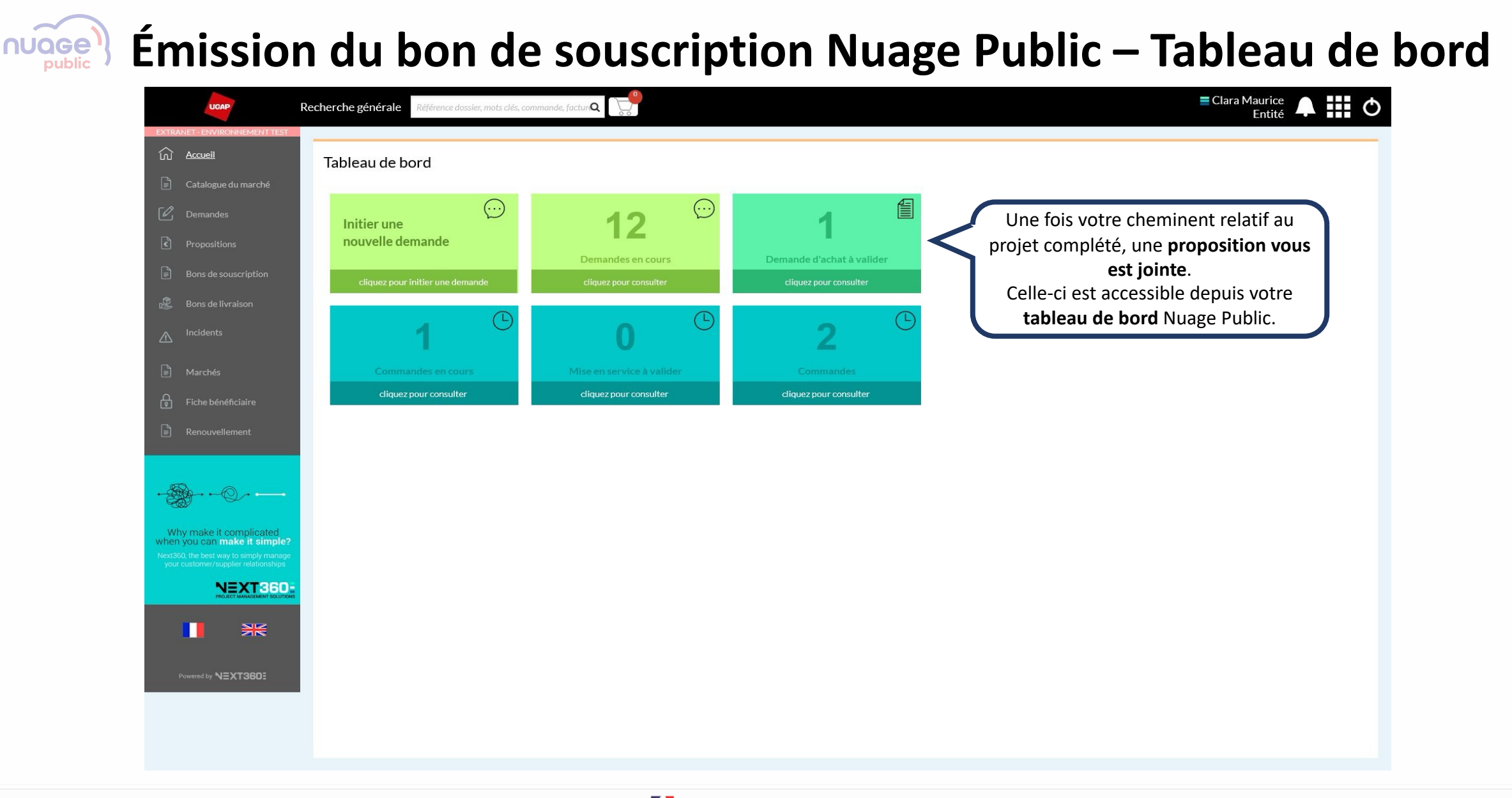

MINISTÈRE DE LA TRANSFORMATION ET DE LA FONCTION du numérique PUBLIQUES

Liberté Égalité Fraternité

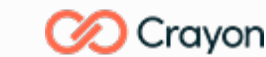

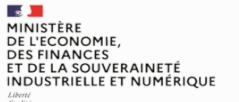

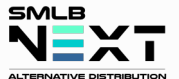

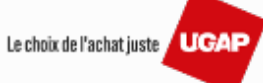

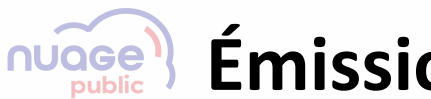

### Émission du bon de souscription Nuage Public

**Revenir à la table des matières** 

L'onglet « Propositions » et ses explications

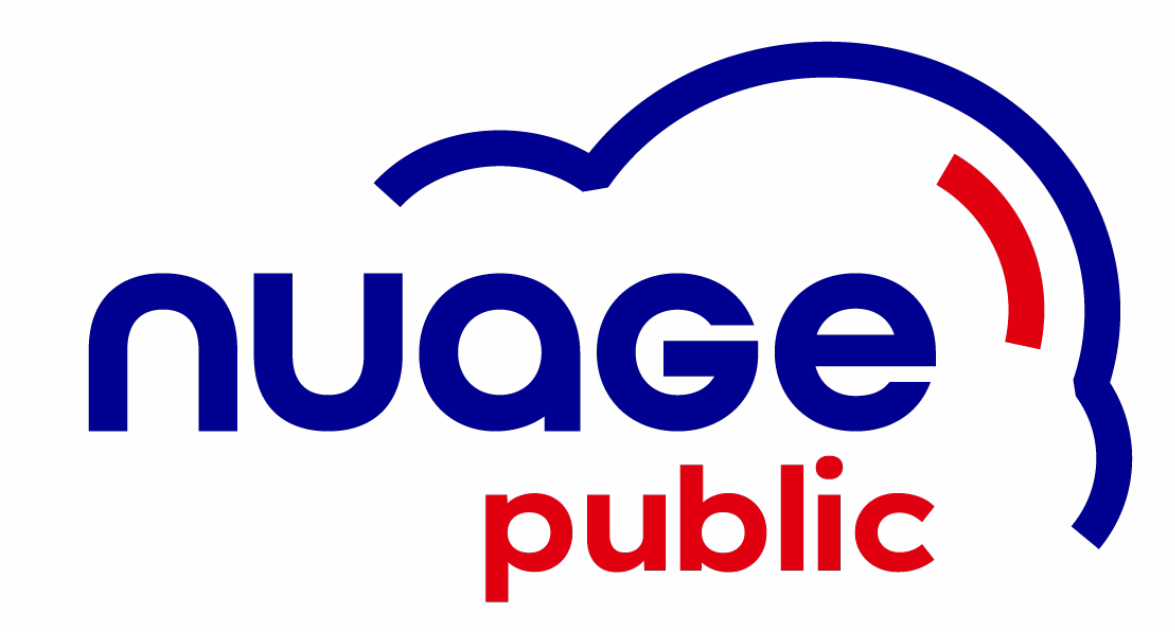

MINISTÈRE
 DE LA TRANSFORMATION
 ET DE LA FONCTION
 PUBLIQUES
 UES

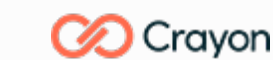

MINISTÈRE DE L'ECONOMIE, DES FINANCES ET DE LA SOUVERAINETÉ INDUSTRIELLE ET NUMÉRIQUE

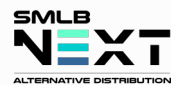

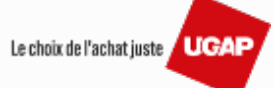

# Émission du bon de souscription Nuage Public – Proposition 1/5

|                                                                                                    | itions               |                            |                                                                                                    |
|----------------------------------------------------------------------------------------------------|----------------------|----------------------------|----------------------------------------------------------------------------------------------------|
| Catalogue du marché<br>Recherche p                                                                                                    | par N° Statut A      | Attente manager 🗸 🗸        | Réinitialiser                                                                                                    |
| Propositions Mes                                                                                                    | Du                   | Au 🗇                       | Rechercher                                                                                                    |
| Bons de souscription                                                                                                    | O Date O Dossier     | Contact principal          | O Total Prix<br>O public € O Total HT € O Total TTC € O Statut                                                   |
| ions de livraison DC041181                                                                                                    | 04/10/2024 168091-36 | Clara Maurice Nuage Public | 10 000,00 9 690,00 11 628,00 Attente manager                                                                     |
| Aarchés<br>Tiche bénéficiaire<br>Renouvellement<br>Amake it complicated<br>pu can make it simple?<br>The best way to aimply manage<br>stome/suppler relationships<br>Recent by NEXT360: |                      |                            | Cliquez sur le bouton « <b>détail</b> » pou<br>accéder aux détails de la proposition<br>relative à votre projet. |

MINISTÈRE DE LA TRANSFORMATION ET DE LA FONCTION PUBLIQUES Làverti Samuella

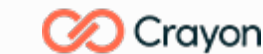

MINISTÈRE DE L'ECONOMIE, DES FINANCES ET DE LA SOUVERAINETÉ INDUSTRIELLE ET NUMÉRIQUE

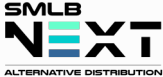

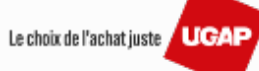

# Émission du bon de souscription Nuage Public – Proposition 2/5

| UCAP<br>EXTRANET - ENVIRONNEMENT TEST                                                                                                    | Recherche générale Référence dossier, mots clés, commande, facturi Q                                                                                                    | Entité                                                                                                    |
|----------------------------------------------------------------------------------------------------|----------------------------------------------------------------------------------------------------|----------------------------------------------------------------------------------------------------|
| Accueil                                                                                                    | Détail de la proposition                                                                                                    | ≡Actions                                                                                                    |
| Catalogue du marché                                                                                                    | Infos générales Pièces liées Documents Messages (0 msg / 0 non lus)                                                                                                    | <b>€</b> Retour                                                                                                    |
| Demandes                                                                                                    | Numéro Date de la Contact Contact UNION DES Statut<br>proposition GROUPEMENTS D'ACHATS<br>PUBLICS Attente manager                                                                                                    | Accepter la proposition technique et générer le bon de souscription<br>Refuser la proposition technique            |
|                                                                                                    | DC041181 04/10/2024 Clara MAURICE CSI UGAP NEXT360<br>Marché                                                                                                    |                                                                                                    |
| Bons de souscription                                                                                                    | Nº de dossier Date de validité Nuage Public Contact SMLB                                                                                                    |                                                                                                    |
| 🖧 Bons de livraison                                                                                                    | <u>168091-36</u> 15/10/2024 <u>Clara PASCOLO</u>                                                                                                    |                                                                                                    |
|                                                                                                    | Références Désignation P                                                                                                    | rix public PUHT Qté Iotal Total HT<br>unitaire PUHT Qté prix public Total HT                                       |
| Marchés                                                                                                    | OUTSCALE > 145893 Prestation d'abonnement OUTSCALE Engagement 3 ans<br>OUTSCALE > 0UTSCALE<br>DUTÉC/Engagement : 36 Mois<br>Périodicité paiement : Annuelle<br>Terme : 4 échoire                                                                                                    | 0000,00 € 9 690,00 € 1 10 000,00 € 9 690,00 €                                                                      |
| Fiche bénéficiaire Renouvellement Why make it complicated when you can make it simple? Why make it complicated when you can make it simple? Next360, the best way to simply manage your customer/supplier relationship? Next360, the best way to simply manage your customer/supplier relationship? Next360, the best way to simply manage your customer/supplier relationship? Next360, the best way to simply manage your customer/supplier relationship? Next360, the best way to simply manage your customer/supplier relationship? Next360, the best way to simply manage your customer/supplier relationship? Next360, the best way to simply manage your customer/supplier relationship? | <ul> <li>Une fois dans l'onglet « détail de la proposition », vous pouvez dès à présent cliquer sur « Actions ».</li> <li>Vous pouvez maintenant:</li> <li>Accepter la proposition technique et, par conséquent, générer le bon de souscription.</li> <li>Refuser la proposition technique</li> </ul> | Base taxable         Montant TVA           590,00         1 938,00   Total HT (€) 9 690,00 Total TTC (€) 11 628,00 |

 MINISTÈRE DE LA TRANSFORMATION ET DE LA FONCTION PUBLIQUES Literri Summit Summit Summit

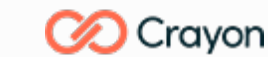

MINISTÈRE DE L'ECONOMIE, DES FINANCES ET DE LA SOUVERAINETÉ INDUSTRIELLE ET NUMÉRIQUE

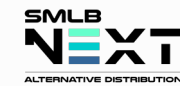

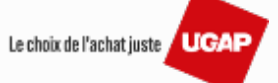

# Émission du bon de souscription Nuage Public – Proposition 3/5

| 5-770 A                                                           | UGAP                                                                      | Recherche générale                                                 | Référence dossier, mot                     | s clés, commande, factu                                                                             | ۹ 😭                                                                 |                                                       |                                       |               |                          |                         | 🚍 Clar | a Maurice 📕<br>Entité         | 0                     |
|-------------------------------------------------------------------|---------------------------------------------------------------------------|--------------------------------------------------------------------|--------------------------------------------|----------------------------------------------------------------------------------------------------|---------------------------------------------------------------------|-------------------------------------------------------|---------------------------------------|---------------|--------------------------|-------------------------|--------|-------------------------------|-----------------------|
|                                                                   |                                                                           | Détail de la p                                                     | Droposition<br>Pièces liées Document       | ts Messages (0 msg /                                                                                | ) non lus)                                                          |                                                       |                                       |               |                          |                         |        | ≡A                            | actions               |
|                                                                   |                                                                           | Numéro                                                             | Date de la proposition                     | Contact                                                                                             | Contact UN<br>GROUPEM<br>PUBLICS                                    | IION DES<br>ENTS D'ACHATS                             | Statut<br>Attente manager             |               |                          |                         |        |                               |                       |
| E)                                                                |                                                                           | DC041181<br>Nº de dossier<br><u>168091-36</u>                      | Date de validité<br>15/10/2024             | Marché<br>Nuage Public                                                                              | Générer un bon de so                                                | uscription                                            |                                       |               |                          |                         |        |                               |                       |
|                                                                   |                                                                           | Références                                                         | Désig                                      | nation                                                                                              | Etape préalable à la com                                            | imande<br>is connaissances des C<br>Sserve (lien)     | GE en vigueur                         |               | Prix public<br>unitaire  | PUHT                    | Qté    | Total<br>prix public          | Total HT              |
|                                                                   |                                                                           | OUTSCALE > 145893                                                  | Presta<br>OUTS<br>Durée<br>Périoo<br>Terme | ation d'abonnement OU<br>ICALE<br>a/engagement : 36 Mois<br>dicité palement : Annue<br>a : A échoir | Le reconnais avoir pr<br>et les accepte sans ré<br>Confirmer ma sou | is connaissances des C<br>éserve (lien)<br>iscription | GU du fournisseur de cloud<br>Annuler |               | 10 000,00 €              | 9 690,00 €              | 1      | 10 000,00 €                   | 9 690,00 €            |
| - 55                                                              |                                                                           |                                                                    |                                            |                                                                                                    | _                                                                   | _                                                     | _                                     | Таих<br>20,00 | Base taxable<br>9 690,00 | Montant TVA<br>1 938,00 |        | Total HT (€)<br>Total TTC (€) | 9 690,00<br>11 628,00 |
| Pour générer le<br>confirmer avoir<br>et les<br>Celles-ci sont co | « <b>Bon de sou</b><br>pris connaissa<br>accepter sans<br>onsultables à p | scription », vo<br>nce des CGE o<br>s réserve.<br>partir d'un lier | euillez<br>et CGU<br>n mis à               |                                                                                                    |                                                                     |                                                       |                                       |               |                          |                         |        |                               |                       |
| Une fois ces case                                                 | ion dans ce m<br>es cochées, clio<br>ma souscriptio                       | eme onglet.<br>quez sur « <b>Co</b> i<br>on ».                     | nfirmer                                    |                                                                                                    |                                                                     |                                                       |                                       |               |                          |                         |        |                               |                       |

MINISTÈRE
 DE LA TRANSFORMATION
 ET DE LA FONCTION
 PUBLIQUES
 DUBLO

Liberté Égalité Fraternité

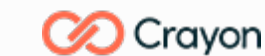

MINISTÈRE DE L'ECONOMIE, DES FINANCES ET DE LA SOUVERAINETÉ INDUSTRIELLE ET NUMÉRIQUE

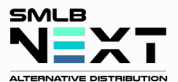

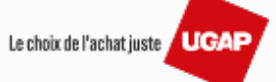

## Émission du bon de souscription Nuage Public – Proposition 4/5

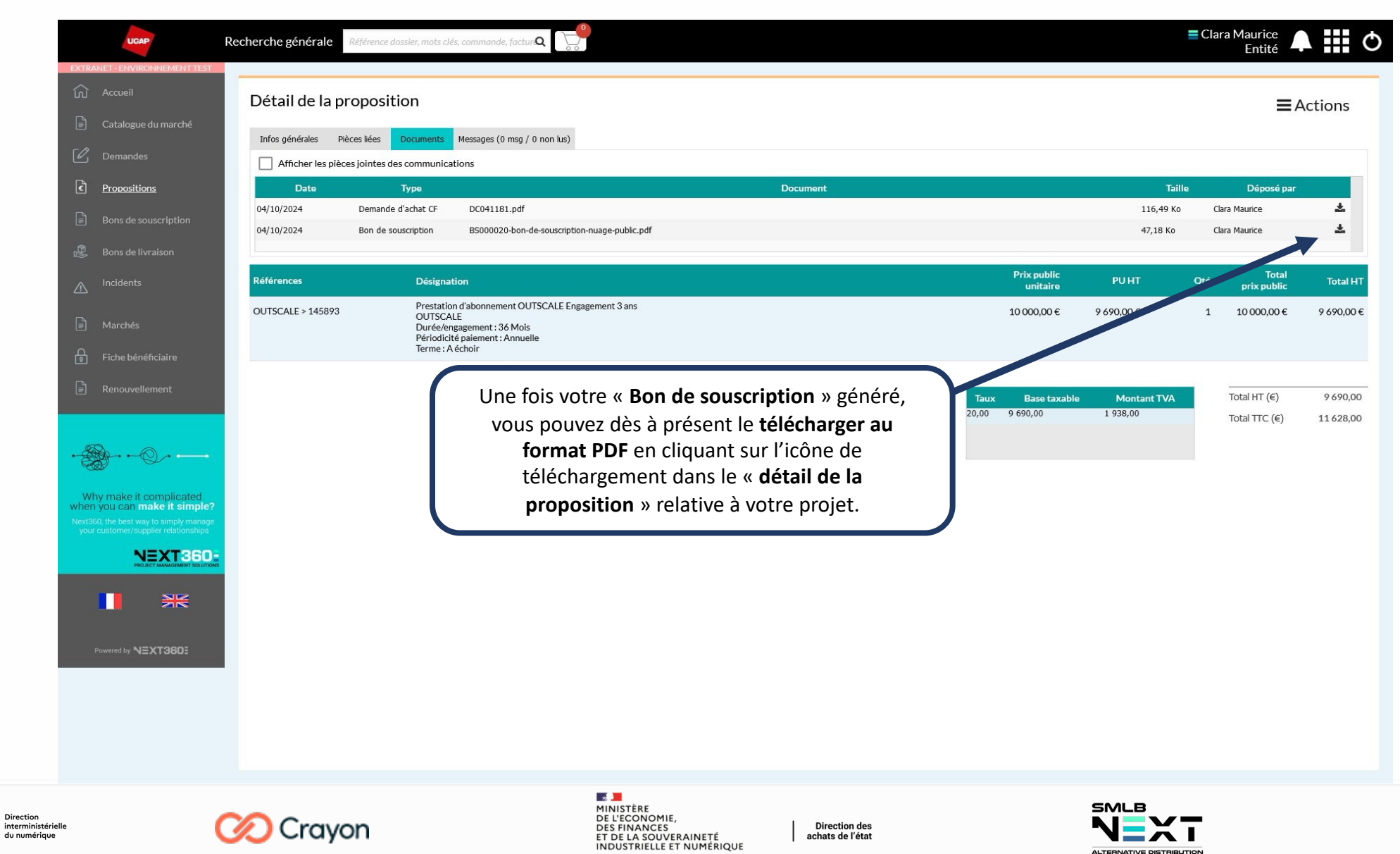

- 2

Liberté Égalité Fraternité

MINISTÈRE

PUBLIQUES

DE LA TRANSFORMATION

**ET DE LA FONCTION** 

Le choix de l'achat juste UGAP

### Émission du bon de souscription Nuage Public – Proposition 5/5

|                                                                                                    | BON DE SOUSCRIPTION<br>NUMERO DATE<br>B500020 04/10/2024<br>MARCHÉ<br>Nuage Public<br>ACHETEUR<br>Entité                                                                                                    |                                                                                                    | nationaux) ou une UNIQUE référence de commande (autres en soit sa durée (jusqu'à 30 mois)                                                                                                    | BON DE SOUSCRIPTION<br>NUMERO DATE<br>85000020 04/10/2024<br>MARCHÉ<br>Nuage Public<br>trés publiques) sur la durée de la commande, quelle que                                                                                                    |
|----------------------------------------------------------------------------------------------------|----------------------------------------------------------------------------------------------------|----------------------------------------------------------------------------------------------------|----------------------------------------------------------------------------------------------------|----------------------------------------------------------------------------------------------------|
| PRESTATATE (truture qui vanché UGAP)           UNION DES GROUPEMENTS D'ACHATS PUBLICS           180 ARCHIESE           774005 EX GONDE           78005 EX GONDE:           PACC           PAC           PAC           Cui un Déal d'Anne           PAC           PAC           PAC           Cui un Déal d'Anne           PAC           PAC           Ruis i           cui uppédieut-360.10                                                                                                    | 3 Avenue du Québec<br>91140 VIIIebon-sur-Yvette<br>SIRET : 1101987854321<br>const: Removi<br>Maurice Cara Devis, Commandes<br>biki :<br>comauricedentite.fr                                                                                                    |                                                                                                    | S'engage à consommer dans le cadre de sa commande, les se<br>seule responsabilité sera engagée.     PROCHAINES ETAPES POUR PASSER<br>Ceci n'est pas un bon de commande.     Le présent BS se substroute au devis UGAP dans le cadre du ma<br>suivantes pour passer votre commande auprès de l'UGAP :<br>Étape 1 : obtenir une validation interne du BS puis transmettre la | vules prestations disponibles au marché (cf. CGE). A défaut, sa<br>VOTRE COMMANDE AUPRES DE L'UCAP<br>rché Nuage Public, vous devez par conséquent suivre les étapes<br>demande de prestation à votre service achat.                                                    |
| Code produit         Désignation produit           Prestation d'abonnement CVITSCALE Engagenx<br>OUTSCALE         Duréelingagenemit 38 Mois<br>Périodicits parement 3 Mois<br>Périodicits parement 3 | tt PU HT Net Gta. Montant HT ent 3 ans 9 690,00 1,00 9 690,00 1,00 9 690,00 10 0 200 11 628,00 dtbons de regioment : Virement 0 jour                                                                                                    | Ci-joint un modèle PDF d'un « <b>Bon de</b><br><b>Souscription</b> » Nuage Public relatif à un<br>projet.<br>Vous disposez d'un <b>accès</b> à ce document<br>à <b>partir de l'étape 4</b> détaillée dans la | Etape 2 : générer un (ou plusieurs) Bon(s) de Commande sur la<br>service achat dans le caler d'une commande UGAP (out) Chon.<br>Étape 3 : transmettre le Bon de Commande généré ainsi que ce<br>Toute commande ne comportant pas ces deux documents sera<br>Un Accusé de Réception de la Commande (ARC) vous sera alor<br>commande.                                        | oase du BS ci-dessus, via le processus classique connu de votre<br>s, aure).<br>présent BS par mail à l'adresse offre_cloud@ugap.fr.<br>considérée comme incomplète et ne pourra pas être traitée.<br>s transmis par l'UGAP afin de valider la prise en compte de votre |
| A compter de la daté de réception<br>- 7 Jours calendaries pour<br>- 30 jours calendaries pour<br>- 30 jours calendaries po<br>Régles applicables au B.S.<br>Par l'envoi à l'UGAP de ce BS complété en accompagnement de<br>- Reconnait avoir pris connaissances des CGE en vigueur (cf. lien<br>- Reconnait que le BS se substitue à un devis UGAP ;<br>- Reconnait être responsable de la définition de ses besoins, not                                                                                                    | par l'acheter, co B s a une durée de :<br>les prestitons e abonnement<br>ur les prestitons e abonnement<br>/ Commando UGAP associée<br>son bon de commande, l'acheteur :<br>n ci-dessous) et les accepte sans réserve ;<br>amment au regard de la criticité de ses données ;                                                             | planche précédente.                                                                                                    |                                                                                                    |                                                                                                    |
| - A renseigné le parcours d'aide au choix et s'engage à en respec<br>par l'acheteur (cf. page 2 du document);<br>- Certifie, lorsque plusieurs fournisseurs cloud (CSP) sont propor<br>validé des propositions fournisseurs équivalentes (dont contenuic<br>A défaut, sa responsabilité sera engagée en cas notamment de c<br>- Reconnait que la version des CGU du fournisseur Clou<br>- Reconnait que la version des CGU en vigueur est, selon le fourn<br>celles validés interment vis la holteforme di formissur Clour                                                                                                    | ter le résultat. A défaut, une attestation est renseignée et signée<br>sés à l'issue du parcours d'aide au choic, avoir demandé et<br>quantiés) auprès de ces fournisseurs.<br>contestation d'un fournisseur Cloud ;<br>oud retenu ;<br>nisseur Cloud retenu à l'issue du BS ;<br>d'adablement à sa ruemière consommation de la commande |                                                                                                    |                                                                                                    |                                                                                                    |
| SMLB - ALTERNATIVE DISTRIBUTION - N TWA https://FR81440727477 - SRET : 440                                                                                                    | nent juridique EJ (services de l'Etat et organismes publics<br>072747700042 Page 1/2                                                                                                    |                                                                                                    | SMLB - ALTERNATIVE DISTRIBUTION - N TVA Hza. : FR81440727477 - SRET : 44                                                                                                    | 0/27/47700042 Page 2/2                                                                                                    |

- s 📕 MINISTÈRE Direction DE LA TRANSFORMATION interministérielle **ET DE LA FONCTION** du numérique PUBLIQUES Liberté Égalité Fraternité

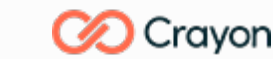

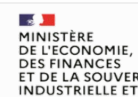

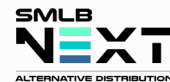

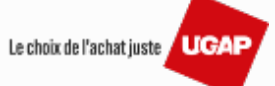

ET DE LA SOUVERAINETÉ INDUSTRIELLE ET NUMÉRIQUE

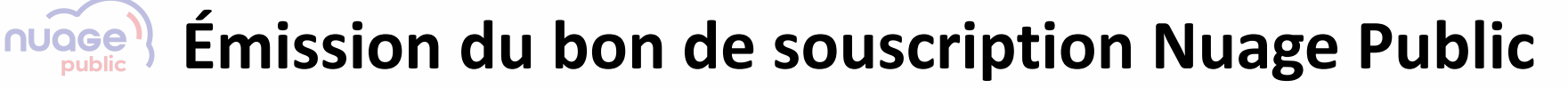

**Revenir à la table des matières** 

L'onglet « Bon de souscription » et ses explications

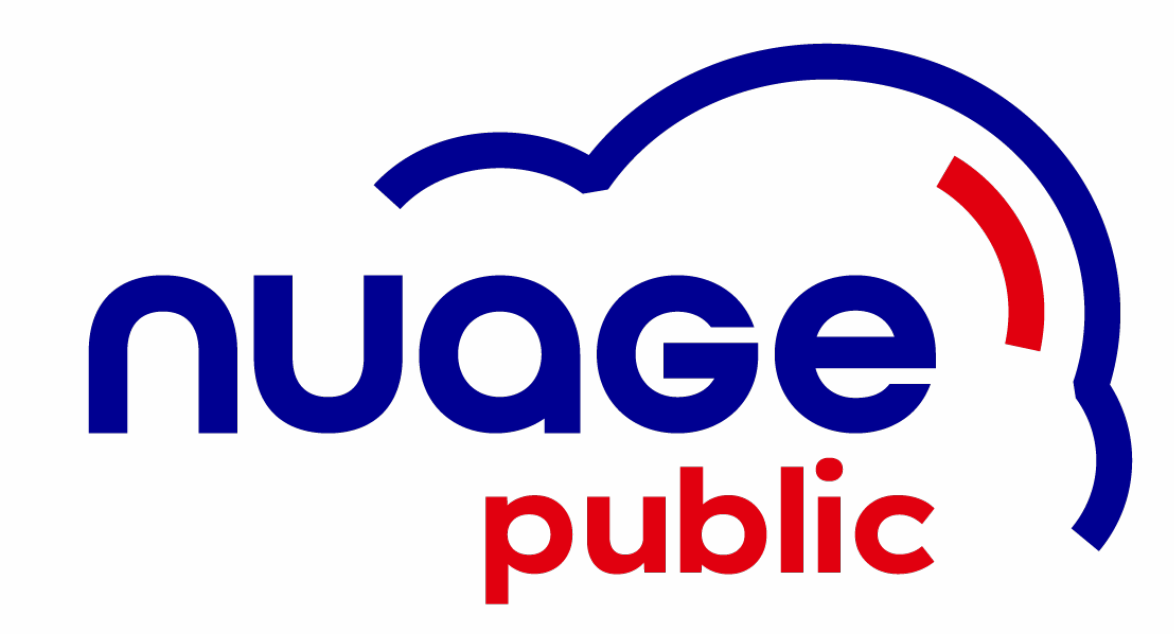

2 MINISTÈRE Direction DE LA TRANSFORMATION interministérielle **ET DE LA FONCTION** du numérique PUBLIQUES

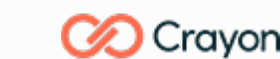

MINISTÈRE DE L'ECONOMIE, DES FINANCES ET DE LA SOUVERAINETÉ INDUSTRIELLE ET NUMÉRIQUE

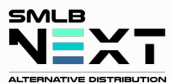

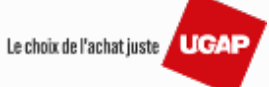

# Émission du bon de souscription Nuage Public – Commande 1/3

| UCAP<br>EXTRANET - ENVIRONNEMENT TES                                         | Recherche générale Référence dossier, mots clés, cor                                                         | nmande, factur <b>Q</b>                                                                           |                                                     | ≡ Clara Maurice<br>Entité <b>A III</b> O |
|------------------------------------------------------------------------------|----------------------------------------------------------------------------------------------------|---------------------------------------------------------------------------------------------------|-----------------------------------------------------|------------------------------------------|
| <u>Accueil</u> Catalogue du marché                                           | Tableau de bord                                                                                              |                                                                                                   |                                                     |                                          |
| Centerlogue de marche     Demandes     Propositions     Bons de souscription | <b>Initier une nouvelle demande</b>                                                                          | 13<br>Demandes en cours<br>cliquez pour consulter                                                 | Demande d'achat à valider<br>cliquez pour consulter |                                          |
| <ul> <li>Bons de livraison</li> <li>Incidents</li> <li>Marchés</li> </ul>    | 2<br>Commandes en cours<br>cliquez pour consulter                                                            | D<br>Mise en service à valider<br>cliquez pour consulter                                          | 3<br>Commandes                                      |                                          |
| Mon équipe                                                                   | tre « <b>Bon de souscription</b> » a été<br>généré, vous avez une nouvelle<br>« <b>commande en cours</b> » ! |                                                                                                   |                                                     |                                          |
|                                                                              |                                                                                                    |                                                                                                   |                                                     |                                          |
| ion<br>inistérielle<br>mérique                                               | 🚫 Crayon                                                                                                    | MINISTÈRE<br>DE L'ECONOMIE,<br>DES FINANCES<br>ET DE LA SOUVERAINETÉ<br>INDUSTRIELLE ET NUMÉRIQUE | Direction des<br>achats de l'état                   |                                          |

Liberté Égalité Fraternité

MINISTÈR

DE LA TRANSFORMATION

ET DE LA FONCTION PUBLIQUES

# Émission du bon de souscription Nuage Public – Commande 2/3

| Recherche générale Référence doss                             | ier, mots clés, commande, factur <b>Q</b> | Entité                                       |
|---------------------------------------------------------------|-------------------------------------------|----------------------------------------------|
| Accueil                                                       |                                           |                                              |
| Catalogue du marché<br>Référence                              | Mot clé                                   | Réinitialiser                                |
| Demandes<br>Toutes                                            | Statut Alivrer V Du 🖸 Au                  | Rechercher                                   |
| Bons de souscription Numéro O Date O                          | N° de devis O Contact O                   | Statut O Total prix O Total HT O Dossier O   |
| Bons de livraison CC022591 04/10/2024                         | DC041181 Clara Maurice                    | A livrer 9 690,00 € 9 690,00 € 168091-36     |
| Incidents CC022589 01/10/2024                                 | DC041179 Guillaume Maurice                | A livrer 10 659,00 € 10 659,00 € 168077-13   |
| Marchés<br>Fiche bénéficiaire                                 |                                           |                                              |
| Renouvellement                                                |                                           |                                              |
|                                                               |                                           | Vous pouvez cliquer sur l'icône « Document » |
|                                                               |                                           | afficher le « détail de votre commande ».    |
|                                                               |                                           | wous accederez aux informations, documents   |
| make it complicated<br>ou can make it simple?                 |                                           | messages relation à dette dermere.           |
| ute best way to annyh manage<br>storner/suppler relationships |                                           |                                              |
|                                                               |                                           |                                              |
|                                                               |                                           |                                              |
|                                                               |                                           |                                              |
|                                                               |                                           |                                              |
|                                                               |                                           |                                              |
|                                                               |                                           |                                              |
|                                                               |                                           |                                              |
|                                                               |                                           |                                              |

MINISTÈRE DE LA TRANSFORMATION ET DE LA FONCTION PUBLIQUES Làverti Samuella

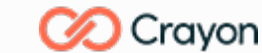

MINISTÈRE DE L'ECONOMIE, DES FINANCES ET DE LA SOUVERAINETÉ INDUSTRIELLE ET NUMÉRIQUE

Direction des achats de l'état

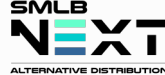

Le choix de l'achat juste / UGAP

# Émission du bon de souscription Nuage Public – Commande 3/3

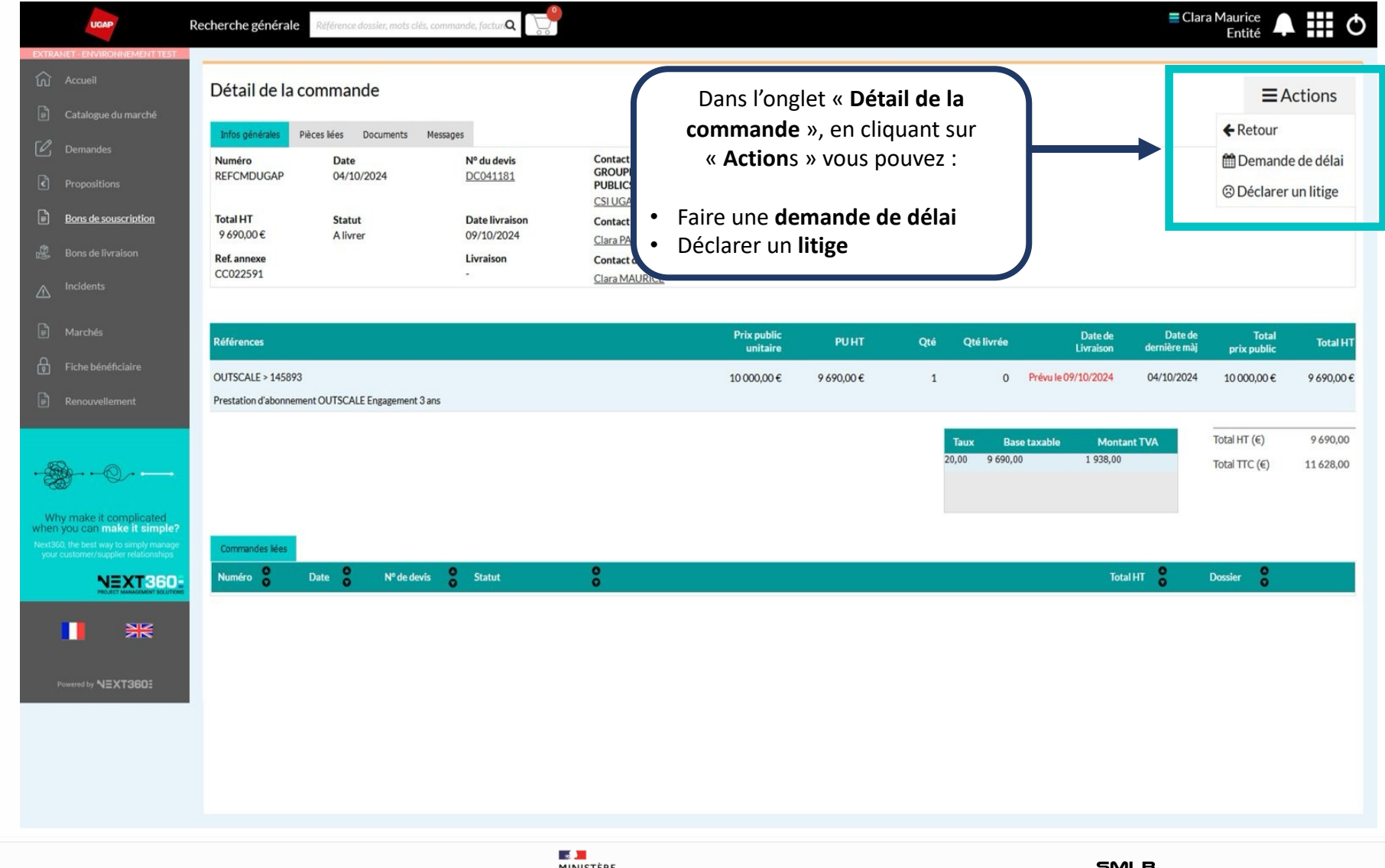

MINISTÈRE
 DE LA TRANSFORMATION
 ET DE LA FONCTION
 PUBLIQUES
 UES

Liberté Égalité Fraternité

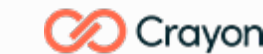

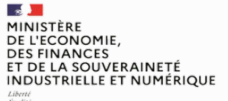

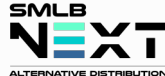

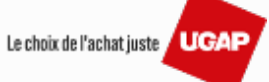

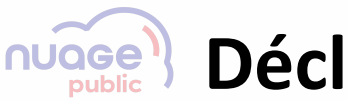

### Déclarer un incident/litige relatif à une commande

Revenir à la table des matières

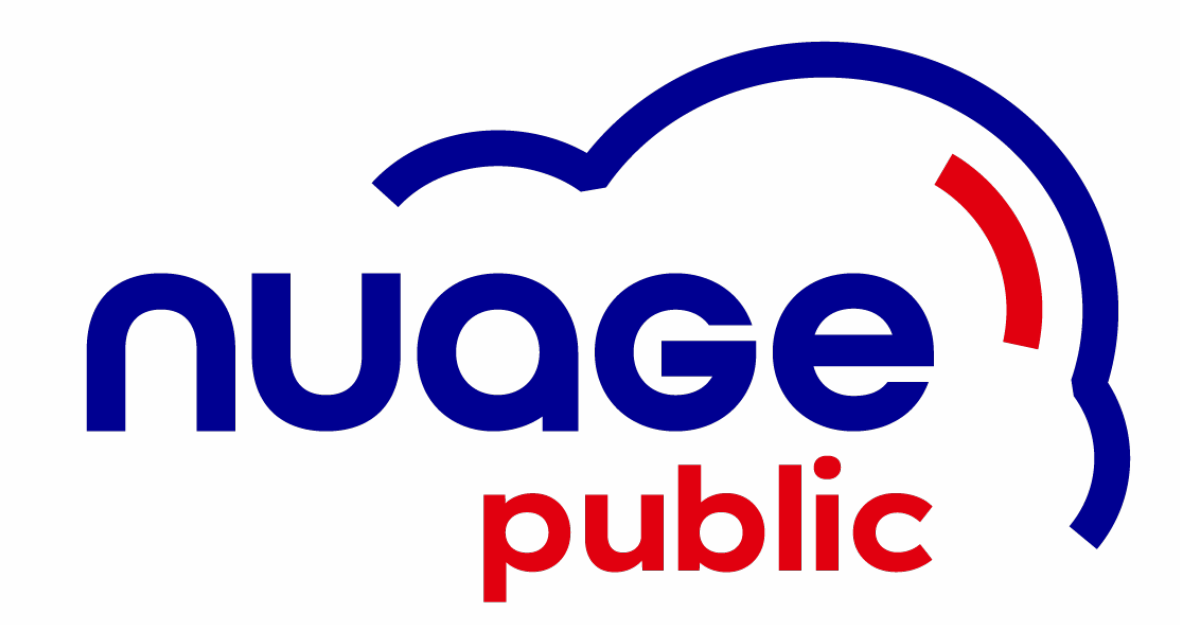

MINISTÈRE DE LA TRANSFORMATION ET DE LA FONCTION PUBLIQUES DES

2

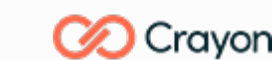

MINISTÈRE DE L'ECONOMIE, DES FINANCES ET DE LA SOUVERAINETÉ INDUSTRIELLE ET NUMÉRIQUE

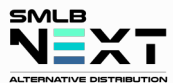

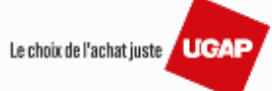

#### Déclarer un incident/litige relatif à une commande 1/4 Entité iférence dossier, mots clés, commande, factur Q UGAP Recherche générale Détail de la commande **∃**Actions ← Retour Vous rencontrez un problème au Infos générales Pièces liées Documents Messages Numéro Contact UNIO m Demande de délai Nº du devis Date sujet de votre commande ? GROUPEMEN REFCMDUGAP 04/10/2024 DC041181 PUBLICS Vous pouvez « Déclarer un litige » Oéclarer un litige CSI UGAP NE Bons de souscription Total HT au sein du « Détail de la Statut **Date livraison** Contact SMLB 9 690,00 € Alivrer 09/10/2024 Clara PASCOL commande ». Ref. annexe Livraison Contact de la CC022591 Clara MAURICI Date de Prix public Date de Total Références Qté Qté livrée Total HT Livraison dernière màj unitaire prix public OUTSCALE > 145893 10 000,00 € 9 690.00 € 1 0 Prévu le 09/10/2024 04/10/2024 10 000,00 € 9 690.00 € Prestation d'abonnement OUTSCALE Engagement 3 ans Total HT (€) 9 6 9 0,00 **Base taxable** Montant TVA Taux 20,00 9 690,00 1 938,00 Total TTC (€) 11 628,00 Why make it complicated when you can make it simple? Commandes liée Numéro 🎖 00 Date 8 Total HT 8 Nº de devis Statut Dossier NEXT360 ₩ Powered by NEXT3601

 MINISTÈRE DE LA TRANSFORMATION ET DE LA FONCTION PUBLIQUES Liberti Autorni Liberti Autorni Liberti Liberti 

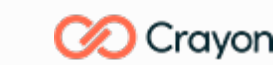

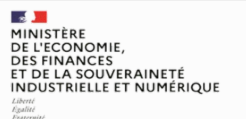

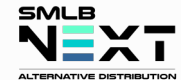

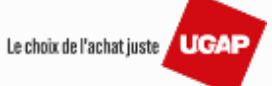

# Déclarer un incident/litige relatif à une commande 2/4

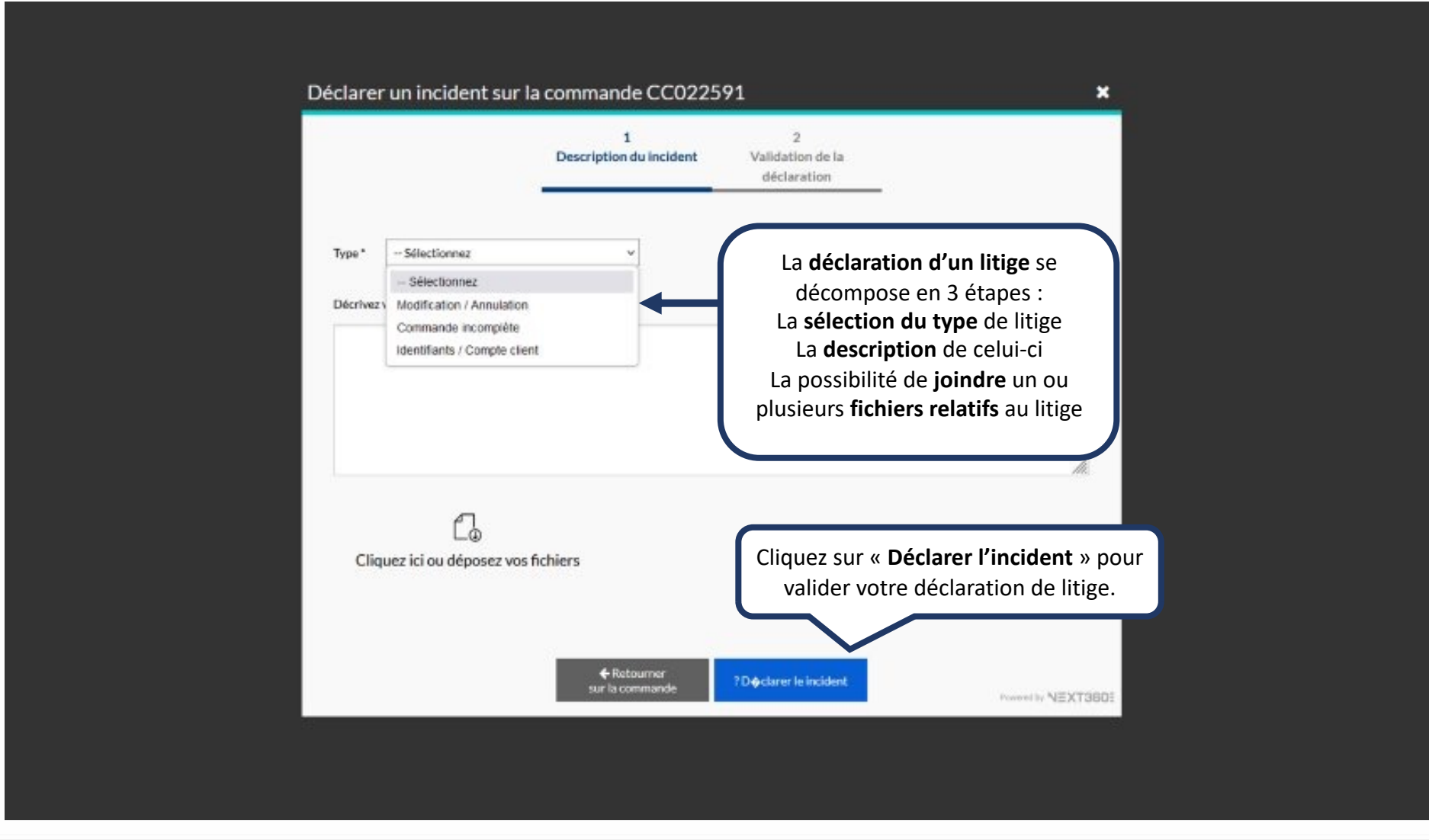

MINISTÈRE Direction DE LA TRANSFORMATION interministérielle ET DE LA FONCTION du numérique PUBLIQUES

Liberté Égalité Fraternité

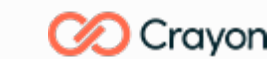

MINISTÈRE DE L'ECONOMIE, DES FINANCES ET DE LA SOUVERAINETÉ INDUSTRIELLE ET NUMÉRIQUE

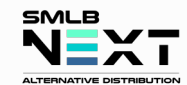

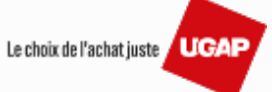

# Déclarer un incident/litige relatif à une commande 3/4

| Déclarer un incid | lent sur la commande CC022591<br>1 2<br>Description du incident Validation de la<br>déclaration                                                                     | <b>×</b>                                                                                                    |
|-------------------|----------------------------------------------------------------------------------------------------|----------------------------------------------------------------------------------------------------|
|                   | Merci !<br>Votre déclaration SAV-10498 a bien été envoyée.<br>Nous allons la traiter rapidement, les informations seront<br>mises à jour dans la rubrique Incidents | Votre « <b>déclaration d'incident</b> » a                                                                                                    |
|                   | ? Ouvrir le incident d∳clar ♦                                                                                                    | bien été transmise !<br>Vous pouvez alors « <b>Retourner sur la<br/>commande</b> » ou revenir sur vos pas<br>en cliquant sur « <b>Ouvrir l'incident</b><br>déclaré ». |
|                   |                                                                                                    |                                                                                                    |

MINISTÈRE DE LA TRANSFORMATION ET DE LA FONCTION PUBLIQUES Làverti Samuella

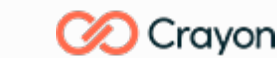

MINISTÈRE DE L'ECONOMIE, DES FINANCES ET DE LA SOUVERAINETÉ INDUSTRIELLE ET NUMÉRIQUE Làmi

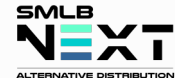

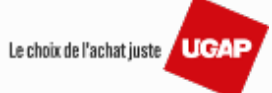

### Déclarer un incident/litige relatif à une commande 4/4

- s 📕 MINISTÈRE

Liberté Égalité Fraternité

PUBLIQUES

DE LA TRANSFORMATION

ET DE LA FONCTION

| EXTRANET - ENVIRONMEN                                                                                  | Recherche gen                                          | érale Référence dossier, mots                                                                   | clés, commande, factur <b>Q</b>                                                                   |                                 |                                             |         |                   | EClara Maurice Entité |          |
|----------------------------------------------------------------------------------------------------|--------------------------------------------------------|-------------------------------------------------------------------------------------------------|---------------------------------------------------------------------------------------------------|---------------------------------|---------------------------------------------|---------|-------------------|-----------------------|----------|
| ित्र Accueil                                                                                           | Incident                                               | N° SAV-10498                                                                                    |                                                                                                   |                                 |                                             |         |                   |                       | K Retout |
| 📄 Catalogue du mar                                                                                     | rché Infos généra                                      | l <mark>es</mark> Documents Messages (0                                                         | msg / 0 non lus)                                                                                  |                                 |                                             |         |                   |                       |          |
| 🖉 Demandes                                                                                             | Date                                                   | Numéro                                                                                          | Туре                                                                                              | Statut                          | Contact UNION DES GROUP<br>D'ACHATS PUBLICS | PEMENTS |                   |                       |          |
| C Propositions                                                                                         | 04/10/2024                                             | SAV-10498                                                                                       | Commande incomplète                                                                               | Litige déclaré                  | CSI UGAP NEXT360                            |         |                   |                       |          |
| Bons de souscript                                                                                      | tion Description                                       | :                                                                                               |                                                                                                   |                                 | <non renseigné=""></non>                    |         |                   |                       |          |
|                                                                                                    | Commande                                               | manquante                                                                                       |                                                                                                   |                                 |                                             |         |                   |                       |          |
| <u>Incidents</u>                                                                                       | Pièces liées                                           |                                                                                                 |                                                                                                   |                                 |                                             |         |                   |                       |          |
| 🖹 Marchés                                                                                              |                                                        |                                                                                                 |                                                                                                   |                                 |                                             |         |                   |                       |          |
| Fiche bénéficiain                                                                                      | Type pièce                                             | Num, pièce                                                                                      | Date pièce                                                                                        | Ref. externe                    | Ref. secondaire                             | Statut  | Total prix public | Total HT              | Total    |
| Renouvellement                                                                                         | Commande                                               | <u>CC022591</u>                                                                                 | 04/10/2024                                                                                        | REFCMDUGAP                      |                                             | Alivrer | 0,00€             | 9 690,00 €            | 11 628,  |
| Why make it compli<br>when you can <b>make</b> it                                                      | icated<br>simple?                                      | Vous pouvez                                                                                     | consulter vos                                                                                     |                                 |                                             |         |                   |                       |          |
| Why make it compl<br>when you can make it<br>Next300, the best way to sim<br>your customer/suppler res | icated<br>simple?<br>eymanage<br>accestore:<br>Wo<br>d | Vous pouvez<br>éclarations d'ir<br>partir de l'onglus<br>y retrouvere<br>ocuments et m<br>celle | consulter vos<br>acident » en co<br>et « Incidents<br>ez les informat<br>essages relati<br>es-ci. | ours à<br>».<br>:ions,<br>ifs à |                                             |         |                   |                       |          |

Le choix de l'achat juste / UGAP

ALTERNATIVE DISTRIBUTION
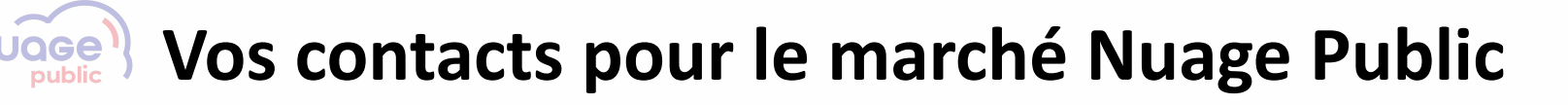

## Les contacts utiles à connaitre

**Vous avez une question concernant le marché « Nuage public » qui est commercialisé à partir du 4 octobre 2024 ?** Contactez le guichet unique de CRAYON – SMLB : <u>info@nuagepublic.fr</u> ou 01 69 28 32 92

Vous avez une question sur marché « Cloud Commercial C3 » ? Contactez le guichet unique de CAPGEMINI : <u>contactcloud@capgemini.com</u>

**Vous avez une question administrative sur votre commande à l'UGAP ?** Contactez le guichet unique de l'UGAP : <u>offre cloud@ugap.fr</u>

MINISTÈRE Direction DE LA TRANSFORMATION Interministériell ET DE LA FONCTION du numérique PUBLIQUES

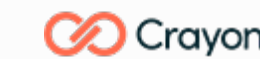

MINISTÈRE DE L'ECONOMIE, DES FINANCES ET DE LA SOUVERAINETÉ INDUSTRIELLE ET NUMÉRIQUE

Direction des achats de l'état

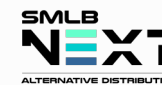

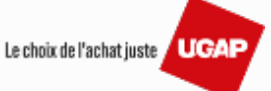